# 西南交通大学实验教学平台

教师角色操作手册

# 2023.9 月

# 成都以专信息技术有限公司

1

| 教师角色     | •操作手册          |
|----------|----------------|
| —,       | 系统说明           |
|          | 1.1 系统简介       |
|          | 1.2系统环境要求      |
| <u> </u> | 课程管理           |
|          | 2.1 实验课程列表     |
|          | 2.2 课程大纲管理     |
|          | 2.3 实验项目管理     |
|          | 2.4 跨学院课程申请10  |
| 三、       | 排课管理           |
|          | 3.1 教学班拉通排课流程1 |
|          | 3.2 分组排课流程1    |
|          | 3.3 教务开课计划     |
|          | 3.4 已提实验项目     |
|          | 3.5 实验项目分组     |
|          | 3.6 实验在线排课     |
|          | 3.7 排课结果查询     |
|          | 3.8 调课停课记录     |
| 四、       | 创新项目           |
|          | 4.1 选题发布       |
|          | 4.2 学生申报       |
|          | 4.3 中期检查       |
|          | 4.4 结题报告       |
|          | 4.5 项目日志       |
| 五、       | 竞赛管理           |
|          | 5.1 发起竞赛主题     |
|          | 5.2 竞赛学生报名4    |
|          | 5.3 竞赛成绩管理     |
| 六、       | 常见问题           |

# 目 录

## 教师角色操作手册

#### 一、系统说明

#### 1.1 系统简介

实验教学是高等教育的核心环节,实验室是高等院校学生专业实验的基本保障条件,是 辅助学校进行实验教学的必要部分。经过多年的信息化建设,目前学校已经完成包含校园网 在内的基础建设和相应的信息化系统建设,但随着信息化建设的深入,当前的实验室管理模 式已经无法满足实际需求。针对实验室传统管理方式面临的痛点,充分运用"物联网+"思维 与现代信息化技术建设一套集集中管理、智慧教学、大数据分析等众多功能的实验教学管理 平台,从基础数据、实验课程、实验场所、实验排课、实验成绩、课程评价、课外创新、竞 赛活动等多方面进行管理,减轻日常工作负担、提高工作效率,同时提升实验教学质量和实 验资源利用率。

#### 1.2 系统环境要求

1. 操作系统要求: Windows、IOS 系统均可运行,建议使用 Win10 版本, XP 系统必须 是纯净版系统。

 2. 浏览器要求:本系统以浏览器/服务器(B/S)模式运行,运行本系统推荐使用谷歌 浏览器,或其它常用主流浏览器,如 360 极速浏览器、 Edge 最新版、Safari 等。

#### 二、课程管理

2.1 实验课程列表

该模块主要展示实验课程的基本信息,能够查看实验课程的学分、学时、负责教师、大 纲提交状态等信息。

提交大纲流程:教师在该模块提交大纲,提交大纲时需选择绑定的实验项目和其他相关 信息:待大纲审核通过后可在"已提实验项目"中查看到对应的实验项目,并进行开设、排课 操作(详见排课管理模块)。

3

| 实验课          | 程管理模块                    |                  |                |                     |       |      |      |          |      |      |     |    | 基础模块 | > 实验课程曾   | 理模块 |
|--------------|--------------------------|------------------|----------------|---------------------|-------|------|------|----------|------|------|-----|----|------|-----------|-----|
| ①清昔珥<br>②双击5 | 日、学院管理员指定课作<br>责教师可以选择替换 | 星、实验室、课程负责人,并确定哪 | <b>些负责人提交大</b> | 纲                   |       |      |      |          |      |      |     |    |      |           |     |
| 202          | 2-2023第2学期               | ~ 学院 ~ )         | 实验室            | ~ 查询方式              | ~ × × | 建字   | 查询   |          |      |      |     | t  | 数据导入 | ) excel   | dbf |
| 序号           | 课程代码                     | 课程名称             | 学院             | 中心(較照所屬)            | 息学时   | 实验学分 | 实验学时 | 必做/透做/总数 | 开课方式 | 负责教师 | 大纲  | 洋情 | 启用   | 摄作        | 0   |
| 1            | SLSE001112               | 工程化学B            | 生命             | 生命学院本科实验中心          | 48    | 0.5  | 16   | 0/0/4    |      | 王翠娟  | 已揭交 | 0  |      | 请选择       |     |
| 2            | ELEC003612               | 电路分析A I (含实验)    | 电气             | 电气工程基础实验中心          | 64    | 0.5  | 20   | 0/29/29  |      | 谢英俊  | 已提交 | 0  |      | 请选择       |     |
| 3            | ELEC017212               | 电路分析B I          | 电气             | 电气工程基础实验中心          | 48    | 0.5  | 20   | 0/17/17  | 独立   | 胡学林  | 已揭交 | 0  |      | 请选择       |     |
| 4            | MECE002512               | 机械制造技术基础         | 机械             | 机械基础实验中心            | 32    | 0.5  | 6    | 0/3/3    |      | 徐笑梅  | 已提交 | 0  |      | 请选择       |     |
| 5            | SoEM001212               | 运筹学B             | 经营             | 经济营理实验中心            | 48    | 3    | 3    | 0/2/2    |      | 赵冬梅  | 已揭交 | Θ  |      | 请选择       |     |
| 6            | PHYS000712               | 大学物理实验I          | 物理             | 物理实验中心              | 32    | 1    | 32   | 4/6/10   | 独立   | 樊代和  | 已揭交 | Θ  |      | 请选择       |     |
| 7            | ELEC015912               | 电工技术B            | 电气             | 电气工程基础实验中心          | 48    | 3    | 32   | 0/23/23  |      | 谢美俊  | 已揭交 | 0  |      | 请选择       |     |
| 8            | CIVE001612               | 建筑材料A            | 土木             | 土木工程国家级实验教学<br>示范中心 | 48    | 0.5  | 16   | 0/9/9    |      | 李福海  | 已褪交 | 0  |      | 请选择       |     |
| 9            | SHUM007612               | 影視摄制与编辑基础        | 人文             | 影视传播实验室             | 48    |      | 16   | 0/2/2    |      | 武小林  | 已揭交 | o  |      | 请选择       |     |
| 10           | MECH000612               | 工程力学C            | 力学             | 力学实验中心              | 48    | 0.5  | 4    | 0/4/4    |      | 罗会完  | 已揭交 | 0  |      | 语选择       |     |
| 11           | MECH000712               | 材料力学B            | 力学             | 力学实验中心              | 64    | 0.5  | 8    | 0/2/2    |      | 罗会完  | 已揭交 | 0  |      | 语选择       |     |
| 12           | MECH000412               | 調めた世界            | +*             | 古世の設立い              | 64    | 0.5  |      | 0/6/6    |      | 工業の  | 日時六 | 0  |      | 28020-000 |     |

## (1) 查看实验课程详情: 点击实验课程名称或点击详情按钮

| 实验课程管            | 管理模块     |                         |   |               |
|------------------|----------|-------------------------|---|---------------|
| ①请管理员、<br>②双击负责表 | 实验课程管理详情 | 1                       | × |               |
| 2022-20          | 英文名称     | Engineering Chemistry B |   |               |
| 序号               | 学院名称     | 生命科学与工程学院               |   | 详             |
| 1                | 实验室名称    | 生命学院本科实验中心              |   | ۲ ۲           |
| 2                | 起止周      | 0                       |   | ٤ (           |
| 3                | 学分       | 2.5                     |   | <b>&gt;</b> 3 |
| 4 1              | 周学时      | 2.5                     |   | ъ «           |
| 5 5              | 总学时      | 48                      |   | ε (           |
| 7                | 理论学时     | 32                      |   | е <b>(</b>    |

## (2)修改实验课程信息:在操作一栏中选择"修改"可对实验课程信息进行修改。

| 课程码                 | SLSE001112              |  |
|---------------------|-------------------------|--|
| 课程名称                | 工程化学B                   |  |
| 英文名称 <mark>*</mark> | Engineering Chemistry B |  |
| 所屋学院 <mark>*</mark> | 生命科学与工程学院 🛛 🗸           |  |
| 实验室*                | 生命学院本科实验中心 👋            |  |
| 实验学分*               | 0.5                     |  |
| 实验学时*               | 16                      |  |
| 开课周数*               | 16 ^                    |  |

(3) 管理课程大纲:

【提交状态】列表中的状态展示课程大纲是否提交。

| 实验课          | R管理模块                    |                     |        |                |     |      |      |          |      |      |     |     | 基础模块 | > 实验课程管理      | 重模块 |
|--------------|--------------------------|---------------------|--------|----------------|-----|------|------|----------|------|------|-----|-----|------|---------------|-----|
| ①请管理<br>②双击剑 | l员、学院管理员指定<br>b责教师可以选择替接 | :课程、实验室、课程负责人,并<br> | 确定哪些负责 | 人提交大纲          |     |      |      |          |      |      |     |     |      |               |     |
| 202          | 2-2023第2学期               | ~ 学院 ~              | 实验室    | > 查询方式         |     | 关键字  |      | 查询       |      |      |     | ة ± | 数据导入 | ) excel 🛛 🖾 d | ibf |
| 序号           | 课程代码                     | 课程名称                | 学院     | 中心(較师所属)       | 息学时 | 实验学分 | 实验学时 | 必做/选做/总数 | 开课方式 | 负责教师 | 大纲  | 详情  | 启用   | 操作            | ٢   |
| 1            | SLSE001112               | 工程化学B               | 生命     | 生命学院本科实验中<br>心 | 48  | 0.5  | 16   | 0/4/4    |      | 王翠娟  | 已提交 | Θ   |      | 修改            |     |
| 2            | ELEC003612               | 电路分析AI(含实验)         | 电气     | 电气工程基础实验中<br>心 | 64  | 0.5  | 20   | 0/29/29  |      | 谢美俊  | 已提交 | Θ   |      | 请选择           |     |
| 3            | ELEC017212               | 电路分析BI              | 电气     | 电气工程基础实验中<br>心 | 48  | 0.5  | 20   | 0/17/17  | 独立   | 胡学林  | 已提交 | 0   |      | 请选择           |     |
| 4            | MECE002512               | 机械制造技术基础            | 机械     | 机械基础实验中心       | 32  | 0.5  | 6    | 0/3/3    |      | 徐笑梅  | 已提交 | Θ   |      | 请选择           |     |
| 5            | SoEM001212               | 运筹学B                | 经管     | 经济管理实验中心       | 48  | 3    | 3    | 0/2/2    |      | 赵冬梅  | 已提交 | 0   |      | 请选择           |     |
| 6            | PHYS000712               | 大学物理实验I             | 物理     | 物理实验中心         | 32  | 1    | 32   | 4/6/10   | 独立   | 製代和  | 已提交 | 0   |      | 请选择           |     |
| 7            | ELEC015912               | 电工技术B               | 电气     | 电气工程基础实验中<br>心 | 48  | 1    | 32   | 0/23/23  |      | 谢美俊  | 已提交 | Θ   |      | 请选择           |     |
| 8            | CIVE001612               | 建筑材料A               | 土木     | 土木工程国家级实验      | 48  | 0.5  | 16   | 0/9/9    |      | 李福海  | 已提交 | 0   |      | 请选择           |     |

【编辑大纲】在操作栏中选择"编辑大纲",可对课程的大纲相关信息进行编辑修改。需 绑定本学期需要上课的实验项目。

| 验课           | 程管理模块                   |                    |                   |                           |        |        |       |          |      |      |     |    | 基础模块 | b > 实验课程管理模块                                |
|--------------|-------------------------|--------------------|-------------------|---------------------------|--------|--------|-------|----------|------|------|-----|----|------|---------------------------------------------|
| )清管理<br>)双击分 | 员、学院管理员指定<br> 贵教师可以选择普换 | 课程、实验室、课程负责人,非     | <b>+确定哪些负责</b>    | 民人提交大纲                    |        |        |       |          |      |      |     |    |      |                                             |
| 202          | 2-2023第2学期              | ~ 学院 ~             | 实验室               | > 重適方式                    |        | 关键字    |       | 查询       |      |      |     | t  | 数据导入 | 🖹 excel 🛛 🖨 dbf                             |
| 字号           | 课程代码                    | 课程名称               | 学院                | 中心(教师所屬)                  | 息学时    | 实验学分   | 实验学时  | 必做/选做/总数 | 开课方式 | 负唐教师 | 大纲  | 详情 | 启用   | 操作 《                                        |
| 1            | SLSE001112              | 工程化学B              | 生命                | 生命学院本科实验中<br>心            | 48     | 0.5    | 16    | 0/4/4    |      | 王萃娟  | 已提交 | Θ  |      | 請选择 へ                                       |
| 2            | ELEC003612              | 电路分析A I (含实验)      | 电气                | 电气工程基础实验中<br>心            | 64     | 0.5    | 20    | 0/29/29  |      | 谢美俊  | 已提交 | Θ  |      | 无操作                                         |
|              | ELEC017212              | 电路分析B I            | 电气                | 电气工程基础实验中<br>心            | 48     | 0.5    | 20    | 0/17/17  | 独立   | 胡学林  | 已提交 | Θ  |      | 制除                                          |
|              | MECE002512              | 机械制造技术基础           | 机械                | 机械基础实验中心                  | 32     | 0.5    | 6     | 0/3/3    |      | 徐笑梅  | 已提交 | 0  |      | 编辑大纲                                        |
|              | SoEM001212              | 运筹学B               | 经营                | 经济管理实验中心                  | 48     | 3      | 3     | 0/2/2    |      | 赵冬梅  | 已提交 | 0  |      | 课程绑定实验列表                                    |
| i            | PHYS000712              | 大学物理实验I            | 物理                | 物理实验中心                    | 32     | 1      | 32    | 4/6/10   | 独立   | 樊代和  | 已提交 | 0  |      | 大纲项目列表<br>木学期士纲顶日和                          |
|              | ELEC015912              | 电工技术B              | 电气                | 电气工程基础实验中<br>心            | 48     | 1      | 32    | 0/23/23  |      | 谢美俊  | 已提交 | Θ  |      | · 请选择 · · · · · · · · · · · · · · · · · · · |
|              | CIVE001612              | 建筑材料A              | +*                | 土木工程国家级实验                 | 48     | 0.5    | 16    | 0/9/9    |      | 支援海  | 已得交 | 0  |      | 请洗径 🗸                                       |
|              | 英<br>(关                 | 文名称<br>联校区         | Engineeri<br>犀浦校園 | ing Chemistry B<br>至 九里校区 |        | 峨眉校区   |       |          |      |      |     |    |      |                                             |
|              | 所居                      | ī学院 <mark>*</mark> | 生命科学与             | 工程学院                      |        |        |       |          |      |      |     |    |      |                                             |
|              | 所規                      | <b>Ē中心*</b>        | 生命学院本             | 科实验中心                     |        |        |       |          |      |      |     |    |      |                                             |
|              | 实情                      | 学分*                | 0.5               |                           |        |        |       |          |      |      |     |    |      |                                             |
|              | 实验                      | 学时 *               | 16                |                           |        |        |       |          |      |      |     |    |      |                                             |
|              | 是否對                     | 由立开课*              | 非独立开课             |                           |        |        |       |          |      |      |     |    |      |                                             |
|              | 课利                      | ≧分类 <b>*</b>       | 化学类               |                           |        |        |       |          |      |      |     |    |      |                                             |
|              | 课毛                      | 呈类别*               | 基础                |                           |        |        |       |          |      |      |     |    |      |                                             |
|              | Χŧ                      | K项曰*               | 选择项目<br>2.化学反应    | 建立的现金 × 5.电影              | ₽质溶液 × | 7.水质检验 | × 4电化 | ŧ ×      |      |      |     |    |      |                                             |
|              |                         |                    |                   |                           |        |        |       |          |      |      |     |    |      |                                             |

## 【课程实验列表】用于查看课程所绑定项目列表

| 序号 | 课程代码       | 2月1日4次亡 | の心をしま |                         | -                    | internet in the second |                     |   | KID. | 大纲  | 详请 | 启用 | 長作 🤇      |
|----|------------|---------|-------|-------------------------|----------------------|------------------------|---------------------|---|------|-----|----|----|-----------|
| 1  | SLSE001112 | は形外主分りた | 头短列衣  |                         |                      |                        |                     | ~ | 助商   | 已揭交 | 0  |    |           |
| 2  | ELEC003612 | 序号      | 课程名称  | 学院                      | 实验室                  | 项目码                    | 项目名称                | 0 | 餕    | 已提交 | 0  |    |           |
| 3  | ELEC017212 | 1       |       | 物理科学与技术学院               | 物理实验中心               | XMPHYS000712001        | 十一线电势差计测量未知电池电动势及内阻 |   | 林    | 已穩交 | 0  |    |           |
| 4  | MECE002512 | 2       |       | 物理科学与技术学院               | 物理实验中心               | XMPHYS000712002        | 拉伸法测量金属丝弹性横量        |   | 钠    | 已爆攻 | 0  |    |           |
| 5  | SoEM001212 | 3       |       | 物理科学与技术学院               | 物理实验中心               | XMPHYS000712003        | 单播的研究               |   | 捕    | 已提交 | 0  |    |           |
| 6  | PHVS000712 | 4       |       | 物理科学与技术学院               | 物理实验中心               | XMPHYS000712004        | 电表的改装与校准            |   | 細    | 已揭交 | 0  |    | (課程绑定实) ~ |
| 7  | ELEC015912 | 5       |       | 物理科学与技术学院               | 物理实验中心               | XMPHVS000712005        | 自组直流电桥              |   | 被    | 已提交 | 0  |    |           |
|    |            | 6       |       | 物理科学与技术学院               | 物理实验中心               | XMPHYS000712006        | 恒力矩法测定例体转动惯量        |   |      |     |    |    |           |
| 8  |            | 7       |       | 物理科学与技术学院               | 物理实验中心               | XMPHYS000712007        | 分光计的调整与使用           |   | 調    | 已提交 | 0  |    |           |
| 9  | SHUM007612 | 8       |       | 物理科学与技术学院               | 物理实验中心               | XMPHYS000712008        | 薄凹凸透镜焦距的测量          |   | 林    | 已提交 | 0  |    |           |
|    |            | -       |       | 61-THC: 201-1-1-2-2010a | dates and the second | 10.0010/0000710000     |                     |   |      |     |    |    |           |

## 2.2 课程大纲管理

该模块主要可查看各实验课程大纲的提交状态,并查看已提交的大纲的审核进度。

(1) 筛选: 可通过筛选栏完成对"提交状态""审核状态"的筛选。

| 课程大纲  | 國管理模块       |               |          |     |            |           |          |          |      | 基金     | ₫ <b>模块 □ 课程大</b> 纲 | 習管理模块 |
|-------|-------------|---------------|----------|-----|------------|-----------|----------|----------|------|--------|---------------------|-------|
| ①双击负责 | ■教师可以选择替换②审 | 核状态薄远的是已提交大纲的 |          |     |            |           |          |          |      |        |                     |       |
| 电气工   | 程学院 > F     |               | )<br>( # | 程名称 | 大物提交状态     | ±立开课 → 〕〔 | 实验室审核状态、 | / 学院审核状态 | 学校审社 | stta 🕥 | 🖹 excel 🗍           | 🖯 dbf |
| 序号    | 课程代码        | 课程名称          | 负责款师     | 学院  | 实验室        | 启用        | 大纲       | 实验室      | 学院   | 学校     | 操作                  | ٢     |
| 1     | 0371001     | 电路与电子技术基础     | 谢美俊      | 电气  | 电气工程基础实验中心 | 已启用       | 已提交      | 待审核      | 待审核  | 通过     | 清选择                 |       |
| 2     | 0373016     | 电工和电子技术基础     | 谢美俊      | 电气  | 电气工程基础实验中心 | 已启用       | 已揭交      | 待审核      | 待审核  | 通过     | 请选择                 |       |
| 3     | 3006654     | 电路分析BI        | 谢美俊      | 电气  | 电气工程基础实验中心 | 已启用       | 已揭交      | 待审核      | 待审核  | 通过     | 请选择                 |       |
| 4     | 3006655     | 电路分析8五        | 谢美俊      | 电气  | 电气工程基础实验中心 | 已启用       | 已揭交      | 待审核      | 待审核  | 通过     | 请选择                 |       |
| 5     | 3045420     | 电工基础          | 谢美俊      | 电气  | 电气工程基础实验中心 | 已启用       | 已揭交      | 待审核      | 待审核  | 通过     | 请选择                 |       |
| 6     | 3045600     | 数字电子技术B       | 谢薰俊      | 电气  | 电气工程基础实验中心 | 已启用       | 已揭交      | 待审核      | 待审核  | 通过     | 请选择                 |       |
| 7     | 3046103     | 电路与电子技术基础A    | 谢美俊      | 电气  | 电气工程基础实验中心 | 已启用       | 已揭交      | 待审核      | 待审核  | 通过     | 请选择                 |       |
| 8     | 3132100     | 数字电子技术实验      | 谢美俊      | 电气  | 电气工程基础实验中心 | 已启用       | 已揭交      | 待审核      | 侍审核  | 通过     | 请选择                 |       |
| 9     | 3273128     | 电子技术8         | 谢美俊      | 电气  | 电气工程基础实验中心 | 已启用       | 已得交      | 待审核      | 得审核  | 通过     | 通选择                 |       |

## (2) 查看大纲: 点击对应课程的名称, 可查看对应课程的大纲详情, 并可以进行打印

操作。

| 《焊接基础实验I》课程实验教学大纲                                                    |
|----------------------------------------------------------------------|
| 是否独立设课: 非独立开课                                                        |
| <b>开课学院:</b> 材料科学与工程学院                                               |
| 开课校区: 犀浦校区                                                           |
| 开课实验(室)中心: 材料科学与工程实验数学中心                                             |
| 课程名称: 《焊接基础实验!》                                                      |
| 英文名称: Experiment of Welding Basics?                                  |
| 课程代码: 3273195                                                        |
| 课程类别:                                                                |
| 课程性质:                                                                |
| 课程学分: 0.5                                                            |
| 实验学时: 16                                                             |
| <b>実验项目数:</b> (总数) / (必开)                                            |
| 适用学科专业: 材料成型及控制工程_材料                                                 |
| 先修课程:                                                                |
| <b>撰写人:</b> 刘义全 <b>撰写日期: 学校审核人:</b> 王亚西                              |
| 一、课程简介:                                                              |
| 焊接基础实验是我校材料成型及控制工程本科专业的一门独立实验课程,数学内容包括实验理论、实验操                       |
| 作方法和实验技能,焊接基础实验课的类型主要为基础性的。课程要求学生掌握焊接方法选择原则,掌握                       |
| 焊接接头质量评定方法,为今后从事相关工作打下良好的专业理论和实验技能基础。                                |
|                                                                      |
|                                                                      |
|                                                                      |
| 头拉教子定该课程教子的主要内容,子生通过基础焊接头短床层次子习与方析、目主性头短设计、头短技                       |
| 不可死马旗(F、上程性可先性头型被称、头型结束方钉马以比等坏节,可以回塞结子头盔的塞个理论马力)                     |
| /A,如今年2日元1ABB以留住186,回到当场乔子主的201于86月48284百日前世,开兴留于走的胜兴工程问题的100万       |
| 地UNK/J。<br>今天向日本連想社會研讨者子前於山際 社會参加的於土港之前於全相子如中 東市学生了解於西 20月           |
| 于土型基丁咪任从具双刁市大关型内台、从具参加关型并属寸关型单恒大规定,要求子生丁解仪器、设备的工作原理和库用去注。参据实际其主专注和性能 |
| IIJ上1F/原理和医用力/広,重建关键整个力/运行IXBB。                                      |

(3) 审核进度:列表中分别展示多级审核的审核情况。

| 序号 | 课程代码    | 课程名称       | 负责款师 | 学院 | 彩油黨        | 启用  | 大纲  | 实验室 | 学院  | 学校 | 攝作  | ۲ |
|----|---------|------------|------|----|------------|-----|-----|-----|-----|----|-----|---|
| 1  | 0371001 | 电路与电子技术基础  | 谢美位  | 电气 | 电气工程基础实验中心 | 已启用 | 已爆交 | 待审核 | 待审核 | 通过 | 诸选择 |   |
| 2  | 0373016 | 电工和电子技术基础  | 谢美俊  | 电气 | 电气工程基础实验中心 | 已启用 | 已得交 | 待审核 | 待审核 | 通过 | 请选择 |   |
| 3  | 3006654 | 电路分析8 I    | 谢黄俊  | 电气 | 电气工程基础实验中心 | 已扁用 | 已爆交 | 待审核 | 待审核 | 通过 | 请选择 |   |
| -4 | 3006655 | 电路分析8日     | 谢美俊  | 电气 | 电气工程基础实验中心 | 已启用 | 已爆交 | 待审核 | 待审核 | 通过 | 请选择 |   |
| 5  | 3045420 | 电工磁站       | 谢美俊  | 电气 | 电气工程基础实验中心 | 已启用 | 已得交 | 待审核 | 待审核 | 通过 | 诸选择 |   |
| 6  | 3045600 | 数字电子技术8    | 谢黄俊  | 电气 | 电气工程基础实验中心 | 已启用 | 已機交 | 待审核 | 待审核 | 通过 | 研想样 |   |
| 7  | 3046103 | 电路与电子技术基础A | 谢美俊  | 电气 | 电气工程基础实验中心 | 已启用 | 已爆交 | 得审核 | 待审核 | 通过 | 计选择 |   |
| 8  | 3132100 | 数字电子技术实验   | 谢美俊  | 电气 | 电气工程基础实验中心 | 已启用 | 已揭交 | 待审核 | 待审核 | 通过 | 诸选择 |   |

(4)修改大纲:点击操作栏中的"编辑"栏中的"编辑,可对大纲进行修改操作;需注意: 审核通过后不可进行修改。

| 序号 | 课程代码    | 课程名称       | 负责款师      | 学院 | 实验室         | 启用  | 大纲  | 实验室 | 学院  | 学校     | 操作 ③      |
|----|---------|------------|-----------|----|-------------|-----|-----|-----|-----|--------|-----------|
| а, | 0371001 | 电路与电子技术基础  | 谢美俊       | 电气 | 电气工程基础实验中心  | 已启用 | 已提交 | 待审核 | 待审核 | 通过     | 修改へ       |
| 2  | 0373016 | 电工和电子技术基础  | 谢美俊       | 电气 | 电气工程基础实验中心  | 已启用 | 已得交 | 待审核 | 侍审核 | 通过     | 无操作       |
| 3  | 3006654 | 电路分析BI     | 谢美俊       | 电气 | 电气工程基础实验中心  | 已启用 | 已得交 | 待审核 | 侍审核 | 通过     | 修改        |
| 4  | 3006655 | 电路分析8日     | 谢美俊       | 电气 | 电气工程基础实验中心  | 已启用 | 已得交 | 待审核 | 待审核 | 通过     | 删除        |
| 5  | 3045420 | 电工基础       | 谢美俊       | 电气 | 电气工程基础实验中心  | 已启用 | 已得交 | 侍审核 | 待审核 | 通过     | 遺迹择 ~     |
| 6  | 3045600 | 数字电子技术B    | 谢薰俊       | 电气 | 电气工程基础实验中心  | 已启用 | 已揭交 | 待审核 | 待审核 | 通过     | → 通送择 ~ → |
| 7  | 3046103 | 田路集田学技术其政众 | 30198-100 | 由年 | 由有丁程其純之论中心。 | Rem | 円掲水 | 法审核 | 法审论 | 3883++ | (ases )   |

#### 2.3 实验项目管理

该模块展示个人所有实验项目,并能对实验项目状态进行维护管理。

(1) 点击实验项目名称: 查看实验项目的详细信息并可进行打印操作

| 实验项  | 实验项目管理模块 项目管理 > 实验项目管理模块 |                 |              |            |              |     |     |              |      |       |          |            |  |  |  |
|------|--------------------------|-----------------|--------------|------------|--------------|-----|-----|--------------|------|-------|----------|------------|--|--|--|
| 实验项目 | 1管理模块                    |                 |              |            |              |     |     |              |      |       |          |            |  |  |  |
| 学院   |                          | ✓ ↓             | 査询方式 ~ 关键者   | E.         | 其他排序 ~       | 添加实 | 脸项目 | 其他操作 > 执行    |      | 土 数据导 | k) 🖻 exc | el 🛛 🖾 dbf |  |  |  |
|      | 序号                       | 实验项目码           | 实验项目名称       | 课程码        | 课程名称         | 学院  | 教师  | 实验类别         | 实验类型 | 实验要求  | 实验学时     | 操作 💿       |  |  |  |
|      | 1                        | XM0111400002    | 测试实验项目       | 0111400    | 建筑材料B        | 计算机 | 张余  | 基础、专业基础或技术基础 |      | 必修    | 8        | 请选择 >      |  |  |  |
|      | 2                        | XMCIVE000612001 | 测试项目2        | CIVE000612 | 土木工程制图及计算机绘图 | 土木  | 金虎  | 专业           | 验证性  | 选修    | 2        | ■ 満选择 ∨    |  |  |  |
|      | 3                        | XMELEC003113024 | 测试项目2        | ELEC003113 | 电子技术与电子工程实验  | 电气  | 谢美俊 | 专业           | 验证性  | 选修    | 2        | 请选择 ~      |  |  |  |
|      | 4                        | XMCIVE002512001 | 测试项目2        | CIVE002512 | 土木工程制图Ⅱ      | 土木  | 金虎  | 基础、专业基础或技术基础 | 验证性  | 必修    | 2        | 请选择 ~      |  |  |  |
|      | 5                        | XMPHYS009212007 | 硅太阳能电池特性的研究M | PHYS009212 | 大学物理实验M I    | 物理  | 樊代和 | 基础、专业基础或技术基础 | 综合性  | 必修    | 4        | 博选择 ~      |  |  |  |
|      | 6                        | XMPHYS009212006 | 薄凹凸透镜焦距的测量M  | PHYS009212 | 大学物理实验M I    | 物理  | 樊代和 | 基础、专业基础或技术基础 | 验证性  | 必修    | 4        | 请选择 >      |  |  |  |

| 实验项目<br>码 |                  | ×        | (MPHYS00921200 | )7        |               |
|-----------|------------------|----------|----------------|-----------|---------------|
| 项目名称      |                  | 硅太       | 阳能电池特性的研       | 兗M        |               |
| 课程代码      |                  |          | 课程名称           |           |               |
| 学院        | 物理科学与技术          | 学院       | 实验室            | 物理        | <b>L</b> 实验中心 |
| 实验者类<br>別 | 本科生              |          | 实验要求           |           | 必修            |
| 教室        |                  |          | 负责教师           |           | 樊代和           |
| 实验学时      | 4                |          | 实践学时           |           |               |
| 上机学时      |                  |          | 其他学时           | 3         |               |
| 其他学时      |                  |          | 每组人数           |           | 樊代和           |
| 实验类别      | 基础、专业基础或技<br>术基础 | 实验类型     | 综合性            | 所属学科      | 物理学           |
| 备注        |                  | 90 - 7 C |                | 194 - 594 |               |
| 实验内容      |                  |          | **             |           |               |

实验项目信息

(2) 编辑实验项目信息:点击操作栏中的"编辑"按钮,可对实验项目信息进行修改。

| 初始关联课程*             | 査看该课程关联项目⊙  |  |
|---------------------|-------------|--|
| 实验项目名称*             | 单相柄式整流速波电路L |  |
| 实验项目代码              | XM00301136  |  |
| 所属学院                | 电气工程学院      |  |
| 实验室                 | 电气工程基础实验中~  |  |
| 实验类别*               | 2.专业墓础 🗸    |  |
| 项目负责教师 <sup>*</sup> | 谢崇俊 × 择加农场  |  |
| 实验类型*               | 2.验证性 🗸     |  |
| 实验要求*               | 1.必做 >>     |  |
| 所属学科*               | 淪金工程 ∨      |  |
| 单组仪器人数*             | 1           |  |
| 实验者类别*              | 3.本科生 >     |  |
| 实验学时*               | 2           |  |
| 可用状态                |             |  |
| 备注说明                | 电子技术A       |  |

(3) 启用项目:开启对应项目的启用按钮,该实验项目状态为可使用。

| 课程码        | 课程名称         | 学院  | 教师 | 实验类别         | 实验类型 | 实验要求 | 实验学时 | 单组仪器人数 | 启用 | 实验室 | 学院  | 学校  |  |
|------------|--------------|-----|----|--------------|------|------|------|--------|----|-----|-----|-----|--|
| 0111400    | 建筑材料B        | 计算机 | 张余 | 基础、专业基础或技术基础 |      | 必修   | 8    | 10     |    | 待审核 | 待审核 | 待审核 |  |
| CIVE000612 | 土木工程制图及计算机绘图 | 土木  | 金虎 | 专业           | 验证性  | 选修   | 2    | 1      |    | 待审核 | 待审核 | 待审核 |  |
|            |              |     |    | a            |      |      | 12   | -      | _  |     |     |     |  |

(4) 添加实验项目:点击"添加实验项目"按钮,填写实验项目对应信息。

| 添加实验项目信息 | 项目管理 → 添加实验项目倍                               |
|----------|----------------------------------------------|
| 初始关联课程*  | 施择課程 查看该课程关联项目 ●                             |
| 实验项目名称*  |                                              |
| 实验项目代码   | 自动生成                                         |
| 所屋学院*    | 计算机与人工输1 ~                                   |
| 实验室*     | 」 透透挥尖验室 ∨                                   |
| 实验类别*    | 诸选择实验关别 >>                                   |
| 项目负责教师*  | 朱石叢 × 添加技術                                   |
| 实验类型*    | 諸法将实验兴型 >>>>>>>>>>>>>>>>>>>>>>>>>>>>>>>>>>>> |
| 实验要求*    | 通告將法治要求 >>                                   |
| 所属学科*    | 通选择所属学科 >>                                   |
| 单组仪器人数*  |                                              |
| 实验者类别*   | 本科生 🗸                                        |
| 实验学时*    |                                              |
| 可用状态     |                                              |
| 督注说明     | 调输入内容                                        |

(5)数据的导入:点击"数据导入",根据要求的模板(可点击下载)上传文件,确认匹 配字段后完成数据的导入。

| 实验项目管理   | 理导入管理                     |      |     |      |      |
|----------|---------------------------|------|-----|------|------|
| 第一步: 请先上 | 一传文件 点击下载模板               |      |     |      |      |
| 1 上传文件   | 支持上传.dbf,.xlsx文件,且不超过100M |      |     |      |      |
| 第二步:匹配需  | <b>让传的字段</b>              |      |     |      |      |
| 全选       | 字段说明                      | 目标字段 | 源字段 | 字段类型 | 字段长度 |

(6)数据的导出:勾选对应的实验项目,在右上角选择对用的导出格式,选择导出字段后完成数据导出。

| 可导出字段                               |                                        |                                     |  |
|-------------------------------------|----------------------------------------|-------------------------------------|--|
| <ul> <li>fzrgh (负责款师工号)</li> </ul>  | fzrxm (负责教师姓名)                         | kcfl (课程分类 生物科学)                    |  |
| 🦳 kcm (课程码 多个用逗号)                   | kcmc (课程名称)                            | mzrs (每组人数)                         |  |
| qtxs (其他学时)                         | qyzt (店用状态 1 是 )                       | sfwlsy (是否网络实验1)                    |  |
| sjianxs (实践学时)                      | 」 sjxs (上机学时)                          | □ ssxk (所履学科)                       |  |
| □ sylb (实验类别 专业/)                   | Sylx (实验类型 演示性/)                       | <ul> <li>synr (项目内容)</li> </ul>     |  |
| sysh (实验中心 (实验室))                   | sysmc (实验中心 (实验室) )                    | syxmh (实验项目号)                       |  |
| syxmm (实验项目码)                       | syxmmc (实验项目名称)                        | syxs (实验学时)                         |  |
| □ syyq (实验要求 必儆/选)                  | syzlb (实验者类别 本科生)                      | □ xxshbz (学校审核备注)                   |  |
| <ul> <li>xxship (学校审核ip)</li> </ul> | <ul> <li>xxshrgh (学校审核人工号)</li> </ul>  | xxshrxm (学校审核人)                     |  |
| xxshsj (学校审核时间)                     | <ul> <li>xxshzt (学校审核状态 0待)</li> </ul> | □ xyshbz (学院审核备注)                   |  |
| 🗌 xyship (学院审核ip)                   | 🗌 xyshrgh (学院审核人工号)                    | <ul> <li>xyshrxm (学院审核人)</li> </ul> |  |
| xyshsj (学院审核时间)                     | xyshzt (学號审核状态 0待)                     | zxshbz (中心审核备注)                     |  |
| zxship (中心审核ip)                     | zxshrgh (中心审核人工号)                      | zoshrxm (中心审核人)                     |  |

2.4 跨学院课程申请

教师若需要跨学院授课,可在此模块发起跨学院课程申请,由课程负责人/实验中心负责人审核通过后该教师可查看相应课程。

(1) 点击添加, 填写跨学院申请信息。

| 🐨 实验教学管理系统                                  | = |              |         |              |      |              |      |      | Ą          | ۲      | 1910 State |
|---------------------------------------------|---|--------------|---------|--------------|------|--------------|------|------|------------|--------|------------|
| ☆ 前页                                        |   | 实验课程排课单位组    | 1定申请    |              |      |              |      |      | 实验课程 () 实验 | 课程排课单位 | 哪定申请       |
| 🖾 站内邮件                                      | ۵ | 排课单位绑定由请     |         |              |      |              |      |      |            |        |            |
| <ul> <li>(9 项目管理</li> <li>培养方案管理</li> </ul> | 0 | 人文学院         | essis . | ※ 】(新聞的成一一、) | ×27  | 1 把望通过 批量不通过 | 深加   |      |            |        |            |
| <ul> <li>课程执行计划</li> <li>实验课程管理</li> </ul>  |   | - 194<br>194 | 开课学院    | 建程码          | (815 | 中語物理中心       | 除限的同 | 軍統武士 | 軍統審注       | ,      | 880 O      |
| <ul> <li>实验项目管理</li> <li>课程大纲管理</li> </ul>  |   |              |         |              |      | 智无助属         |      |      |            |        |            |
| <ul> <li>跨学院课程申请</li> </ul>                 | 2 |              |         |              |      |              |      |      | 20条/页 / 前往 | 页<br>( |            |

| 添加             |            |       |
|----------------|------------|-------|
| * 开课学院         | 土木工程学院     |       |
| *课程代码          | CIVE001612 |       |
| *课程名称          | 建筑材料A      |       |
| * 负责教师         | 唐丽靖 × 添加教师 |       |
| * 中心(教<br>师所属) | 影视传播实验室    |       |
|                |            |       |
|                |            | 取消 确定 |

需注意:请确认"负责教师"已绑定实验中心,若添加教师时出现以下提示,则需管理员 在【项目管理-实验教师管理】模块为该负责教师绑定上实验中心。

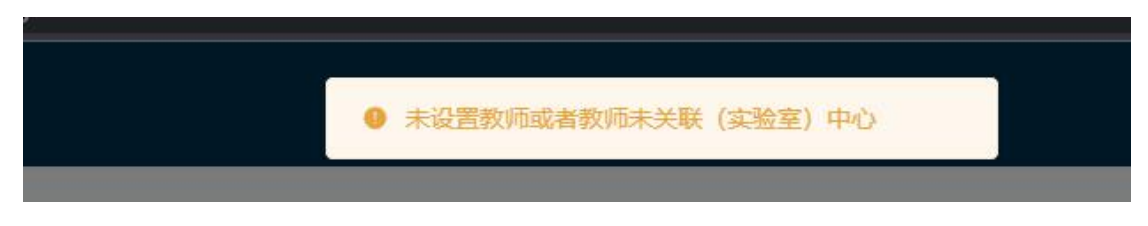

(2) 经过课程负责人/实验中心负责人审核通过后,负责教师的实验课程列表中即可 出现申请的跨学院课程,可正常完成提交大纲、排课等后续操作。

| 帚 实验教学管理系统                                 | = |             |               |                 |          |            |     |      |      |          |      |          |      | Ą      | @       | 此面始<br>1214 |
|--------------------------------------------|---|-------------|---------------|-----------------|----------|------------|-----|------|------|----------|------|----------|------|--------|---------|-------------|
| ☆ 普页                                       |   | 实验课程        | 呈管理模块         |                 |          |            |     |      |      |          |      |          |      | 基础模块   | 0 实验课程管 | 理模块         |
| ☑ 站内邮件                                     | D | の清整理が       | 5. 学院管理员指定课程。 | 实验室、课程为更人、开始空寒谷 | 负责人提交大同  |            |     |      |      |          |      |          |      |        |         |             |
| (9 项目管理                                    | 0 | - Constants |               |                 |          |            |     |      |      |          |      |          |      |        |         |             |
| 。 培养方案管理                                   |   | 2022        | 2023第2字期 ~    | 人文学院            | 宗治室、・・   | - 第四方式 ~ ~ | 关键字 | 2    | EIO  |          |      |          | 山政   | 89) (B | excel   | dbf         |
| ◎ 課程执行计划                                   |   | 序号          | 课程代码          | 课程名称            | 学院       | 中心(統認所屬)   | 息学时 | 实验学分 | 实验学时 | 必做/這個/意致 | 开康方式 | 负责款油     | 大纲   | 洋價     | 摄作      | 0           |
| <ul> <li>实验课程管理</li> <li>实验项目管理</li> </ul> |   | 3           | CIVE001612    | 建铁和科A           | ±#       | 影视传播实验室    | 48  | 0.5  | 16   | 0/9/9    |      | 唐田靖      | 已爆交  | ۲      | 唐岱拜     |             |
| 。 课程大纲管理                                   |   |             |               | 这个就是参           | 如师提交跨学院授 | 國東申讀通过的原程  |     |      |      |          | 共1   | 1条 20条/页 | - 前往 | 1页     | 1       | >           |
| <ul> <li>跨学院课程申请</li> </ul>                |   |             |               |                 |          |            |     |      |      |          |      |          |      |        |         |             |
| ◎ 排课管理                                     |   |             |               |                 |          |            |     |      |      |          |      |          |      |        |         |             |

#### 三、排课管理

#### 3.1 教学班拉通排课流程

适配于不同的实验课程,教师可通过拉通教学班、分组排课(多数情况)两种不同的模 式进行排课。

第一种为教学班拉通排课:教师一般情况下不采用这种排课方式,若需要请首先确保管 理员/实验中心负责人/课程负责人将该课程开启"教学班拉通排课"模式。

| ω 首页                                           |   | 课程排         | 课使用时段设            | Ξ.                  |           |                     |            |             |               |         |      |        | 实验      | 排课 D 课程参数设置       |
|------------------------------------------------|---|-------------|-------------------|---------------------|-----------|---------------------|------------|-------------|---------------|---------|------|--------|---------|-------------------|
| ◎ 站内邮件                                         |   | <b>EMPR</b> | 8-109,2022-2023篇2 | 学期 课程计划管理模块 请注意:实验师 | 课时经已默认共用。 | 8份时间,如有需要可以自定义使用实验; | 副記念 (下表共用的 | 伤时段 请取消运中,并 | 在左侧菜单 实验时段 清加 | (民給室时紀) |      |        |         |                   |
| · 项目管理                                         | D | 202         |                   |                     |           | antimum of Adams    |            | 2000        |               |         |      | ~      |         | avcal Eddbf       |
| ◎ 排源管理                                         | D | 202         | 2-2023(#27)       | -6 FTGLAR           |           | ( IDIOJA · ) PORT   |            | <u>шы</u>   |               |         |      |        | Ľ       | Sexcel (B doi     |
| 。 教务开课计划                                       |   | 序号          | 课程码               | 课程名称                | 单位        | 实验中心                | 运做个数       | 成绩提交开始      | 成婚禮交结束        | 评价模板    | 允许遗课 | 共用較易討殺 | 較学班拉連指课 | 更新时间 💿            |
| • 课程参数设置                                       |   | 1           | ELEC003612        | 电路分析AI(含实验)         | 电气        | 电气工程基础实验中心          | 迈费/        |             |               | 共用模板    |      |        |         | 2023-04-17 14:35: |
| o 排课时段设置                                       |   | 2           | ELEC015912        | 电工技术8               | 电气        | 电气工程基础实验中心          | 运动:        |             |               | 共用模板    |      |        |         | 2023-02-26 14:59: |
| <ul> <li>已提实验项目</li> </ul>                     |   | 3           | ELEC016512        | 电路与电子技术基础           | 电气        | 电气工程基础实验中心          | 运做-        |             |               | 共用積板    |      |        |         | 2023-02-26 14:59: |
| <ul> <li>实验项目分组</li> </ul>                     |   | 4           | ELEC016012        | 电子技术B               | 电气        | 电气工程基础实验中心          | 透微*        |             |               | 共用模板    |      |        |         | 2023-02-26 14:59: |
| <ul> <li>实现任政排课</li> <li>抽课结果寄运</li> </ul>     |   | 5           | ELEC002512        | 电子技术A               | 电气        | 电气工程基础实验中心          | 运做*        |             |               | 共用模板    |      |        |         | 2023-02-26 14:59: |
| <ul> <li>· 深葉山東豆島</li> <li>· 调速停速记录</li> </ul> |   | 6           | ELEC002712        | 电工器船                | 电气        | 电气工程基础实验中心          | 运动:        |             |               | 共用模板    |      |        |         | 2023-02-26 14:59: |
|                                                |   | 7           | FI FC002912       | 由张与由子持无制改在          | da Arr    | 由年下经期的控制出入          | 10.00      |             |               | 北田時町    |      |        |         | 2023.02.26 14:59  |

那么教师在进行该课程下的实验项目排课工作时,只需要安排上课时间。此种方式排课 操作相对简单,但无法生成具体每节课的学生名单,可后期通过导入的形式加上学生名单。

1、"已提实验课程"模块——确认本学期需开设的实验课程并设置房间

系统中的"已提实验课程"模块是教师进行排课最重要的模块之一,在这个模块中展示的 是该教师所负责的所有实验项目,教师需要根据实际需求开设相应的实验课程。

(1) 如果该项目需要在本学期开设,则点击"开设"。

| 已提  | 实验项目       | 管理       |             |            |               |              |                |      |       |     |       | 实  | 逾排课 □ | 」已提实验 | 项目管理  |
|-----|------------|----------|-------------|------------|---------------|--------------|----------------|------|-------|-----|-------|----|-------|-------|-------|
| 系统的 | 半期:109,202 | 2-2023篇2 | 学期 已爆实验项目管理 |            |               |              |                |      |       |     |       |    |       |       |       |
| 2   | )22-2023第  | 2学 ~     | 电气工程学院 👋 实验 | ž V        | 开设状态 🗠 🗋 查询   | 防式 > 关键字     | <b>查询</b> 不开设排 | 北重通过 | 下开设批量 | F通过 |       |    |       | xcel  | ∃ dbf |
|     | 序号         | 学院       | 实验中心        | 课程码        | 课程            | 项目码          | 项目             | 实验要求 | 較师    | 状态  | 不开设审核 | 日排 | 开设    | 不开设   | 分组合   |
|     | 1          | 电气       | 电气工程基础实验中心  | ELEC003612 | 电路分析A I (含实验) | XM0371086001 | 电工电子测量基础       | 必做   | 谢美俊   | 已开设 | 待审    | a  | Ø     | Ø     | A     |
|     | 2          | 电气       | 电气工程基础实验中心  | ELEC003612 | 电路分析A I (含实验) | XM0371086002 | 元器件的伏安特性测试     | 必做   | 谢美俊   | 已开设 | 待审    | c  | Ø     | Ø     | A     |
|     | 3          | 电气       | 电气工程基础实验中心  | ELEC003612 | 电路分析A I (含实验) | XM0371086003 | 仿真软件的应用        | 必做   | 谢美俊   | 未开  | 待审    | c  | Ø     | Ø     | A     |
|     | 4          | 电气       | 电气工程基础实验中心  | ELEC003612 | 电路分析A I (含实验) | XM0371086004 | 戴维南定理          | 必做   | 谢美俊   | 未开  | 待审    | c  |       | 62    | A     |
|     | 5          | 电气       | 电气工程基础实验中心  | ELEC003612 | 电路分析A I (含实验) | XM0371086005 | 交流电路参数的测量      | 必做   | 谢美俊   | 未开  | 待审    | a  | Ø     | Ø     | A     |
|     | 6          | 电气       | 电气工程基础实验中心  | ELEC003612 | 电路分析AI(含实验)   | XM0371086006 | 功率因数的提高        | 必做   | 谢美俊   | 未开  | 待审    | d  | Ø     | Ø     | A     |
|     |            |          |             |            |               |              |                |      |       |     |       |    |       | 10    |       |

(2) 填写实验项目所在房间以及该房间容纳人数。

| 实验项目    | 元器件的伏安特性测试 XM0371086002               |
|---------|---------------------------------------|
| 绑定课程    | 电路分析A I (含实验) ELEC003612              |
| 所属单位    | 电气工程学院 03                             |
| 所属实验室   | 电气工程基础实验中心 1061300301                 |
| 指导教师    | 谢美俊 2013005268 重新指定                   |
| 实验房间    | 房间名称: 学木研讨室 房间编号: 1-10005-6308A 容量 50 |
| 我需要系统自动 | 动按一个教学班为1组并分组                         |

## (3) 绑定教学班。

| 学期 已 | 教学班项目以及实 | 验房间绑定                                                                                                    | ×     |      |
|------|----------|----------------------------------------------------------------------------------------------------|-------|------|
| 电气   |          | 添加房间                                                                                                    |       | 开设批量 |
|      |          | 2 全选                                                                                                    |       | 赦师   |
|      |          | <ul> <li>図 80525 / 羅浦校区 / 电路分析A I (含实验) / 1班 / 徐英雷,权伟 / 选课: 60人</li> <li>図 80526 / 羅浦校区 / 电路分析A I (含实验) / 2班 / 王師民 / 洗環: 63人</li> </ul> |       | 谢美俊  |
|      |          | 図 B0527 / 犀浦校区 / 电路分析A I (含实验) / 3班 / 郭蓥 / 选课: 62人                                                                                      |       | 谢美俊  |
|      | 细宁教学研    | 図 B0528 / 犀浦校区 / 电路分析A I (含实验) / 4班 / 刘淑萍 / 选課: 60人 B0520 / 原連校区 / 由路公社6 A (合本論) / 5班 / 法理 / 法理 - 58 人                                  | Ť.    | 谢美俊  |
|      |          | 図 80530 / 壓沸校区 / 电路分析A I (含实验) / 6班 / 马冰 / 选课: 60人                                                                                      |       | 谢美俊  |
|      |          | ☑ B0531 / 犀浦校区 / 电路分析A I (含实验) / 7班 / 马冰 / 选课: 53人 ■ B0532 / 厚速校区 / 由路公托A I (含实验) / 8班 / 80馬 / 进课: 50 A                                 |       | 谢美俊  |
|      |          | 図 80532 / 編曲的文化 / 电路分析AI(合实验) / 9班 / 杨利 / 选课: 29人                                                                                       |       | 谢美俊  |
|      |          | 図 B0534 / 犀浦校区 / 电路分析A I (含实验) / 10班 / 李春茂,廖凯 / 选课: 25人                                                                                 |       | 谢美俊  |
|      | 我需要系统自动  | 安一个教学班为1组并分组                                                                                                    |       | 谢美俊  |
|      |          | 确定取                                                                                                    | 肖     | 谢美俊  |
|      | モートは検査する | ELECUTIVATE 地工X小D AMELECUTIVATEON 地球ルサイス内江の利用生ななの。 22                                                                                   | унд - | 谢美俊  |

## 2、"实验在线排课"模块——为实验项目安排上课时间

(1) 实验项目负责教师选择以项目视角查看列表,选择对应的实验项目进行排课。

| 站内邮件                                                                                                    | 0 | <b>系统学期:109,3</b>                                                                                                    | 2022-2023第2学期 谭                                                                                                    | 程计划管理模块。请注意:实验控制                                                                                                    | 时段已默认绑定统一时                                                                                                    | 1段,如有需要可以自定义使                                                                                                    | 用实验室时段(下表)                                                                                                    | 使用共用时段 谢                                                                                                    | 限消退中,并在                                                                                                    | 左側实验时段                              | 業单添加实验室                                                      | (町段)                                                                                                    |                        |                            |                        |                                       |
|----------------------------------------------------------------------------------------------------|---|----------------------------------------------------------------------------------------------------|----------------------------------------------------------------------------------------------------|----------------------------------------------------------------------------------------------------|----------------------------------------------------------------------------------------------------|----------------------------------------------------------------------------------------------------|----------------------------------------------------------------------------------------------------|----------------------------------------------------------------------------------------------------|----------------------------------------------------------------------------------------------------|-------------------------------------|--------------------------------------------------------------|----------------------------------------------------------------------------------------------------|------------------------|----------------------------|------------------------|---------------------------------------|
| 项目管理                                                                                                    | 0 | 0130040340                                                                                                    | 975 DISH                                                                                                    | 20072                                                                                                    | 0                                                                                                    |                                                                                                    |                                                                                                    |                                                                                                    |                                                                                                    |                                     |                                                              |                                                                                                    |                        |                            |                        |                                       |
| 非课管理                                                                                                    | D |                                                                                                    |                                                                                                    |                                                                                                    |                                                                                                    |                                                                                                    |                                                                                                    |                                                                                                    |                                                                                                    |                                     |                                                              |                                                                                                    |                        | 1                          |                        |                                       |
| 教务开课计划                                                                                                    |   | 2022-202                                                                                                    | 3第2学期 >                                                                                                    | 电气工程学院 🗸 💈                                                                                                    |                                                                                                    | 通道方式                                                                                                    | > 美聞字                                                                                                    |                                                                                                    | 查询                                                                                                    |                                     |                                                              |                                                                                                    |                        | 1                          | 3                      |                                       |
| 课程参数设置                                                                                                    |   | <b>CC</b> 8                                                                                                    | micr                                                                                                    | 594<br>2                                                                                                    | 建设口                                                                                                    | 運搬文計                                                                                                    | の定称                                                                                                    | PHONE                                                                                                    | X#10:230                                                                                                    | 61-52-52-52-52-5                    | 日内接入的                                                        | 已成份人次                                                                                                    | 副会会が利                  | 法運動局公開                     | 1156311-12             | 385049-3                              |
| 非课时段设置                                                                                                    | 2 | 1                                                                                                    | 电气                                                                                                    | 用气工程基础实验中心                                                                                                    | ELEC003612                                                                                                    | 用部分析AI(含实验)                                                                                                    | 29                                                                                                    | 1                                                                                                    | 0                                                                                                    | /2/3630-0/84                        | Casterval                                                    | LISCOVVA                                                                                                    | 2023-04-17 13:51:50    | A.                         | 713204-26              | 10000                                 |
| 已提实验项目                                                                                                    | 1 | 2                                                                                                    | 电气                                                                                                    | 市代工程基础实验中心                                                                                                    | ELEC015912                                                                                                    | 电工技术B                                                                                                    |                                                                                                    |                                                                                                    |                                                                                                    |                                     |                                                              |                                                                                                    | 2023-02-26 14:59:12    | 4                          |                        | 6                                     |
| 1.脸项目分组                                                                                                    | 1 | 3                                                                                                    | 电气                                                                                                    | 电气工程基础实验中心                                                                                                    | ELEC016512                                                                                                    | 电路标电子技术基础                                                                                                    |                                                                                                    |                                                                                                    |                                                                                                    |                                     |                                                              |                                                                                                    | 2023-02-26 14:59:12    | *                          | E                      | e                                     |
| 6检在线排课                                                                                                    |   | 4                                                                                                    | 电气                                                                                                    | 电气工程基础实验中心                                                                                                    | ELEC016012                                                                                                    | 电子技术B                                                                                                    |                                                                                                    |                                                                                                    |                                                                                                    |                                     |                                                              |                                                                                                    | 2023-02-26 14:59:12    | *                          |                        | 0                                     |
| <b>i课结果查询</b>                                                                                                    |   | 5                                                                                                    | 电气                                                                                                    | 电气工程基础实验中心                                                                                                    | ELEC002512                                                                                                    | 电子技术A                                                                                                    |                                                                                                    |                                                                                                    |                                                                                                    |                                     |                                                              |                                                                                                    | 2023-02-26 14:59:12    | *                          | Ξ                      | 0                                     |
| 1课停课记录                                                                                                    |   | 6                                                                                                    | 电气                                                                                                    | 电气工程基础实验中心                                                                                                    | ELEC002712                                                                                                    | 电工器动                                                                                                    |                                                                                                    |                                                                                                    |                                                                                                    |                                     |                                                              |                                                                                                    | 2023-02-26 14:59:12    | *                          | =                      | đ                                     |
|                                                                                                    |   |                                                                                                    |                                                                                                    |                                                                                                    |                                                                                                    |                                                                                                    |                                                                                                    |                                                                                                    |                                                                                                    |                                     |                                                              |                                                                                                    |                        |                            | ~ ~                    | 0                                     |
|                                                                                                    |   |                                                                                                    |                                                                                                    |                                                                                                    |                                                                                                    |                                                                                                    |                                                                                                    |                                                                                                    |                                                                                                    |                                     |                                                              |                                                                                                    |                        |                            |                        |                                       |
| 页<br>内邮件<br>目管理                                                                                                    | 0 | 实验排课设<br>系统学粮:109,<br>第一步: 非                                                                                                    | 2022-2023第2学期 实<br>非原前需要完成                                                                                                    | 验课程: 影玩原利与海磁鼓动,原作<br>第二步: 实验项目选中                                                                                                    | 的事款师: 武小林, 实<br>第三步: 输入安排                                                                                                    | 油油環業要認完成 課程大利<br>同志取消 第四步:                                                                                                    | 3醒交,本学期课程计<br>安排完成                                                                                                    | 90 <b>2</b> . 已建攻                                                                                                    | 目的开设、前置                                                                                                    | 步骤,完成过度                             | 访可进行实验的                                                      | 目排课                                                                                                    |                        |                            | 实验排课                   | 口 实验                                  |
| (页)<br>(内邮件)<br>(目管理)<br>(深管理)<br>(分开课计划)                                                                                                    |   | 实验排课设<br>系统学期:109.<br>第一步: 月<br>排课前: ②                                                                                                    | 2022-2023第2学期 英<br>1梁前驾驶完成<br>等要完成 实验项目                                                                                                    | 验清程: 影视频制与编辑基础课作<br>第二步: 实验项目选中<br>与数学班以及实验场所的编辑                                                                                                    | 20美数师: 此小林、李<br>第三步: 确认安排<br>关系。                                                                                                    | 2. 建建课票要要达完成 课程大动<br>中与取消 第四步:                                                                                                    | 硼交, 本学期课程计<br>安排完成                                                                                                    | 制设置,已建筑                                                                                                    | 目的开设,前置                                                                                                    | 步骤,完成过5                             | 访可进行实验                                                       | 目目注環                                                                                                    |                        |                            | 实验排课                   | 口实验的                                  |
| 页<br>内邮件<br>目管理<br>读音理<br>傍开课计划<br>編奏数设置                                                                                                    |   | 实验排课设<br>系统学师109.)<br>第一步: 計<br>排课前: 忽                                                                                                    | 2022-2023第2学期 與<br>1使前間要完成<br>需要完成 实验项目                                                                                                    | 验课程: 影玩踢制与编辑基础, 新<br>第二步: 实验项目选中<br>与数字组以及实验场研究的明知<br>当前的考方式: 采取拉通所有的                                                                                                    | 致患敏德: 武小林, 宾<br>第三步: 输认安排<br>"关系。<br>学知方式排课, 只需要引                                                                                                    | 独排漂震要忽先成 课程大式<br>非与取消 第四步:<br>会称对应次数即可。                                                                                                    | 强交,本学期课程计<br>安排完成                                                                                                    | 初後重、 己雄塚                                                                                                    | 目的开设,前置                                                                                                    | 97. fikit                           | 访可进行实验                                                       | 目注環                                                                                                    |                        |                            | 实验排课                   | 口 实验的                                 |
| 页<br>内邮件<br>目管理<br>端开康计划<br>账号教设置<br>详惯时段设置                                                                                                    |   | 实验排课设<br>系统学师109.2<br>第一步: #<br>排课前: 您<br>富馨地示:<br>实验项目                                                                                                    | 2022-2023第2学相 5<br>2022-2023第2学相 5<br>注意作需要完成<br>需要完成 实验项目                                                                                                    | >>>>>>>>>>>>>>>>>>>>>>>>>>>>>>>>>>>                                                                                                    | 登录被调: 武小林、窦<br>第三步: 确认会讲<br>学斯方式称课, 只需要<br>XM3273571001 &                                                                                                    | >>>>>>>>>>>>>>>>>>>>>>>>>>>>>>>>>>>                                                                                                    | 硼交,本芋梢康程计<br>安排完成                                                                                                    | 制设置,已建筑                                                                                                    | 目的开设, 前置                                                                                                    | 步骤,完成过非                             | 访可进行实验                                                       | 「目辞課                                                                                                    |                        |                            | 实验排课                   | 0 实验的                                 |
| 页<br>内邮件<br>目管理<br>哆开课计划<br>握参数设置<br>講时段设置<br>調定验项目                                                                                                    | 0 | 实验排课设<br>系统学师109,<br>第一步: 并<br>排课前: 您<br>篇審揭示:<br>实能项目                                                                                                    | 2022-2023第2学期 g<br>2022-2023第2学期 g<br>注意作需要完成<br>需要完成 实验项目                                                                                                    | <ul> <li>2019年: 創玩願利与講講講講 (新<br/>第二步: 实验语目选中</li> <li>1017年: 实验语目选中</li> <li>1017年: 实验语言选中</li> <li>1017年: 实验语言选中</li> <li>1017年: 实验语言: 采取注意所有数</li> <li>1017年: 投资證例与講述[編集]</li> <li>1017年: 第1月</li> </ul>                                                                                                    | 全先表就得: 此小林, 章<br>第三步: 希认会讲<br>学班方式称说, 只要要打<br>XM3273571001 &<br>(第3周)                                                                                                    | <ul> <li>         ・         ・         ・</li> <li>         ・         ・</li> <li>         ・</li> <li>         ・</li></ul> | 300次、本学期课程计<br>安排完成<br>() 第6周 ()                                                                                                    | <ul> <li>(1) (1) (2) (2) (2) (2) (2) (2) (2) (2) (2) (2</li></ul>                                                                                                    | 目的开设,前置<br>() 第8周                                                                                                    | が張、売成过な<br>( 第9周                    | (方可进行实验) () 第10月                                             | 「<br>「<br>「<br>「<br>に<br>「<br>」<br>(<br>第<br>二<br>「<br>に<br>」<br>「<br>に<br>」<br>「<br>」<br>「<br>」<br>「<br>」<br>「<br>」<br>」<br>「<br>」<br>」<br>」<br>」                                              | 11周 (第12周              | ) 第13周                     | 实验排课<br>() 第14周        | 口 实验的                                 |
| 页<br>内邮件<br>目管理<br>傍开课计划<br>握身教设置<br>識可給项目<br>溢项目分组                                                                                                    | 0 | 实验排课设<br>系统学师:109,<br>第一步:用<br>排课前: 忽<br>温馨地示:<br>实验项目<br>排课取次                                                                                                    | 2022-2023第2学期 委<br>12月前需要完成<br>需要完成 实验项目                                                                                                    | <ul> <li>         出情報,最近期等与調整器構成         並加強目送中         <ul> <li>             通二件: 太治項目送中             </li> <li>             就加速方式: 平和23通行有限         </li> <li>             和15月(一) 第12周         </li> <li>             第15周             </li> <li>             第15周             </li> <li>             第15周         </li> </ul> </li> </ul>                                                                                                    | <ul> <li>(約一次)</li> <li>(約一次)</li> <li< td=""><td><ul> <li>         ・         ・         ・</li> <li>         ・         ・</li> <li>         ・</li> <li>         ・</li></ul></td><td><ul> <li>(職交,本学期責任)</li> <li>会排完成</li> <li>(第6周) (119周) 第2(</li> </ul></td><td>創役量。 已線炎<br/>○ 第7月間<br/>◎ 第 二間</td><td>目的开设,前置<br/>〇 第8周<br/>121周 〇</td><td>少張,完成过5<br/>(第9周)<br/>第22周</td><td>○ 第10月<br/>第23周</td><td>□目排課<br/>] ○ 第1</td><td>11周 9412周</td><td>) 第13周</td><td>实验排课<br/>○ 第14周</td><td>□ 实验结</td></li<></ul> | <ul> <li>         ・         ・         ・</li> <li>         ・         ・</li> <li>         ・</li> <li>         ・</li></ul> | <ul> <li>(職交,本学期責任)</li> <li>会排完成</li> <li>(第6周) (119周) 第2(</li> </ul>                                                                                                    | 創役量。 已線炎<br>○ 第7月間<br>◎ 第 二間                                                                                                    | 目的开设,前置<br>〇 第8周<br>121周 〇                                                                                                    | 少張,完成过5<br>(第9周)<br>第22周            | ○ 第10月<br>第23周                                               | □目排課<br>] ○ 第1                                                                                                    | 11周 9412周              | ) 第13周                     | 实验排课<br>○ 第14周         | □ 实验结                                 |
| 页<br>内邮件<br>目管理<br>傳开课计划<br>服争致设置<br>调时段设置<br>調定验项目<br>過项目分组<br>過來自分组                                                                                                    | 0 | 実验排課は<br>系統学順109.2<br>第一歩:用<br>排課前: 忽<br>指示:<br>二<br>案範項目<br>指示面次<br>実验期間                                                                                                    | 2022-2023第2学期 兵<br>1使前需要完成<br>需要完成 实验项目                                                                                                    | 31.3 查找 (1) 与 4 通 (2) 与 4 通 (2) 与 4 通 (2) 与 4 通 (2) 与 4 通 (2) 与 4 元 (2) 与 5 元 (2) 与 5 元 (2) \to 10 + 10 + 10 + 10 + 10 + 10 + 10 + 10                                                                                                    | <ul> <li>(約二步: 約1/4、算<br/>第三步: 約1/5/H</li> <li>(第二步: 約1/5/H</li> <li>(第二步: 約1/5/H</li> <li>(第二步: 約1/5/H</li> <li>(第17周)</li> </ul>                                                                                                    | <ul> <li>         ・         ・         ・</li></ul>                                                                                                    | 108.交. 本学期直经计<br>安排完成<br>○ 第6.周 (<br>19周 ○ 第2.0                                                                                                    | 1019章。已編攻<br>○ 第7周<br>○ 第                                                                                                    | 目的开设, 前重<br>() 第8月<br>[21]周 ()                                                                                                    | 步張, 完成过5<br>( 第9周<br>( 第22周 )       | 広可进行実施。<br>○ 第100<br>○ 第23周                                  | 「<br>「<br>「<br>「<br>「<br>「<br>、<br>「<br>、<br>」<br>「<br>」<br>「<br>は<br>に<br>」<br>「<br>」<br>に<br>、<br>」<br>「<br>」<br>、<br>「<br>、<br>」<br>、<br>」<br>、<br>」<br>、<br>、<br>、<br>、<br>、<br>、<br>、<br>、 | 11周 9第12周              | () 第13周                    | 实验排课<br>() 第14周        |                                       |
| 页<br>内部件<br>目管理<br>综所开供时刻<br>起参致设置<br>增时份设置<br>端本验项目<br>分组<br>验验有自分组<br>编施在乾坤编<br>课度纸电意词                                                                                                    | 0 | 实验排课送<br>基质学路100.<br>第一步:目<br>排课前: 27<br>带服示:<br>车站项目<br>指示现文<br>车站项目<br>车间,<br>车站项目<br>点,<br>车站,<br>车站,<br>车站,<br>车站,<br>车站,<br>车站,<br>车站,<br>车站,<br>车站,<br>车站                                                            | 2022-2023第2学期 安<br>1 信約需要完成<br>需要完成 众验項目                                                                                                    | 20.307.0 和56,401.401.401.401.401.401.401.401.401.401.                                                                                                    | 2015. 数176 - 30 - 45 - 35 - 35 - 35 - 35 - 35 - 35 - 35                                                                                                    | <ul> <li>         登録事業業務(法務成 書任大大)         第4月間(日本)         </li> <li>         集4時期(日本)         </li> <li>         集4時期(日本)         </li> <li>         集4時期(日本)         </li> <li>         集4時期(日本)         </li> <li>         集4時期(日本)         </li> <li>         集4時期(日本)         </li> <li>         集4時期(日本)         </li> <li>         集4時期(日本)         </li> <li>         集4時期(日本)         </li> <li>         集4時間(日本)         </li> <li>         集4時間(日本)         </li> <li>         集4時間(日本)         </li> </ul>                                                                                                    | <ul> <li>30歳交、本学期連接け</li> <li>会時完成</li> <li>(第6周)(</li> <li>(19周)()第20</li> </ul>                                                                                                    | <ul> <li>3(2重、已成次</li> <li>3(第7)間</li> <li>(第7)間</li> <li>(第) 第</li> </ul>                                                                                                    | 目的开设,前暨<br>() 第8周<br>[21]周 ()                                                                                                    | 少蚕,先成过5<br>( 第9周<br>( 第2周)          | <ul> <li>(方可进行实验)</li> <li>(第10月)</li> <li>(第23周)</li> </ul> | 1日は:W<br>  ○ 第 1                                                                                                    | 1.1/0 9812/0           | () 第13周                    | 实验排课<br>() 第14周        | 0 实验机                                 |
| 页<br>内内部件<br>目管理<br>端質理<br>認外用能计划<br>程参数设置<br>描述时段设置<br>透露的目<br>分和<br>描述的是分和<br>描述的是一个和<br>编辑的是一个和<br>编辑句句句句句句句句句句句句句句句句句句句句句句句句句句句句句句句句句句句句 |   | 实验排课话<br>意能穿那100.0<br>第一步:用<br>排课前: 忽<br>温馨地示:<br>五能项目<br>地速乘文<br>五能项目<br>加速乘文<br>五能项目<br>加速乘风<br>五部组卷纸<br>用金统合型。                                                                                                    | 2<br>2022-2023第2字第 5<br>19 前天皇王元文<br>梁雯永均 尖边顶目                                                                                                    | 21.7月2 単55年1年4月24日、1月<br>第二字: 実効(5日日本)<br>与数(7年501以及上始)(5月47年5月34日)<br>与数(7年501以及上的)(5月47日)<br>(11.5月34日)(5月11日)<br>(11.5月34日)(5月11日)<br>(11.5月34日)(5月11日)(5月11日)<br>(11.5月34日)(5月11日)(5月11日)                                                                                                    | <ol> <li>20.未納時: 武小林、英<br/>加三步: 輸込定件</li> <li>24.575(約4, 日陽豊美</li> <li>27.557(101, 月</li> <li>第3.20</li> <li>第1.7周</li> <li>16.75(約4, 日県豊美</li> <li>6.4</li> </ol>                                                                                                    | <ul> <li>              金融目標業業を決成 連任大利          </li> <li>             島も同な)別             加田(日本:          </li> <li>             会社が広かえ効却可         </li> <li>             発い             、第53             、第53             、第             、第53             、第53             、第             、第53             、第             、第53             、第             、第53             、第             、第53             、第             、第53             、第             、第</li></ul>                                                                                                    | 200次、本学期原程计<br>安排完成<br>() 第6周 ()<br>19周 () 第20<br>8月日時: 0次、该用                                                                                                    | 2) (2) - C (4) (4) (4) (4) (4) (4) (4) (4) (4) (4)                                                                                                    | 目的开设,前暨<br>() 第8周<br>[21周 ()                                                                                                    | 步骤,完成过5<br>( 第9周<br>( 第22周 )        | (方可进行实验)<br>○ 第10月<br>○ 第23周                                 | 7日按課<br>] (第 第 1                                                                                                    | 11周 (新12周              | () 第13周                    | 实验排课<br>○ 第14周         | 0 实验机                                 |
| 页<br>内内部件<br>目管理<br>端質理<br>認外用能计划<br>程参数设置<br>端可投设置<br>端可投设置<br>编示验项目<br>句祖<br>编辑目分祖<br>编辑目分祖<br>编辑目分祖<br>编辑目分祖<br>编辑目录论项目<br>句祖                                                                                                    |   | 实验排课话<br><u>新</u> 一步: 用<br>排课新: 忽<br>二<br>二<br>二<br>二<br>二<br>二<br>二<br>二<br>二<br>二<br>二<br>二<br>二                                                                                                    | 22<br>2002-2023第2年前 兵<br>12前月震光元成<br>業務地域 实地 項目                                                                                                    | は決定、数5項約50余編目は、約<br>第二字: 実物項目の中<br>与称字明に以上金約54分の約3<br>日本部の方式、采取注意件有称<br>日本部の方式、采取注意件有称<br>日本部の方式、采取注意件有称<br>日本部の方式の一部の10<br>第11回 第12回<br>第15回 第16頁<br>伊和氏質学校の14月上の「一部16頁<br>伊和氏質学校の14月上の「一部16頁<br>伊和氏質学校の14月上の「一部16頁<br>伊和氏質学校の14月上の「一部16頁<br>伊和氏質学校の14月上の「一部16頁<br>伊和氏質学校の14月上の「一部16頁<br>伊和氏質学校の14月上の「一部16頁<br>伊和氏質学校の14月上の「一部16頁<br>伊和氏質学校の14月上の「一部16頁<br>伊和氏質学校の14月上の「一部16月上の」<br>日本の一部の14月上の「一部16月上の」<br>日本の一部の14月上の「一部16月上の」<br>日本の一部の14月上の「一部16月上の」<br>日本の一部の14月上の」<br>日本の一部の14月上の」<br>日本の一部の14月上の」<br>日本の一部の14月上の」<br>日本の一部の14月上の」<br>日本の一部の14月上の」<br>日本の一部の14月上の<br>日本の一部の14月上の<br>日本の一部の14日本の一部の14月上の<br>日本の一部の14日本の一部の14日本の一本の一本の一本の一本の一本の一本の一本の一本の一本の一本の一本の一本の一本 | 武力 (1995) (1995)                                                                                                    | <ul> <li>         ・出目標電影や免疫電子により         ・目にして         ・目にして         ・         ・         ・</li></ul>                                                                                                    | 30歳文, 本学規康健计<br>安排完成<br>()<br>()<br>()<br>()<br>()<br>()<br>()<br>()<br>()<br>()                                                                                                    | ○ 第7月<br>周 ○ 第<br>周 ○ 第                                                                                                    | 目的开设,前置                                                                                                    | 步張, 先成过5<br>() 第9周<br>() 第22周<br>() | 広可进行実施が<br>○ 第100<br>○ 第23周:                                 | 1日注意<br>] (第 5 5 5 5 5 5 5 5 5 5 5 5 5 5 5 5 5 5                                                                                                    | 1.1,80 981.220         | ) 第13周                     | 实验排课 ○ 第14周            | 四 实验并                                 |
| 页<br>内邮件<br>目管理<br>端近的研究<br>描明的设置<br>建立的设置<br>建立的设置<br>通道实现日分组<br>通信如果的<br>建造在处理调<br>情理的                                                                                                    |   | 实验排课设<br>系统学师100.<br>第一步:目<br>目提供师:名<br>语语选示:<br>实验项目<br>毕课家文<br>实验项目<br>正常规项目<br>毕课家文<br>实验机构成<br>资源和参考<br>的                                                                                                    | 2置<br>2002-2023第2号第<br>2項前置要先成<br>業費%必成 实验项目                                                                                                    | <ul> <li>2015年: 第15回時にの話した。</li> <li>第二十: たから回日中</li> <li>第二十: たから回日中</li> <li>第二十: たから回日中</li> <li>第二日: たからのの</li> <li>第二日: たからのの</li> <li>第二日: たからのの</li> <li>第二日: たからのの</li> <li>第二日: たからのの</li> <li>第二日: たからのの</li> <li>第二日: たからのの</li> </ul>                                                                                                    | (数数数): 取分4、 算<br>(加三步: 物以27)<br>(対系、<br>(対策): (以27)<br>(対策): (以27)<br>(以27)<br>(以27)<br>(                                                                                                    | 総加 単高度 切らん 第任人         ・         ・         ・                                                                                                    | 20歳文, 本学規康健计<br>安排完成<br>() 第65間<br>() 第25<br>() 第25<br>() 第<br>() 第<br>() 第<br>() 第<br>() 第<br>() 第<br>() 第<br>() 第                                                                                                    | <ul> <li>○ 第7月</li> <li>○ 第7月</li> <li>○ 第</li> <li>○ 第</li> <li>○ 第</li> <li>○ 第</li> <li>○ 第</li> <li>○ 第</li> <li>○ 第</li> <li>○ 第</li> <li>○ 第</li> <li>○ 第</li> <li>○ 第</li> <li>○ 第</li> <li>○ 第</li> </ul>                                                                                                    | 目的开设,前量<br>()新8周<br>[21]前 ()<br>[3]                                                                                                    | 步强, 完成过5<br>( 第9周<br>第22周 (         | (方可进行実施が<br>) 第10月<br>(第23周)                                 | 第前目2<br>目前目2<br>に続し<br>[<br>]                                                                                                    | 13月8 ( ) 第632月8<br>編成六 | ) 擁13周                     | 实验排课 ○ 第14周 圖明日        | 2 2 2 2 2 2 2 2 2 2 2 2 2 2 2 2 2 2 2 |
| 页<br>内邮件<br>目管理<br>端近的研究<br>描述的设置<br>描述的设置<br>描述的设置<br>通应的可见<br>描述的设置<br>通应的可见<br>描述<br>的设置<br>错误<br>计例<br>错误<br>错误<br>的<br>错误<br>是<br>一                                                                                                    |   | 实验排课误<br>系统学师100.<br>第一步:目<br>目境例: 2<br>目前规例: 2<br>二番地项目<br>印度例: 2<br>二番地项目<br>印度例: 2<br>二番地项目<br>印度例: 2<br>二番地项目<br>印度例: 2<br>二番地项目<br>印度见句<br>元章<br>元章<br>元章<br>元章<br>元章<br>元章<br>元章<br>元章<br>元章<br>元章<br>元章<br>元章<br>元章 | 2<br>2<br>2<br>2<br>2<br>2<br>2<br>2<br>2<br>2<br>2<br>2<br>2<br>2<br>2<br>2<br>2<br>2<br>2                                                                                                    | 公請任: 新15月91号94届年4月<br>第二日: 支助協同時中<br>均数学報以及支払任所的約3<br>日本部を570、再25日4月<br>700(第45日年4月<br>第15日 月27日<br>第15日 月27日<br>第15日 月25日<br>第15日<br>第15日 月27日<br>第15日 月27日<br>第15日 月27日<br>第15日 月27日<br>第15日 月27日<br>第15日 月27日<br>第15日 月27日<br>第15日 月27日<br>第15日<br>第15日 月27日<br>第15日 月27日<br>第15日<br>第15日<br>第15日<br>第15日<br>第15日 月27日<br>第15日<br>第15日<br>第15日<br>第15日<br>第15日<br>第15日<br>第15日<br>第15                                                                                                    | <ul> <li>読券額所: 飲外味、算</li> <li>加三步: 輸入定付</li> <li>第三步: 輸入定付</li> <li>第三步: 輸入定付</li> <li>第二次回義、月間委</li> <li>第二次回義、加益</li> <li>第二</li> </ul>                                                                                                    | はいの意見ている。また     は、         ・         ・         ・                                                                                                    | 20歳史、本学期連合け<br>安排950歳<br>(19月) (19月) (19月)<br>8月21月: 02、前角<br>11月11 (19月) (19月)<br>11月11 (19月) (19月) (194) (194) (1 | <ul> <li>2) (公園、 已加速次</li> <li>2) 第77日<br/>(同国) 第</li> <li>1) 第</li> <li>1) 第</li>     &lt;</ul> | 目的开设,前置<br>新88周<br>121周<br>23<br>3<br>4<br>5<br>4<br>3<br>5<br>5 | 步覆 - 完成过5<br>( 第9周<br>第22周 )        | 方可进行実验が<br>() 第10月<br>第23周<br>星期五                            | 「                                                                                                    | 110 O \$4120<br>#857   | <ul> <li>第13周</li> </ul>   | 实验排课 ○ 第14周 ■期日        |                                       |
| 页<br>内部件<br>目智理<br>感牙再课计划<br>感牙再课计划<br>建成中课记录<br>课店单数或是<br>课店中课记录<br>读 外创新<br>實 庭 <u>四</u><br>整<br>经<br>型<br>数<br>数<br>定<br>5<br>4<br>5<br>5<br>5<br>5<br>5<br>5<br>5<br>5<br>5<br>5<br>5<br>5<br>5<br>5<br>5<br>5<br>5                                                                                                    |   | 実验排源に                                                                                                    | 2<br>2<br>2<br>2<br>2<br>5<br>5<br>5                                                                                                    |                                                                                                    | は完美的に、認みれて、算<br>加三か・輸入点対<br>加三か・輸入点対<br>サロンロレルス、日間要要<br>マロンロンロンロンロンロンロンロンロンロンロンロンロンロンロンロンロンロ                                                                                                    | 出現の東京男での点 (第二)                                                                                                    | 10歳史、本学期連合け<br>安治中元成<br>() 第6間 ()<br>19周 () 第26<br>8月日间: 02、前間<br>1                                                                                                    | ○ 第27回<br>第27回<br>回答: 0次。                                                                                                    | 目的开设,前置<br>新岛間<br>[21]間 ()<br>四<br>四                                                                                                    | か福, 先応过か<br>() 第9周<br>[編22周] ()     | (方可进行実施)<br>○ 第100<br>○ 第23周<br>■ 第23周<br>■ 第23周             | 1日はift<br>1 () 第1                                                                                                    | 11月 ○ 第12月             | 9413/8                     | 实验排课<br>() 第14周<br>編符日 |                                       |
| 页<br>内部件<br>環體理<br>場子運動<br>場合型<br>環境等的設置<br>環境等的設置<br>環境等的設置<br>環境等的<br>電力<br>調整<br>等合理<br>電子<br>電子<br>電子<br>電子<br>電子<br>電子<br>電子<br>電子<br>電子<br>電子<br>電子<br>電子<br>電子                                                                                                    |   | 実验排源に                                                                                                    | 2013年1月11日<br>1月11日日<br>1月11日<br>1月11日<br>1月11日<br>1月11日<br>1月11日<br>1月11日<br>1月111日<br>1月111日<br>1月111日<br>1月111日<br>1月111日<br>1月111日<br>1月111日<br>1月111日<br>1月111日<br>1月111日<br>1月111日<br>1月111日<br>1月1111日<br>1月1111日<br>1月1111日<br>1月11111<br>1月11111<br>1月111111<br>1月111111<br>1月111111 |                                                                                                    | 20 美新時、認みれ、夏<br>加三歩:輸込法計<br>第二歩:輸込法計<br>第二次の点、只像要注<br>第二次の点、只像要注<br>第二次の一系<br>第二次の一系<br>第二次の一系<br>第二<br>第二<br>二<br>二                                                                                                    | はいの意思を見ていた。<br>はいの意思を見ていた。<br>にはいた。<br>にはいた。<br>がいたい、<br>がいたい、<br>がいたい、<br>がいたい、<br>がいたい、<br>にはいたい、<br>にはい、<br>にはいたい、<br>にはいたい、<br>にはいたい、<br>にはい、<br>にはいたいで、<br>にはい、<br>にはい、<br>にはい、<br>にはいたいで、<br>にはいたいで、<br>にはい、<br>にはいたいで、<br>にはいたいで、<br>にはい、<br>にはいたいで、<br>にはい、<br>にはいい、<br>こ。<br>にはい、<br>にはいい、<br>にはいい、<br>にはいい、<br>にはいい、<br>にはいい、<br>にはいいい、<br>にはいいいい、<br>にはいいい、<br>にはいいいいいいいいいいいいいいいいいいいいいいいいいいいいいいいいい                                                                                                    | 18年2、本学科選挙が<br>なが参加成<br>19月 第66周<br>6月7日第10次、 6月<br>19月<br>19月<br>19月<br>19月<br>19月<br>19月<br>19月<br>19                                                                                                    | <ul> <li>2) (公置、已通収)</li> <li>3) 第77周<br/>(同) 第</li> <li>第</li> <li>7) 第</li> <li>7) 第</li> <li>7)</li></ul>   | 目的开设、前量<br>② 第43周<br>521周 ③                                                                                                    | #○福,先応江が<br>第9回<br>第22回             | (方可进行实验)<br>() 第100<br>() 第23周)<br>() 第23周)                  | ¶\$\$\$1813<br>■ ○ 第 1                                                                                                    | 11月 ○ 第12月<br>単称<br>単称 | <ul> <li>3413/8</li> </ul> | 实验的课<br>() 第14周<br>編稿日 |                                       |

## (2) 课程负责教师选择可以选择以课程视角查看列表,选择对应的课程,为其课程下所有

**本治律课** > 本学期课程排课

1

**T** 

6

Û

Ŵ

∿ 🗉

**∧** ≘

.

÷

4

#### 已开设的实验项目进行排课。 木学期课程排课 ☆ 首面 司 基础数据 系统学职109,2022-2023第2学期 课程计划管理模块 袭主章:实验协课时段已献从绑定统一时段,如有需要可以且定义使用实验室时段(下表 使用 时段'请取消运中,并在左侧实验时段'菜单滚加 · 项目管理 以课程视角查看 以项目视角查看 ◎ 排课管理 ^ ×) ( 実施室 × ) ( 査由方式 × ) ( 关键字 2022-2023第2学期 > 単位 查询 。 教务开课计划 课程参数设置 序号 単位 実施室 課程時 課程時 台东祉 日开经安祉 子开经安祉 台安地大政 日安地大次 更新切用 边课程序条準 开始快速 消防性源品目(0) 。 排课时段设置 序号 単位 正面 通知 通知 通知 回知 回知 回知 回知 回知 回知 回知 回知 回知 回知 回知 回知 回知 回知 回知 回知 回 回知 回知 回知 回 回 回 回 回 回 回 回 回 回 回 回 回 回 回 回 回 回 回 回 回 回 回 回 回 回 回 回 回 回 回 回 回 回 回 回 回 回 回 回 I I I I I I I I I I I I I I I I I I I I I I I I I I I I I I I I I I I I I I I I 0 30 2023-04-09 1545:06 6 246 2023-02-26 14:59:12 2 已提实验项目 实验项目分组 1 0 2 47 47 2023-02-26 14:59:12 • 实验在纸排课 2023-02-26 14:59:12 非课结果查询 2023-02-26 14:59:12 。 调课停课记录 2023-02-26 14:59:12 实验排课设置

**定**验推理 □ 定验推进设置 系统学略109,2022-2023黄2学期 实验课程:电路分析AI(含实验),课程负责教师:谢揍使。实验排课需要想完成 课程大规矩交,本学期课程计划设置,已爆项目的开设,前置步骤,完成过后方可进行实验项目排课 第一步: 排课前需要完成 第二步: 实验项目选中 第三步: 确认安排与取消 第四步: 安排完成 排课前: 您需要完成 实验项目与数学班以及实验场所的绑定关系。 温馨缇示: 当能排课方式:采取拉通所有数学班方式排课。只需要安排对应次数即可。 实验项目 
 第1回
 第2回
 第2回
 第3回
 第5回
 第6周
 第7両
 第8回
 第9同
 第11回
 第12両
 第13同
 第14同

 第15回
 第16同
 第17同
 第16同
 第12同
 第23同
 第23同
 第23同
 推课周次 实验房间 更接較的 实际指导教师 所有教学班总计人数: 0 人 该项目平均房间容量: 0人 预计安排: 0次(仅供参考)总共已排: 0次。该周已排: 0次。 排课情况查看: 我需要将该项目在当前周次(篇周)的安排记录 批量安排到其他周次。 批量安排: 时段 星期一 星期二 星期三 星期四 星期五 星期六 星期日 篇一讲 08:00--09:35 第二讲 09:50--12:15 中午 12:20--14:00 第三讲 14:00--15:35 第四讲 15:50--18:15 傍晚 18:15--19:30

(3)选择对应周次、房间,再点击时段表中的空白处,完成时间的安排。

| 温馨提示:                     | 当前排课方式:采取拉通所有数学班方式                                                       | 能课。只需要安排对应次数即可。                                     |                        |                        |                        |              |        |
|---------------------------|--------------------------------------------------------------------------|-----------------------------------------------------|------------------------|------------------------|------------------------|--------------|--------|
| 实验项目                      | <ul> <li>电工电子测量基础 XM037108</li> <li>元器件的伏安特性测试 XM037</li> </ul>          | 86001 <sup>Q</sup> 谢美俊<br>71086002 <sup>Q</sup> 谢美俊 |                        |                        |                        |              |        |
| 排课周次                      | <ul> <li>○ 第1周</li> <li>○ 第2周</li> <li>○ 第15周</li> <li>○ 第16周</li> </ul> | 3周 第4周 第5月<br>第17周 第18周 9                           | 同 第6周 第7月<br>第19周 第20周 | 9 第8周 第9周<br>第21周 第22周 | ○ 第10周 ○ 第11周<br>〕第23周 | ) 第12周 (第13周 | ○ 第14周 |
| 实验房间                      | ● 学术研讨室1-10005-6308A (                                                   | A 50 人) 〇 电气工程基础                                    | 实验中心1-10005-6308B(A    | 、50人)                  |                        |              |        |
| 实际描导教师                    | 谢英俊 (2013005268) 更投放的                                                    |                                                     |                        |                        |                        |              |        |
| 排课情况查看:                   | 所有教学班总计人数: 529 人 该项目平均                                                   | 的房间容量: 50人 预计安排: 11次(仅                              | (供参考) 总共已排: 2次。 该周已排   | 非: 2次。                 |                        |              |        |
| 批量安排:                     | 我需要将该项目在当前周次 (第1周) 的话                                                    | 安排记录 批量安排到其他周次。                                     |                        |                        |                        |              |        |
| etile                     | 星期一                                                                      | 星期二                                                 | 星期三                    | 星期四                    | 星期五                    | 星期六          | 星期日    |
| <b>第一</b> 讲<br>08:0009:35 | 电工电子视量基础<br>学术研讨室1-10005-6308A (50)<br>谢美段 ×                             | -                                                   |                        |                        |                        |              |        |
| 調二讲<br>09:5012:15         | 电工电子表量基础<br>学术研讨室1-10005-6308A (50)<br>谢美设 ×                             |                                                     |                        |                        |                        |              |        |
| 中午<br>12:2014:00          |                                                                          |                                                     |                        |                        |                        |              |        |
|                           |                                                                          |                                                     |                        |                        |                        |              |        |

#### (4) 安排好一周的上课时间后, 若需要把该时间安排表复制到其他周次, 可以通过点击"批

## 量排课"进行操作

| 温馨提示:             | 当前排课方式:采取拉通所有教学班方:                                               | 式排课。只需要安排对应)                                  | 欠数即可。                                                           |                          |
|-------------------|------------------------------------------------------------------|-----------------------------------------------|-----------------------------------------------------------------|--------------------------|
| 实验项目              | <ul> <li>电工电子测量基础 XM03710</li> <li>元器件的伏安特性测试 XM0</li> </ul>     | 0 <mark>86001 ペ 谢美俊</mark><br>371086002 ペ 谢美修 | <b></b> 矣                                                       |                          |
| 排课周次              | <ul> <li>第1周</li> <li>第2周</li> <li>第15周</li> <li>第16周</li> </ul> | 第3周 🔷 第4周<br>》第17周 🗌 第:                       | <ul> <li>第5周</li> <li>第6周</li> <li>第19周</li> <li>第20</li> </ul> | ) 第7周 (第8周)<br>)周 (第21周) |
| 实验房间              | ● 学术研讨室1-10005-6308A                                             | (冬50人) 〇电                                     | 8气工程基础实验中心1-10005-63                                            | 808B (옥 50 人)            |
| 实际指导教师            | 谢美俊(2013005268) 更换教                                              | り両                                            |                                                                 |                          |
| 排课情况查看:           | 所有数学班总计人数: 529 人 该项目书                                            | 邓均房间容量: 50人 预计                                | 安梦,11次(仅供参考)总共已排:2次。                                            | 该周已排:2次。                 |
| 批量安排:             | 我需要將该项目在当前周次(第1周)的                                               | 的安排记录批量安排到其他                                  | 也周次。                                                            |                          |
| 时段                | 星期一                                                              | 星期二                                           | 星期三                                                             | 星期四                      |
| 第一讲<br>08:0009:35 | 电工电子测量基础<br>学术研讨室1-10005-6308A (50)<br>谢美俊 ×                     |                                               |                                                                 |                          |
| 第二讲<br>09:5012:15 | 电工电子测量基础<br>学术研讨室1-10005-6308A (50)<br>谢美俊 ×                     |                                               |                                                                 |                          |
|                   |                                                                  |                                               |                                                                 |                          |

| 当前  | 请选择目标    | 示周次,视频      | <b>返</b> 制与编辑基 | 基础1(总共已 | 安排: 3次, | 在第1周已排 | 1: 3次) |      |      | $\times$ |   |
|-----|----------|-------------|----------------|---------|---------|--------|--------|------|------|----------|---|
| •   |          |             |                |         |         |        |        |      |      |          |   |
| 0   | 第1周      | 第2周         | 第3周            | 第4周     | 第5周     | 第6周 第  | 第7周 第8 | 周第   | 9周   |          | 割 |
| 0,1 | 第10周     | 第11周        | 第12周           | 第13周    | 第14周    | 第15周   | 第16周   | 第17周 | 第18月 | 王月       |   |
| 0   | 第19周     | 第20周        | 第21周           | 第22周    | 第23周    |        |        |      |      |          |   |
| 杨   |          |             |                |         |         |        |        |      |      |          |   |
| 所有  |          |             |                |         |         |        |        |      | 取消   | 備定       |   |
| 我需要 | 將该项目在当前原 | 周次 (第1周) 的安 | 排记录 批量安排到      | 其他周次。   |         |        |        |      |      |          | 8 |

需注意:如果出现房间时间冲突,将出现提示并无法添加该时间安排。

| 序号 | 周次 | 星期 | 开始时间  | 结束时间  | 房屋编号          |
|----|----|----|-------|-------|---------------|
| 1  | 3  | 1  | 08:00 | 09:35 | 1-10375-31104 |
| 2  | 3  | 2  | 08:00 | 09:35 | 1-10375-31104 |
| 3  | 3  | 3  | 08:00 | 09:35 | 1-10375-31104 |
| 4  | 4  | 2  | 08:00 | 09:35 | 1-10375-31104 |
| 5  | 3  | 1  | 08:00 | 09:35 | 1-10375-31104 |
| 6  | 3  | 2  | 08:00 | 09:35 | 1-10375-31104 |
| 7  | 3  | 3  | 08:00 | 09:35 | 1-10375-31104 |
| 8  | 4  | 2  | 08:00 | 09:35 | 1-10375-31104 |
| 9  | 3  | 1  | 08:00 | 09:35 | 1-10375-31104 |
| 10 | 3  | 2  | 08:00 | 09:35 | 1-10375-31104 |
| 11 | 3  | 3  | 08:00 | 09:35 | 1-10375-31104 |
| 12 | 4  | 2  | 08:00 | 09:35 | 1-10375-31104 |

## 3、 导入学生名单

方式 1: 教师排课时可进行添加

(1)选择对应排课记录,点击导入名单的按钮

| 第一步:排课前需要完成       | 第二步:实验项目选中                                                                  | 第三步:确认安排与取                                           | 消 第四步:安排完成                                |                                   |
|-------------------|-----------------------------------------------------------------------------|------------------------------------------------------|-------------------------------------------|-----------------------------------|
| 排课前:您需要完成 实验项     | 目与教学班以及实验场所的绑定                                                              | 巨关系。                                                 |                                           |                                   |
| 温馨提示:             | 当前排课方式:采取拉通所有数                                                              | 学班方式排课。只需要安排对                                        | 立次数即可。                                    |                                   |
| 实验项目              | <ul> <li>材料的基本性质试验A</li> <li>水泥性能检测A XM00</li> <li>混凝土试验A XM0010</li> </ul> | XM00101072 & 金虎<br>101073 & 李福海<br>)1074 & 李福海       |                                           |                                   |
| 排课周次              | <ul><li>第1周</li><li>第2周</li><li>第15周</li><li>第16周</li></ul>                 | <ul><li>○ 第3周</li><li>○ 第3周</li><li>○ 第17周</li></ul> | 副 () 第5周 () 第6周 ()<br>第18周 () 第19周 () 第2( | ) 第7周 (第8周) 第9周<br>0周 (第21周) 第22周 |
| 实验房间              | ● 户外HW (鸟 50 人)                                                             |                                                      |                                           |                                   |
| 请备注地点名称           | 犀浦校区校医院<br>点击设置该地点名称:(未源于                                                   | 添加记录) 犀浦校区校医院                                        | ×                                         |                                   |
| 实际指导教师            | 李福海 (2013008321)<br>点击设置该指导教师:(未源于                                          | 更换教师<br>添加记录) 李福海 ×                                  |                                           |                                   |
| 排课情况查看:           | 所有教学班总计人数:50人 该                                                             | 项目平均房间容量:50人预计                                       | 安排:1次(仅供参考) 总共已排:1次。 ì                    | 亥周已排:1次。                          |
| 批量安排:             | 我需要将该项目在当前周次(第                                                              | 19周)的安排记录 <mark>批量安排</mark> 到                        | 山其他周次。                                    |                                   |
| 时段                | 星期一                                                                         | 星期二                                                  | 星期三                                       | 星期四                               |
| 第一讲<br>08:0009:35 |                                                                             |                                                      |                                           |                                   |
| 第二讲<br>09:5012:15 |                                                                             |                                                      | <ul> <li>         ・</li></ul>             |                                   |
| 中午<br>12:2014:00  |                                                                             |                                                      |                                           |                                   |
| 第二件               |                                                                             |                                                      |                                           |                                   |

| 页      |   |                                                                                                    | \$2.5           | 10-10 - 10-10-10-10  |           |                     |       |     |    |     |
|--------|---|----------------------------------------------------------------------------------------------------|-----------------|----------------------|-----------|---------------------|-------|-----|----|-----|
| 础数据    | ~ | 98 22 . AFEKHUM 2070.06                                                                                                    | *_7.******      | 98_227 . 981/3236-34 | UP SR     | Har . scherten      |       |     |    |     |
| 目管理    | ~ | 选中卜表选项: 实验项目、周                                                                                                    | 学生名单批量导。        | 入本次安排记录              |           |                     |       |     | ×  |     |
| 课管理    | ~ | 温馨提示:                                                                                                    | 混凝土试验A. 犀浦      | 校区校医院,指导教师:李福海;      | 高19周,犀期3  | .第二讲(09:5012:15)    |       |     |    |     |
| 以务开课计划 |   |                                                                                                    | 批量粘贴学号          | 已绑定名单查看              |           |                     |       |     |    |     |
| 輕參数设置  |   | 实经项目                                                                                                    |                 |                      |           |                     |       |     |    |     |
| 同課时段设置 |   |                                                                                                    | 请输入学号,多         | 个学号以回车换行分开,建议        | 《直接从exce  | 出复制过来               |       |     | 1  | 11周 |
| 提实验项目  |   | SIFLERINGUX                                                                                                    | 请输入学号,多个        | 学长以回车换行分开,建议直        | [接从excel象 | 明过来                 |       |     |    |     |
| :验项目分组 |   | 实验房间                                                                                                    |                 |                      |           |                     |       |     |    |     |
| :验在线排课 |   | 请普注地点名称                                                                                                    |                 |                      |           |                     |       | 取消  | 确定 |     |
| 课结果查询  |   |                                                                                                    |                 |                      |           |                     |       |     |    |     |
| ]课停课记录 |   | 公示は日本語                                                                                                    | 李福海(2013008321) | 更换故师                 |           |                     |       |     |    |     |
| 验选课    | ř | SCHOOL OF BANK                                                                                                    | 点击设置该指导教师:(来    | 源于添加记录) 李福海          |           |                     |       |     |    |     |
| 验成结    | × | 排课情况查看:                                                                                                    | 所有数学班总计人数:50,   | 人 该项目平均房间容量:50人 预    | 计安排:1次(*  | 仅供参考) 总共已排:1次。 该周已排 | 非:1次。 |     |    |     |
| 程评价    | ~ | 批量安排:                                                                                                    | 我需要將该项目在当前周次    | (第19周)的安排记录 批量安排     | 到其他周次。    |                     |       |     |    |     |
| 外创新    | ~ | 93E9                                                                                                    | 星期一             | 星期二                  |           | 星期三                 | 星期四   | 星期五 |    |     |
| 程巡查    | ~ | 第一开<br>08:0009:35                                                                                                    |                 |                      |           |                     |       |     |    |     |
| 瀼活动    | × |                                                                                                    |                 |                      |           | 山名单 混凝土试验A          |       |     |    |     |
| 站管理    | ~ | 第二讲<br>09:5012:15                                                                                                    |                 |                      |           | 壓減校区校医院(0/50)       |       |     |    |     |
| 据统计    | ~ |                                                                                                    |                 |                      |           | ÷ma ×               |       |     |    |     |
|        |   | and the second second s |                 |                      |           |                     |       |     |    |     |

(2) 可粘贴学生学号,建议直接通过 excel 复制,确认后即可导入

### 方式 2: 在排课结果记录中进行添加

已完成排课的教师可在排课结果查询中点击对应的导入名单按钮, 批量添加学生名单。

| ☆ 首页                       | 序号 | 学院    | 实验中心                    | 课程码          | 课程                                       | 项目码             | 项目                 | 地点                  | REGARIO     | 推課款师  | 导入名单       | 测导机用    | 调课 | 89 |
|----------------------------|----|-------|-------------------------|--------------|------------------------------------------|-----------------|--------------------|---------------------|-------------|-------|------------|---------|----|----|
| 司 基础数据                     |    | 81.8d | <sup>机用</sup><br>学生名单批: | ■昼入木次安排      | ·····                                    |                 | 20.4 - an ath      | ×                   | 泰丹          |       | 出名单        | 《李丹     | Ø  | 49 |
| ③ 项目管理                     |    | 17.14 | 10m                     |              |                                          |                 |                    |                     | +0          |       | *          | 4.8.5   | 52 |    |
| ◎ 排课管理                     |    | STOR  | AutoCAD                 | 维给图,土木工程实验   | 金数学中心1-1031-10030-103,                   | 信导数师:李海燕,第1周,星期 | 月1,第一讲(08:0009:35) |                     | 973         |       | 山名里        | 之孝舟     | 6  |    |
| 。 教务开课计划                   | 3  | 87.66 | 机电批量精励等                 | <del>6</del> |                                          |                 |                    |                     | 赤丹          |       | 山名単        | 企孝丹     | ø  | 0  |
| 。 课程参数设置                   | 4  | 机械    |                         | - 多个学号以同点    | E186行分开,建议直接从excels                      | 网络门家            |                    |                     | 李丹          |       | 山名単        | 乙季丹     | R  | 0  |
| 。 排课时段设置                   |    |       |                         |              |                                          |                 |                    |                     |             |       |            |         |    |    |
| <ul> <li>已提实验项目</li> </ul> | 5  | 土木    | 土木工程实践资输入学号,            | 多个学号以回车操     | 術分开,建议直接从excel复制                         | 顺过来             |                    |                     | 金虎          | 朱石磊   | 山名単        | 《金虎     | 2  | 0  |
| <ul> <li>实验项目分组</li> </ul> | 6  | 电气    | 89.I                    |              |                                          |                 |                    |                     | 谢英俊         | 谢英使   | <b>土名単</b> | 之谢美位    | Ø  | Ô  |
| <ul> <li>实验在线排课</li> </ul> |    |       |                         |              |                                          |                 |                    | 取消 動度               |             |       |            |         |    |    |
| • 排课结果查询                   |    | 人文    | B3                      | 2            | 2-10-1-1-1-1-1-1-1-1-1-1-1-1-1-1-1-1-1-1 |                 |                    | -10375-31104        | 桥达维         | 朱石器   | 山名単        | 《杨法雄    |    | 0  |
| 。 调课停课记录                   | 8  | +*    | 十大丁程国家级定能给学示范中          |              | 十大丁程東国王                                  |                 | AutoCAD-WHERE      | 土木工程实验被学中心-1-1031-1 | <b>志売</b> 茶 | admin | 1.50       | 1 2 2 2 | E2 | -  |
| □ 实验选课                     |    |       |                         |              |                                          |                 |                    | 0030-1031-10030-103 |             |       |            |         |    |    |
| 田 车给成结                     | 9  | 土木    | 土木工程国家级实验教学示范中          |              | 建筑材料A                                    | XM00101072      | 材料的基本性质试验A         | 流体力学实验室流体力学实验室      | 李福海         | 朱石磊   | 出名单        | 2.李福浩   | Ø  | 8  |

#### 3.2 分组排课流程

第二种排课方式为分组排课模式:请首先确保管理员/实验中心负责人/课程负责人未 开启该课程的"教学班拉通排课"模式

| ② 首页                       |   | 课程排  | 课使用时段设          | <u>ت</u>            |            |                           |             |             |              |         |      |        | 实验      | 排课 D 课程参数说       |
|----------------------------|---|------|-----------------|---------------------|------------|---------------------------|-------------|-------------|--------------|---------|------|--------|---------|------------------|
| ☑ 站内邮件                     |   | 系统学习 | 109,2022-2023篇2 | 学期 课程计划管理模块 清注意:实验的 | 1週时段已默认共用( | <b>股务时能,如有需要可以自定义使用实验</b> | 富时段 (下表:共用# | 统时段 请取消运中,并 | 在左侧菜单实验时段"漆」 | (京社室时紀) |      |        |         |                  |
| O 项目管理                     |   | 202  | 202210210       |                     |            |                           |             | -           |              |         |      | ~      |         |                  |
| ◎ 排课管理                     | D | 202  | 2-2025;#24      | #1147# 44           | a -        |                           |             | 西周          |              |         |      |        | 6       | Texcel [ B db    |
| 。 教务开课计划                   |   | 序号   | 课程码             | 课程名称                | 单位         | 实验中心                      | 适做个数        | 成绩提交开始      | 成绩提交结束       | 评价模板    | 允许遇课 | 共用較夠时段 | 較学班拉通指课 | 更新时间             |
| • 课程参数设置                   |   | 1    | ELEC003612      | 电路分析AI(含实验)         | 电气         | 电气工程基础实验中心                | 透微/         |             |              | 共用模板    |      |        |         | 2023-04-17 14:35 |
| 。 排课时段设置                   |   | 2    | ELEC015912      | 电工技术8               | 电气         | 电气工程基础实验中心                | 运做:         |             |              | 共用模板    |      |        |         | 2023-02-26 14:59 |
| 。 已提实验项目                   |   | 3    | ELEC016512      | 电路与电子技术基础           | 电气         | 电气工程基础实验中心                | 这份一         |             |              | 共用模板    |      |        |         | 2023-02-26 14:55 |
| <ul> <li>实验项目分组</li> </ul> |   | 4    | ELEC016012      | 电子技术B               | 电气         | 电气工程器端实验中心                | 透微~         |             |              | 共用模板    |      |        |         | 2023-02-26 14:55 |
| <ul> <li>实验在线排课</li> </ul> |   | 5    | ELEC002512      | 电子技术A               | 电气         | 电气工程基础实验中心                | 运做*         |             |              | 共用模板    |      |        |         | 2023-02-26 14:59 |
|                            |   | 6    | ELEC002712      | 电工藝站                | 电气         | 电气工程基础实验中心                | 运动:         |             |              | 共用模板    |      |        |         | 2023-02-26 14:59 |
| - WARTY AREASY             |   | 7    | FI FC002912     | 由部层由子技术等的公          | ±+         | 由年下編編時25時由小               | 10.00       |             |              | 北田時間    |      |        |         | 2023-02-26 14-56 |

那么教师需采用分组排课的模式进行,即预先对每个教学班进行分组,再对每组分别安

排课程时间,此方式排课操作相对复杂,适用于项目所在不同的实验室的设备、座位数有差 异,需要细化排课的实验课程,排课后可生成每节课的具体学生名单。

1、 "已提实验课程"模块——确认本学期需开设的实验课程并设置房间

系统中的"已提实验课程"模块是教师进行排课最重要的模块之一,在这个模块中展示的 是该教师所负责的所有实验项目,教师需要根据实际需求开设相应的实验课程。

(1) 如果该项目需要在本学期开设,则点击"开设"。

| 帚 实验教学管理系统                                 | = |      |            |                  |            |            |             |              |            |          | 切换角色:        | 数时   |       | ~  | ₽ {   | •    | ) 制英俊<br>2015 |
|--------------------------------------------|---|------|------------|------------------|------------|------------|-------------|--------------|------------|----------|--------------|------|-------|----|-------|------|---------------|
| ☆ 首页                                       |   | 已提实  | 验项目        | 管理               |            |            |             |              |            |          |              |      |       | 实验 | 白桃课 口 | 已提实验 | 項目管理          |
| ☑ 站内邮件                                     | 0 | 系统学纲 | \$109,2022 | 2-2023第2         | 学期已编实验项目管理 |            |             |              |            |          |              |      |       |    |       |      |               |
| · 项目管理                                     | 0 |      |            |                  |            |            |             |              |            | _        |              | _    |       |    |       |      |               |
| ◎ 排课管理                                     | D | 202  | 2-2023期    | 2 <del>4</del> ~ | 电气上程子机     | 36 ×       | #19200p     | 936 × XWF    | 查询 小井设语    | turion I | 5.并设批加/      | MART |       |    | E Re  |      | 3 001         |
| <ul> <li>教务开课计划</li> </ul>                 |   |      | 序号         | 学院               | 实验中心       | 课程码        | 课程          | 项目码          | 项目         | 实验要求     | <b>8</b> 216 | 状态   | 不开设审核 | 日期 | 开设    | 不开设  | 分增创           |
| <ul> <li>课程参数设置</li> </ul>                 |   |      | 1          | 电气               | 电气工程基础实验中心 | ELEC003612 | 电脑分析AI(含实验) | XM0371086001 | 电工电子测量器站   | 必用       | 谢美俊          | еле  | 待审    | 0  | 2     | ø    | A             |
| <ul> <li>排课时段设置</li> </ul>                 |   |      | 2          | 电气               | 电气工程基础实验中心 | ELEC003612 | 电路分析AI(含实验) | XM0371086002 | 元器件的伏安特性测试 | 必做       | 遊樂役          | 未开   | 待审    | 0  |       | R    | A             |
| <ul> <li>已爆架燃坝目</li> <li>本验项目分组</li> </ul> |   |      | 3          | 电气               | 电气工程基础实验中心 | ELEC003612 | 电路分析AI(含实验) | XM0371086003 | 仿真软件的应用    | 必由       | 谢黄俊          | 未开   | 傳审    | 0  |       | R    | A             |
| <ul> <li>实验在线排课</li> </ul>                 |   |      | ā.         | 电气               | 电气工程基础实验中心 | ELEC003612 | 电脑分析AI(含实验) | XM0371086004 | 戴旗南定理      | 必用       | 谢冀俊          | 未开   | 侍审    | 0  | 2     | 2    | A             |
| 。 排课结果查询                                   |   |      | 5          | 电气               | 电气工程基础实验中心 | ELEC003612 | 电部分析AI(含实验) | XM0371086005 | 交流电路参数的资量  | 必做       | 谢师位          | 朱开   | 待审    | 0  |       | 62   | A             |
| 。 调课停课记录                                   |   |      | 6          | 电气               | 电气工程基础实验中心 | ELEC003612 | 电路分析AI(含实验) | XM0371086006 | 功率因数的提高    | 必做       | 谢黄使          | 未开   | 侍爾    | 0  |       | 2    | A             |
| □ 课外创新                                     | ٥ |      | 7          | 电气               | 电气工程基础实验中心 | ELEC003612 | 电脑分析AI(含实验) | XM0371085007 | 电路道振实验(1)  | 必用       | 谢冀俊          | 未开   | 侍审    | 0  | 2     | ø    | A             |
| ◎ 克喜管理                                     |   |      | 8          | 电气               | 电气工程基础实验中心 | ELEC003612 | 电路分析AI(含实验) | XM0371086008 | 电路谐振实验(2)  | 必胜       | 谢美位          | 朱开   | 待审    | 0  |       | 2    | A             |
| () 课程巡查                                    |   |      | 9          | 电气               | 电气工程基础实验中心 | ELEC003612 | 电路分析AI(含实验) | XM0371086009 | 互感元件的研究X1  | 必做       | 谢黄俊          | 未开   | 待审    | 0  | 52    | 2    | A             |

#### 教学班项目以及实验房间绑定 元器件的伏安特性测试 XM0371086002 实验项目 绑定课程 电路分析A I (含实验) ELEC003612 所属单位 电气工程学院 03 所属实验室 电气工程基础实验中心 1061300301 谢美俊 2013005268 重新指定 指导教师 房间名称: 学术研讨室 房间编号: 1-10005-6308A 容量 50 я × 房间名称: 电气工程基础实验中心 房间编号: 1-10005-6308B 容量: 50 8 房间名称: 电气工程基础实验中心 房间编号: 1-10005-6309 容量: 50 实验房间 房间名称: 电气工程基础实验中心 房间编号: 1-10005-6310 容量: 50 2 添加房间 ■ 我需要系统自动按一个教学班为1组并分组 取消

(2) 填写实验项目所在房间以及该房间容纳人数。

(3) 绑定教学班。

| 学期 已(*** | 教学班项目以及实   | 验房间绑定                                                                                                    | ×   |      |
|----------|------------|----------------------------------------------------------------------------------------------------|-----|------|
| 电信       |            | 添加房间                                                                                                    |     | 开设批复 |
|          |            | ≥ 2选                                                                                                    |     | 教师   |
|          |            | <ul> <li>☑ 80525 / 歐洲校区 / 电路分析A1(含实验) / 1班 / 径央窗, 秋伟 / 选课: 60入</li> <li>☑ 80526 / 屋浦校区 / 电路分析AI(含实验) / 2班 / 王颖民 / 选课: 63人</li> </ul> |     | 谢美俊  |
|          |            | <ul> <li>図 80527 / 屋浦校区 / 电路分析A I (含实验) / 3班 / 郭委 / 选课: 62人</li> <li>図 80528 / 屋浦校区 / 电路分析A I (含实验) / 4班 / 刘湖神 / 洗课: 60人</li> </ul>  |     | 谢美俊  |
|          | 绑定教学班      | 図 B0529 / 屋浦校区 / 电路分析AI(含实验) / 5班 / 付聪 / 选课: 58人                                                                                     |     | 谢美俊  |
|          | -          | <ul> <li>図 B0530 / 屋浦校区 / 电路分析A I (含实验) / 6班 / 马冰 / 选课: 60人</li> <li>図 B0531 / 屋浦校区 / 电路分析A I (含实验) / 7班 / 马冰 / 选课: 53人</li> </ul>   |     | 谢美俊  |
|          |            | <ul> <li>図 B0532 / 屋浦校区 / 电路分析A I (含实验) / 8班 / 郭蕾 / 选课: 59人</li> <li>図 B0533 / 屋連校区 / 由路分析A I (含实验) / 9班 / 孫利 / 洗课: 29人</li> </ul>   |     | 谢美俊  |
|          |            | <ul> <li>図 80534 / 屋浦校区 / 电路分析A I (含实验) / 10班 / 李春茂,廖凯 / 选课: 25人</li> </ul>                                                          |     | 谢美俊  |
|          | 我需要系统自动    | 按一个教学班为1组并分组                                                                                                    |     | 谢美俊  |
|          |            | 确定取                                                                                                    | 肖   | 谢美俊  |
|          | モノトは設置水量すら | EFECTIONS HEREINAND AMELECTION HEREINAND A                                                                                           | чах | 谢美俊  |

(4) 若勾选"按一个教学班为1组并分组"。将无需进行下一步的分组操作,系统默认一

个教学班1组。

|   | 202   | 2-2023第 | 27     |      |               |             |               |                      |              |       |       |    | 查询 | 不开设批量通过 | 9 | 不开设批量不 |
|---|-------|---------|--------|------|---------------|-------------|---------------|----------------------|--------------|-------|-------|----|----|---------|---|--------|
|   |       | 序号      | 学院     |      | 教学班项目以及图      | 实验房间绑定      |               |                      |              |       |       |    |    |         | × | 較师     |
|   |       | 1       | 土木     | ±>   | 实验项目          | 组合体 ()      | XM0112200004  |                      |              |       |       |    |    |         |   | 金虎     |
|   |       | 2       | 土木     | ±≯   | 绑定课程          | 土木工程制图      | II CIVE002512 |                      |              |       |       |    |    |         | - | 李福海    |
|   |       | 3       | 土木     | ±>   | 所属单位          | 土木工程学院      | 01            |                      |              |       |       |    |    |         | _ | 李福海    |
|   |       | 4       | 土木     | ±≯   | 所属实验室         | 土木工程国家      | 级实验教学示范中      | 心 10613              | 00101        |       |       |    |    |         | _ | 李福海    |
|   |       | 5       | 土木     | ±    | 指导教师          | 李海燕 20160   | 09991         | Ē                    |              |       |       |    |    |         |   | 李福海    |
|   |       | 6       | 土木     | ±>   |               | 房间名称: 流     | 体力学实验室 房间编    | <del>尚号</del> : 1-10 | 003-4110 容量: | 50    | 8     | ×  |    |         |   | 李福海    |
|   |       | 7       | 土木     | ±2   |               | 房间名称: 济     | 体力学实验室房间等     | 扇号: 1-10             | 003-4109 容量: | 20    | 8     | ×  |    |         |   | REI    |
|   |       | 8       | 土木     | ±≯   |               | 房间名称: 济     | 体力学实验室 房间编    | <del>8号</del> : 1-10 | 003-4111 容量: | 50    | . A.  | ×  |    |         |   | REI    |
|   |       | 9       | 土木     | ±>   | 实验房间          | 房间名称: 清     | 体力学准备室 房间等    | <b>尚号: 1-10</b>      | 003-4112 容量: | 20    | 8     | ×  |    |         |   | REI    |
|   | 0     | 10      | 土木     | ±z   |               | 房间省称: 浙     | 14刀子头短至 房间爆   | R⊌: 1-10             | 303-4113 容崖: | 10    |       | ×  |    |         |   | 李海燕    |
| Ļ | 此操作步骤 | 可能过手。   | 动分组设置。 | 日默认- | 一个教学班为一组。如果您有 | 望手动分组,请勿忿   | 1选此项,并在开设启    | 合页面右侧的               | 作区点击右侧分组     | 设置    |       |    |    |         |   | 茶商季    |
|   |       | 12      | ±≭     | ±>   | 1 我需要系统自动     | 按一个教学班为1    | 组并分组          |                      |              |       |       |    |    | _       |   | 李海燕    |
|   |       | 13      | 土木     | ±    |               |             |               |                      |              |       |       |    |    | 确定取     | 消 | 李海燕    |
|   |       | 14      | 1+     | ++   | TREPROVANCE   | CIV/0002512 | 1+76          | 04190 TT             |              | VM015 | 25000 | 17 |    | ac 107  |   | -      |

(5)分组:为实验项目的学生进行分组操作。点击对应实验项目中的分组图标,可对该 实验项目进行分组管理。

| 🐨 实验教学管理系统                                             | = |      |           |           |                 |          |            |                 |               |      |             |        |         |     | ¢ ¢   | 3       | ·杨达维<br>教师      |
|--------------------------------------------------------|---|------|-----------|-----------|-----------------|----------|------------|-----------------|---------------|------|-------------|--------|---------|-----|-------|---------|-----------------|
| ☆ 首页                                                   |   | 已提实  | 验项目       | 管理        |                 |          |            |                 |               |      |             |        |         | 实验  | 会排课 口 | 已提实验    | 如目管理            |
| ☑ 站内邮件                                                 | ٥ | 系统学家 | 109,2022  | 2-2023篇21 | 学期 已揭实验项目管理     |          |            |                 |               |      |             |        |         |     |       |         |                 |
| ③ 项目管理                                                 |   | 202  |           | -         | Landon and Land |          | mase of st |                 |               |      | 7.77.10 m B | -      |         |     | [D] - |         | 8.44            |
| ◎ 排课管理                                                 | П | 202  | 2-2023341 | 29 Y      | 人又学院            | 不开设批准    | 作通过        |                 |               | [] e |             | 9 dor  |         |     |       |         |                 |
| <ul> <li>数务开课计划</li> </ul>                             |   |      | 序号        | 学院        | 冥验中心            | 课程码      | 連理         | 项目码             | 项目            | 实验要求 | 較同          | 状态     | 不开设审核   | 日據次 | 开设    | 不开设     | <sub>分组</sub> 回 |
| <ul> <li>课程参数设置</li> </ul>                             |   |      | 1         | 人文        | 影视传播实验室         | SHUM0076 | 影视频制与编辑基础  | XM3273571001    | 积浆振制与编辑基础1    | 送做   | 杨达维         | 已开设    | 待审      | 13  | ø     | ø       |                 |
| <ul> <li>排课时段设置</li> </ul>                             |   |      | 2         | 人文        | 影视传播实验室         | SHUM0070 | 电路图文设计     | XMSHUM007012001 | PHOTOSHOP综合实践 | 必做   | 杨达峰         | 已开设    | 待审      | 0   | Ø     | R       | A               |
| <ul> <li>已提实验项目</li> </ul>                             |   | _    |           |           |                 |          |            |                 |               |      |             |        |         | _   | _     |         |                 |
| <ul> <li>———————————————————————————————————</li></ul> |   |      |           |           |                 |          |            |                 |               |      | 共21         | 長 20祭。 | /页 - 前行 | ± 1 | 页     | . ć 👘 1 | >               |
| • senttinger                                           |   |      |           |           |                 |          |            |                 |               |      |             |        |         |     |       |         |                 |

### 【第一步】选择需要分组的实验项目

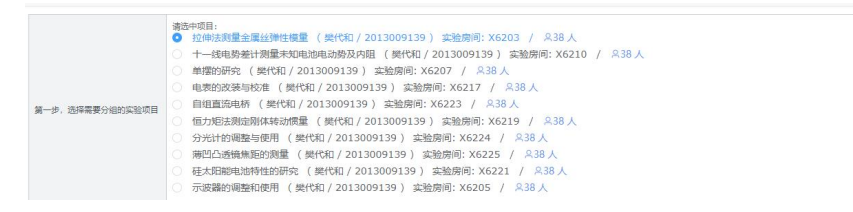

【第二步】确定实验分组数,分组主要根据房间容量进行,分组建议:教学班人数小于 或等于房间容量时,仅设置1组;教学班人数大于房间容量时,分组数以教学班人数除以房 间容量向上取整,如果余数在实验室可允许之内可不用向上取整。

|             | 分規制化<br>新学校人员、大学委員等等 用用電車 计 反应直接<br>都学校人员、大学委員等等 用用電車 计 教学校人的特许人 用可容量<br>计时期电音量的公式完成: 所用原来和公司有多少点。<br>新学校研究者<br>上期電音等的实际发表。从一种成.到期原体和和信<br>上期電音等的实际发表。从一种成.到期原体和和信<br>上期電音等的实际发表。人人一种成.到期原体和和信<br>上、经常常有的原始和一致之间的生活。<br>和信息的生活。<br>和信息的生活。和信息的生活。<br>和信息的生活。<br>和信言句子的生活。<br>和信言言言言言言言句子的生活。<br>和信言言言言言言言言言句子子子。<br>和信言 | 向上取整 如果余数<br>8日 实验室负责人 55<br>单 "读程参数设置"<br>1号 数学班学主分组<br>2、而是只需要完成 | 在实验室可允许之<br>一件课<br>段置了不曾'共用时<br>来设置活动名单,<br>公实验个数+运想 | 内可不用向上取整<br>段、且在 栗羊 쒉震时段、中<br>实验中(信做栗中几个: 这 | 设置 以濃幅較等上環結<br>外端在菜草 (環場参照 | 0059月前)<br>10回19月前日<br>10回19月前日                     |         |      |
|-------------|----------------------------------------------------------------------------------------------------|--------------------------------------------------------------------|------------------------------------------------------|---------------------------------------------|----------------------------|-----------------------------------------------------|---------|------|
|             | 当前远中项目                                                                                                    | 已绑定的法课<br>编号                                                       | 该教学班人数                                               | 该项目房间总容量                                    | 即導设置分組数                    | 分理建议:<br>客標導入設计等个局向容量 时<br>還信告緊尿這些常知分還,導促等次時還人數不会歸振 | 已分组数    | 删除分组 |
|             | 拉伸油测量金属丝弹性模量                                                                                                    | 82325                                                              | 336                                                  | 38                                          | 1 8                        | 9 = Math.ceil(336/38) 读值汉供参考,请结合实际分组 授建议分组          | 共13组 各单 | 出版   |
|             | 拉伸法测量金属过弹性模量                                                                                                    | B2326                                                              | 450                                                  | 38                                          | 1 A                        | 12 = Math.ceil( 450 / 38 ) 该值仅供参考,请培合实际分组 按建议分组     | 共13组 名单 | #IPP |
| 第二步,确定实验分组数 | 拉伸法测量金属过弹性模量                                                                                                    | 82327                                                              | 394                                                  | 38                                          | 1 A                        | 11 = Math.ceil(394/38) 该衙汉供参考,请结合实际分组 按建议分组         | 共13组 6单 | 删除   |
|             | 拉律法测量金属过弹性模量                                                                                                    | 82328                                                              | 468                                                  | 38                                          | 1 A                        | 13 = Math.ceil(468/38)读值汉供参考,读语台实际分组 認識议分组          | 共13년 名单 | 899  |
|             | 拉伸法测量金属过弹性模量                                                                                                    | 82329                                                              | 390                                                  | 38                                          | 1 A                        | 11 = Math.ceil( 390 / 38 ) 该值仅供参考、游街合实际分组 接建议分组     | 共13组名单  | 899  |
|             | 拉伸波测量金属公理性模量                                                                                                    | B2330                                                              | 445                                                  | 38                                          | 1 A                        | 12 = Math.ceil(445/38) 该值风供参考、谦恭合共际分组 感覺仪分组         | 共13组 各单 | 899  |
|             | 拉申法测量金属过弹性模量                                                                                                    | 82331                                                              | 394                                                  | 38                                          | 1 A                        | 11 = Math.ceil( 394 / 38 ) 该衙汉供参考,谭培合实际分组 线建设分组     | 共13组名单  | 删除   |
|             | 拉律法测量金属丝弹性模量                                                                                                    | 82332                                                              | 385                                                  | 38                                          | 1 A                        | 11 = Math.ceil(385/38)该值仅供参考,膨后合实际分组 经建议分组          | 共13组 名单 | 出除   |
|             | 拉甲法测量金属过弹性模型                                                                                                    | 82333                                                              | 397                                                  | 38                                          | 1 8                        | 11 = Math.ceil( 397 / 38 ) 该值仅供参考,读用合实际分组 披建议分组     | 共13년 8章 | Hite |
|             | 拉伸波测量金属经期性模型 82334 377 38 1 2                                                                                                    |                                                                    | 1 8                                                  | 10 = Math.ceil(377/38)该值仅供参考,游师台共际分组 践建议分组  | 共13祖 名单                    | 800                                                 |         |      |
|             | 拉伸走到量金属丝弹性模量                                                                                                    | B2335                                                              | 65                                                   | 38                                          | 1 <u>8</u>                 | 2 = Math.ceil( 65 / 38 ) 该些仅供参考,请附合共际分组 规整议分组       | 共13组 名单 | 809  |

## 【第三步】确认分组

第三步,确定设置

确认为该项目的教学班设置分组 我需要批量选中项目按以上教学班分组数设置分组

【查看分组结果】点击对应小组组人数,可查看分组名单。

|         | #9 | 医脓肿等  | 实验项目名称        | (Bath | (EA)(t) (O) |
|---------|----|-------|---------------|-------|-------------|
|         | 1  | 82325 | 拉埃法海桑金属公理性模型  | 1     | 26          |
|         | 2  | 82325 | 拉顺法测量金属试测性模量  | 2     | - 26        |
|         | 3  | 82325 | 拉朱法则最全属公理性模型  | 3     | 26          |
|         | 4  | 82325 | 拉中法测量金属处理性模量  | 4     | 26          |
|         | 5  | 82325 | 拉律法與最全國派揮任機最  | 5)    | 26          |
| 0.0.4   | 6  | 82325 | 拉中注我是主席公理主要是  | 6     | 26          |
| 7716/04 | 7  | 82325 | 拉用该调量金属公理性模量  | 7     | 26          |
|         | 8  | 82325 | 拉库波测量金属出弹性模型  | 8     | 26          |
|         | 9  | 82325 | 拉甲法则是全属过程性权差  | 9     | 26          |
|         | 10 | 82325 | 花体主题最全观结例生推动  | 10    | 26          |
|         | 11 | 82325 | 拉库主政局全国运动中生组织 | 11    | 26          |
|         | 12 | 82325 | 拉牌主动原金属运动性镇原  | 12    | 26          |
|         | 13 | 02325 | 花绅主颜章金属结神性模型  | 13    | 24          |

| 序号 | 选课编号  | 学号         | 姓名  | 小组 | 状态 @ |
|----|-------|------------|-----|----|------|
| 1  | B2325 | 2020110446 | 许希晨 | 1  | 正常   |
| 2  | B2325 | 2022110001 | 邓启豪 | 1  | 正常   |
| 3  | B2325 | 2022110002 | 韩奕  | 1  | 正常   |
| 4  | B2325 | 2022110004 | 杨艺新 | 1  | 正常   |
| 5  | B2325 | 2022110005 | 际洪彪 | 1  | 正常   |
| 6  | B2325 | 2022110006 | 古开友 | 1  | 正常   |
| 7  | B2325 | 2022110007 | 陈明杰 | 1  | 正常   |
| 8  | B2325 | 2022110008 | 杨镇玮 | 1  | 正常   |
| 9  | B2325 | 2022110009 | 谢奇成 | 1  | 正常   |
| 10 | B2325 | 2022110010 | 史本源 | 1  | 正常   |

## (3) 清除分组: 点击对应项目中的删除按钮。

| 序号 | 课程码        | 课程名称        | 开课学院 | 实验中心       | 实验项目码           | 实验项目         | 实验费问         | 指导软币 | 法课编号  | 法课人教 | 分组款 | 设置分组 | 清除分组 ② |
|----|------------|-------------|------|------------|-----------------|--------------|--------------|------|-------|------|-----|------|--------|
| 1  | ELEC003113 | 电子技术与电子工程实验 | 电气   | 电气工程基础实验中心 | XMELEC003113023 | 测试实验1        | 1-10005-6309 | 朱石巅  | 80522 | 67   | 1   | ß    | 0      |
| 2  | PHYS000712 | 大学物理实验I     | 物理   | 物理实验中心     | XMPHVS000712002 | 拉伸该测量金属丝弹性模量 | X6203        | 繁代和  | B2325 | 336  | 13  | ß    | Û      |
| 3  | PHVS000712 | 大学物理实验I     | 物理   | 物理实验中心     | XMPHYS000712002 | 拉申法测量金属丝弹性模量 | X6203        | 繁代和  | B2326 | 450  | 13  | 2    | 0      |
| 4  | PHVS000712 | 大学物理实验I     | 物理   | 物理实验中心     | XMPHYS000712002 | 拉申法测量金属丝弹性模量 | X6203        | 繁代和  | B2327 | 394  | 13  | 2    | Û      |
| 5  | PHYS000712 | 大学物理实验I     | 物理   | 物理实验中心     | XMPHYS000712002 | 拉伸注测量金属丝弹性模量 | X6203        | 型代和  | 82328 | 468  | 13  | 2    | 0      |
| 6  | PHYS000712 | 大学物理实验I     | 物理   | 物理实验中心     | XMPHYS000712002 | 拉甲法测量金属丝弹性模量 | X6203        | 開代和  | 82329 | 390  | 13  | 2    | 0      |
| 7  | PHYS000712 | 大学物理实验I     | 物理   | 物理实验中心     | XMPHYS000712002 | 拉甲法测量金属丝弹性模量 | X6203        | 開代和  | 82330 | 445  | 13  | 2    | 0      |
| 8  | PHYS000712 | 大学物理实验I     | 物理   | 物理实验中心     | XMPHYS000712002 | 拉甲法测量金属丝弹性模量 | X6203        | 開代和  | 82331 | 394  | 13  | 2    | Ō      |
| 9  | PHYS000712 | 大学物理实验I     | 物理   | 物理实验中心     | XMPHYS000712002 | 拉伸法测量金属丝弹性模量 | X6203        | 變代和  | B2332 | 385  | 13  | 2    |        |
| 10 | PHYS000712 | 大学物理实验I     | 物理   | 物理实验中心     | XMPHYS000712002 | 拉伸法测量金属丝弹性模量 | X6203        | 繁代和  | 82333 | 397  | 13  | 2    |        |
| 11 | PHYS000712 | 大学物理实验I     | 物理   | 物理实验中心     | XMPHYS000712002 | 拉伸法测量金属丝弹性模量 | X6203        | 繁代和  | 82334 | 377  | 13  | 2    | 1      |
| 12 | PHYS000712 | 大學物理实验I     | 物理   | 物理实验中心     | XMPHYS000712002 | 拉伸注测量金属丝弹性模量 | X6203        | 型代和  | 82335 | 65   | 13  | 2    | 1      |

## 2、"实验在线排课"模块——为实验项目安排上课时间

## (1) 实验项目负责教师选择以项目视角查看列表,选择对应的实验项目进行排课。

| 🐨 实验教学管理系统                                          | =  |          |               |                         |            |           |              |            |      |     |         |      |        | Q 杨达维<br>836 |
|-----------------------------------------------------|----|----------|---------------|-------------------------|------------|-----------|--------------|------------|------|-----|---------|------|--------|--------------|
| ☆ 首页                                                |    | 本学明i     | 课程排课          |                         |            |           |              |            |      |     |         |      | 实验排课 口 | 本学期课程排课      |
| ☑ 站内邮件                                              |    | 系统学期     | 109,2022-2023 | £2学期 已提实验项目管理           |            |           |              |            |      |     |         |      |        |              |
| ③ 项目管理                                              | ٥  | 1112000  |               | INVESTIGATION OF STREET |            |           |              |            |      |     |         |      |        |              |
| ④ 排課管理                                              | .0 | EASER    | 200011        | 以與自然相重有                 |            |           |              |            |      |     |         |      |        |              |
| 。 教务开课计划                                            |    | 2022     | -2023第2学 ~    | 人文学院 🗸 🗸                | 实验室        | Y MART Y  | (韻字          | 查询         |      |     |         |      | exce   | sl 🛛 dbf     |
| <ul> <li>课程参数设置</li> </ul>                          |    | <b>F</b> | 学院            | 实验中心                    | 連接研        | 連編        | 项目码          | 収日         | 实验要求 | 較問  | 日排次数    | 已接入次 | 出導     | 利用市場 (の)     |
| <ul> <li>排课时段设置</li> </ul>                          |    | 1        | 人文            | 影视传播实验室                 | SHUM007612 | 影视摄制与编辑基础 | XM3273571001 | 视频摄制与编辑基础1 | 远做   | 桥达维 | 0       | 0    |        | ٢            |
| <ul> <li>已使实短项目     <li>实验项目分词     </li> </li></ul> |    |          |               |                         |            |           |              |            |      |     |         |      |        |              |
| <ul> <li>实验在线掺课</li> </ul>                          |    |          |               |                         |            |           |              |            |      | 共1  | 账 20%/页 | > 前注 |        | 1 2          |
| <ul> <li>排课结果查询</li> </ul>                          |    |          |               |                         |            |           |              |            |      |     |         |      |        |              |
| 。 调课停课记录                                            |    |          |               |                         |            |           |              |            |      |     |         |      |        |              |
| (〒45-611217                                         | п  |          |               |                         |            |           |              |            |      |     |         |      |        |              |

| 中 实验教学管理系统                                 | = |                        |                                                                                                    |                            |                       |                    |                   |     | ф 🕸 🙆 👹       |  |  |  |  |  |  |
|--------------------------------------------|---|------------------------|----------------------------------------------------------------------------------------------------|----------------------------|-----------------------|--------------------|-------------------|-----|---------------|--|--|--|--|--|--|
| ☆ 首页                                       |   | 实验排课设置                 |                                                                                                    |                            |                       |                    |                   |     | 实验排课 🗆 实验排课设置 |  |  |  |  |  |  |
| ☑ 站内邮件                                     |   | 系统学期:109,2022-2023篇2学期 | 实验课程:影视摄制与编辑3                                                                                                    | BRL课程负责款问: 武小林, 实验综        | 非需要包完成 课程大招继文,本学系     | 课程计划设置,已揭项目的开设,能量出 | 哪 ,完成过后方可进行实验项目排课 |     |               |  |  |  |  |  |  |
| ③ 项目管理                                     |   | 第一步: 排课前需要完成           | 第二步:实验项目选                                                                                                    | 中 第三步:确认安排与项               | (消 第四步:安排完成)          |                    |                   |     |               |  |  |  |  |  |  |
| ⑦ 排課管理 ○ 新原田博士制                            | ۵ | 排课前:您需要完成 实验项          | 目与教学班以及实验场所                                                                                                    | 的墹定关系。                     |                       |                    |                   |     |               |  |  |  |  |  |  |
| <ul> <li>课程参数设置</li> </ul>                 |   | 温馨现示:                  | 当前排课方式: 采取拉通                                                                                                    | 【所有款学班方式排课,只需要安排对          | 应次撤卸可,                |                    |                   |     |               |  |  |  |  |  |  |
| 。 排课时段设置                                   |   | 氣能项目                   | 2月 - 初期時期にはは1XM3273571001 A 相比後<br>- 第1日 - 第1日 - 第1日 - 第1日 - 第1日 - 第1日 - 第1日 - 第1日 - 第1日 - 第1日 - 第1日 - 第1日 - 第1日 - 第1日 - 第1日 - 第1日 - 第1日 - 第1日 - 第1日                                                                                                     |                            |                       |                    |                   |     |               |  |  |  |  |  |  |
| <ul> <li>已提实验项目</li> <li>实验项目分组</li> </ul> |   | 排運蜀次                   | (第11周 第12周 第13周 第14周 第15周 第16周 第17周 第18周 第12周 第12周 第12周 第12周 第118周 第118周 第118周 第12周 第128周 第128周 第128周 第128周 第128周 第128周 第128周 第128周 第128周 第128周 第128周 第128周 第128周 第128周 第128周 第128周 第128周 第128周 第128周 第128周 第128周 第128周 第128周 第128周 第128周 第128周 第128周 第128周 第128周 第128周 第128周 第128周 第128周 第128周 |                            |                       |                    |                   |     |               |  |  |  |  |  |  |
| <ul> <li>实验在线排课</li> </ul>                 |   | 实验房间                   |                                                                                                    |                            |                       |                    |                   |     |               |  |  |  |  |  |  |
| · 排课结果查询                                   |   | 实际指导教师                 | <b>Walated</b>                                                                                                    |                            |                       |                    |                   |     |               |  |  |  |  |  |  |
| 。 调课停课记录                                   |   | 终课信兄童君:                | 所有校学班总计人数:0                                                                                                    | 人 该项目平均房间容量: 0人 预计3        | 封持: 0次(仅供参考) 总共已排: 0次 | , 法责己排: 0次,        |                   |     |               |  |  |  |  |  |  |
| □ 课外创新                                     |   | 批量安排:                  | 找需要将该项目在当前限                                                                                                    | 8次(篇图)的安排记录 <b>北量安排</b> 至3 | 8位周次。                 |                    |                   |     |               |  |  |  |  |  |  |
| ◎ 完赛管理                                     | 0 | BIRR                   | 星动一                                                                                                    | 星明二                        | 星相三                   | 星球四                | 星明五               | 星期六 | 星明日           |  |  |  |  |  |  |
| ③ 课程巡查                                     |   | 第一讲<br>08:0009:35      |                                                                                                    |                            |                       |                    |                   |     |               |  |  |  |  |  |  |
| □ 实验选课                                     | D | 第二讲<br>09:5012:15      |                                                                                                    |                            |                       |                    |                   |     |               |  |  |  |  |  |  |
| 图 实验成绩                                     | D | 中年<br>12:2014:00       |                                                                                                    |                            |                       |                    |                   |     |               |  |  |  |  |  |  |
| ∿ 课程评价                                     |   | 第三讲<br>14:0015:35      |                                                                                                    |                            |                       |                    |                   |     |               |  |  |  |  |  |  |
|                                            |   | 第四进                    |                                                                                                    |                            |                       |                    |                   |     |               |  |  |  |  |  |  |

(2) 课程负责教师选择可以选择以课程视角查看列表,选择对应的课程,为其课程下

| 公 首页                       |    | 本学期课程                      | 呈排课                        |                                      |                                       |                                     |             |                |                                    |               |                                    |       |                     |        | 实验排课      | 本学期课程排课         |
|----------------------------|----|----------------------------|----------------------------|--------------------------------------|---------------------------------------|-------------------------------------|-------------|----------------|------------------------------------|---------------|------------------------------------|-------|---------------------|--------|-----------|-----------------|
| 司 基础数据                     | ~  | 系统学期109                    | ,2022-2023第2学員             | 课程计划管理模块,请注意:实验师                     | 课时段已默认绑定统一                            | -时段,如有需要可以自定义使用实际                   | 全意时段 (下表    | 使用共用时段(        | 和消退中,并                             | 王左侧实验时的       | r 来单源加实验                           | 室时段)  |                     |        |           |                 |
| · 项目管理                     | ×1 | 11200404                   | 0.55                       | E MARKE                              |                                       |                                     |             |                |                                    |               |                                    |       |                     |        |           |                 |
| ◎ 排课管理                     | ^  | DAIM HED                   | NETH KY                    |                                      |                                       |                                     |             |                |                                    |               |                                    |       |                     |        |           |                 |
| <ul> <li>数务开课计划</li> </ul> |    | 2022-20                    | 23第2学期 🗸                   | 単位 ~ :                               | 本验室                                   | ~ 重新方式 ~                            | 关键字         |                | 查询                                 |               |                                    |       |                     |        |           |                 |
| <ul> <li>课程参数设置</li> </ul> |    |                            |                            |                                      | 10000                                 | 100 miles                           |             |                | THOMAS                             |               | -                                  | -     | The second          |        | 771140.00 |                 |
| 。 排课时段设置                   |    | 序专                         | 単位                         | SME                                  | 1年7月20日                               | 建理省标                                | 2942        | E7105+85       | 小开设头短                              | 53518-2282    | Estavas                            | 日安年人次 | 36.66413.160        | 边建塑料省里 | 升别的课      | Alteria Arca(O) |
| 。 已提实验项目                   |    | 1                          | 土木                         | 土木工程图系现实验权                           | CIVE001612                            | 编7935HA                             | 9           | 2              | 0                                  | 30            |                                    |       | 2023-04-09 15:45:06 | Ŷ      | 2         | U               |
| 。 实验项目分组                   |    | 2                          | 土木                         | 土木工程国家级实验教                           | CIVE002512                            | 土木工程制图工                             |             |                |                                    | 6             |                                    | 246   | 2023-02-26 14:59:12 | 4      | 2         |                 |
| <ul> <li>实验在线排课</li> </ul> |    | 3                          | 土木                         | 土木工程国家级实验数                           | CIVE000612                            | 土木工程制限及计算机绘图                        | 1           | 1              | 0                                  | 2             | 47                                 | 47    | 2023-02-26 14:59:12 | *      | 2         | Ū               |
| 。 排泄结用查询                   |    | 4                          | 土木                         | 土木工程图家级实验款                           | CIVE009112                            | 道施工程材料                              |             |                |                                    |               |                                    |       | 2023-02-26 14:59:12 | *      |           | 0               |
| - (01)00 (01)00(22)00      |    | 5                          | 土木                         | 土木工程国家级实验教                           | CIVE019312                            | 土力学与基础工程                            |             |                |                                    |               |                                    |       | 2023-02-26 14:59:12 | *      | 2         |                 |
| • NUMPERSON                |    | 6                          | 机械                         | 交通设备与控制工程实                           | MECE017912                            | 机械制造技术                              |             |                |                                    |               |                                    |       | 2023-02-26 14:59:12 | 4      |           | Û               |
| ☆ 首页                       |    | 实验排课证                      | 受置                         |                                      |                                       |                                     |             |                |                                    |               |                                    |       |                     |        | 实验排课      | > 实验排课设置        |
| 》」基础数据                     | ~  | 系统学期:109                   | ,2022-2023第2学員             | 実給課程: 建筑材料A,课程负责枚                    | 师:李墉海、实验师进                            | 紧要您完成 课程大资挹交,本学期:                   | 輕量计划设置,     | 已趨项目的开设        | 前置步骤,并                             | 9成过后方可进行      | 7实验项目排课                            |       |                     |        |           |                 |
| ③ 项目管理                     | ~  | 第一步:                       | 排课前需要完成                    | 第二步:实验项目选中                           | 第三步: 确认3                              | 排与取消 第四步:安排                         | 包成          |                |                                    |               |                                    |       |                     |        |           |                 |
| ◎ 排课管理                     | ^  | thimm. 6                   |                            |                                      |                                       |                                     |             |                |                                    |               |                                    |       |                     |        |           |                 |
| 。 数务开课计划                   |    | Jersonau a                 | o me se, o unavi pre se, o |                                      | AL7-0414                              |                                     |             |                |                                    |               |                                    |       |                     |        |           |                 |
| <ul> <li>课程参数设置</li> </ul> |    | 温馨经示:                      |                            | 当前排课方式:采取拉通所有#                       | 《孝班方式非课,只要                            | 要安排对应次数即可。                          |             |                |                                    |               |                                    |       |                     |        |           |                 |
| 。 排课时段设置                   |    |                            |                            | ○ 材料的基本性质试验A                         | XM00101072 A                          | 金虎                                  |             |                |                                    |               |                                    |       |                     |        |           |                 |
| 。 已提实验项目                   |    | 2824H                      |                            | ○ 水泥性能检测A XM00                       | 0101073 🔍 李襴)                         | 5                                   |             |                |                                    |               |                                    |       |                     |        |           |                 |
| 。 实验项目分组                   |    | 非濃潤次                       |                            | (第1周)第2周<br>第15周 第2周                 | <ul> <li>第3周</li> <li>第17周</li> </ul> | 第4周 第5周 (<br>第18周 第19周              | 第6周<br>○ 第2 | ) 第7周<br>同 ) 第 | <ul><li>第8周</li><li>第21周</li></ul> | ○ 第9周<br>第22周 | <ul><li>第10</li><li>第23周</li></ul> | 周〇第   | 11周 〇 第12周          | ○ 第13周 | ) 第14周    |                 |
| • 实验在线排课                   |    | 770-00/07                  |                            |                                      |                                       |                                     |             |                |                                    |               |                                    |       |                     |        |           |                 |
| <ul> <li>排课结果查询</li> </ul> |    | P1012074                   |                            | -                                    |                                       |                                     |             |                |                                    |               |                                    |       |                     |        |           |                 |
| 。 调课停课记录                   |    | 实际描导教师                     |                            | 肥田市和公司                               |                                       |                                     |             |                |                                    |               |                                    |       |                     |        |           |                 |
|                            |    | ALC: NO. OF TAXABLE PARTY. |                            | Transferration and the second second |                                       | I THE LOCATE COMPANY OF THE AVERAGE |             |                |                                    |               |                                    |       |                     |        |           |                 |

所有已开设的实验项目进行排课。

(3)选中此四个选项:实验项目、周次、教学班、教学班小组后,代表即将为该教学

班小组安排该实验。

| 2 首页        |   | 实验排课设置                   |                                                                                                    |                                                                                                    |                                                             |             |            |           | 实验排课 > 实验排课( |  |  |  |  |  |  |
|-------------|---|--------------------------|----------------------------------------------------------------------------------------------------|----------------------------------------------------------------------------------------------------|-------------------------------------------------------------|-------------|------------|-----------|--------------|--|--|--|--|--|--|
| 】基础数据       | ~ | 系统学期-109,2022-2023第      | 12学期 实验课程:土木工程制图工,课程负责教师:金                                                                                                    | 虎,实验排弹需要惩兆成 课程大机损交,本学期课程                                                                                         | 計划设置,已接项目的开设,数学班的分组就量步                                      | 骤,完成过后方可进行实 | 治项目排课      |           |              |  |  |  |  |  |  |
| 9 项目管理      | ~ | 12 Jun 10:00 45-07-005   |                                                                                                    | a and shall all the second second second second second second second second second second second second second s |                                                             |             |            |           |              |  |  |  |  |  |  |
| 排课管理        | ~ | See Se . Heading and Sec | 34-27 SCENERCT 34_2                                                                                                    | · ••••••••••••••••••••••••••••••••••••                                                                           |                                                             |             |            |           |              |  |  |  |  |  |  |
| 。 教务开课计划    |   | 排课前: 您需要完成 8             | or学班分组,左侧菜单实验分组,点击开始分线                                                                                                    | 目,确定好每个数学班分组数。分组时以实验1                                                                                            | 項目房间容量与数学班容量为参考。                                            |             |            |           |              |  |  |  |  |  |  |
| 课程参数设置      |   | 温馨提示:                    | 当就排课方式:采取数学班分组的方式非课。                                                                                                    |                                                                                                    |                                                             |             |            |           |              |  |  |  |  |  |  |
| 排课时段设置      |   | 实验项目                     | ● AutoCAD二维绘图 XM0173006001                                                                                                    | 2. 李海燕                                                                                                    |                                                             |             |            |           |              |  |  |  |  |  |  |
| , 已提实检项目    |   | 推測開次                     | ● 第1周 前2周 第3周                                                                                                    | ○第4周 ○第5周 ○第6周                                                                                                   | 第7周 第8周 第9周 第9周 第9周 第18 第18 第18 第18 第18 第18 第18 第18 第18 第18 | ○第10周 ○     | 第11周 〇 第12 | 周 (第13周 ) | 第14周 (第15周   |  |  |  |  |  |  |
| 实验项目分组      |   |                          | 0 3816/6 0 3817/6 0 3818/                                                                                                    | 町 (第119周) (第20周) (第                                                                                              | 21尚 ()第22尚 ()第23尚                                           |             |            |           |              |  |  |  |  |  |  |
| 实验在线排课      |   | 宗社界间                     |                                                                                                    |                                                                                                    |                                                             |             |            |           |              |  |  |  |  |  |  |
| 海渠停课记录      |   | 教学班                      | B00797 (A 56 A)              B0089 (A 56 A)              B0081 (A 56 A)              B0082 (A 59 A)              B0082 (A 51 A)              B0083 (A 54 A)              B0083 (A 54 A)              B0083 (A 54 A)              B0083 (A 54 A)              B0083 (A 54 A)              B0083 (A 54 A)              B0083 (A 54 A)              B0083 (A 54 A)              B0083 (A 54 A)              B0083 (A 54 A)              B0083 (A 54 A)              B0083 (A 54 A)              B0093 (A 54 A)              B0093 (A 54 A)         < |                                                                                                    |                                                             |             |            |           |              |  |  |  |  |  |  |
| 实验选课        | ~ | 该教学班教务安排时间               | X1318 1-17星明三3、4节                                                                                                    |                                                                                                    |                                                             |             |            |           |              |  |  |  |  |  |  |
| 实验成绩        | Ň | 教学班分组信息                  | ● 1組(糸28人) ○ 2組(糸28ノ                                                                                                    | 9                                                                                                    |                                                             |             |            |           |              |  |  |  |  |  |  |
| 课程20467     | ž | 实际描导教师                   | 李海燕 (2016009991) 页段校66                                                                                                    |                                                                                                    |                                                             |             |            |           |              |  |  |  |  |  |  |
| 84C21-B340  |   | 排渠備况重君:                  |                                                                                                    | 了2次, 该项目在该闻共排了6次。                                                                                                |                                                             |             |            |           |              |  |  |  |  |  |  |
| 课程巡查        | × | SITE                     | 星动一                                                                                                    | 星期二                                                                                                    | 星期三                                                         | 星期四         | 星期五        | 星期六       | 雇期日          |  |  |  |  |  |  |
| 竞赛活动        | ~ | 第一讲<br>08:0009:35        | AutoCAD二律绘图 李海涛 B0079第1组 ×                                                                                                    | AutoCAD二環绘图 李海燕 B0079篇1組 ×                                                                                       | AutoCAD二维绘图 李海燕 B0082第1组 ×                                  |             |            |           |              |  |  |  |  |  |  |
| 100357WE1H  | ř | 第二讲                      |                                                                                                    |                                                                                                    |                                                             |             |            |           |              |  |  |  |  |  |  |
| 数据统计        | × | 09:5012:15               | AutoCAD二總證图 李海高 B0079篇2组 ×                                                                                                    | AutoCAD二機能图 李海高 B0080篇1组 ×                                                                                       |                                                             |             |            |           |              |  |  |  |  |  |  |
| 》系统设置       | ~ | 中午<br>12:2014:00         |                                                                                                    | AutoCAD二機绘图 李海燕 80081篇1组 ×                                                                                       |                                                             |             |            |           |              |  |  |  |  |  |  |
| Writzler in | ~ | 60 <sup></sup> >++       |                                                                                                    |                                                                                                    |                                                             |             |            |           |              |  |  |  |  |  |  |

(4) 点击表格中星期时段对应空白格子即可,在弹出确认提示框确认后即可生效。如果想 取消安排数据,请点击安排记录的 X 图标。在弹出确认提示框确认后即可生效。

| 排课情况查看:           | 教学班 小组 在 请选择 ~ | ,排了0次 , 该项目在该圈共排了02 | R.  |     |     |     |     |
|-------------------|----------------|---------------------|-----|-----|-----|-----|-----|
| Bitfic            | 星期一            | 星期二                 | 星期三 | 星期四 | 星期五 | 星期六 | 星期日 |
| 第一讲<br>08:0009:35 |                |                     |     |     |     |     |     |
| 第二讲<br>09:5012:15 |                |                     |     |     |     |     |     |
| 中午<br>12:2014:00  |                |                     |     |     |     |     |     |
| 第三讲<br>14:0015:35 |                |                     |     |     |     |     |     |
| 筆四讲<br>15:5018:15 |                |                     |     |     |     |     |     |
| 傍晚<br>18:1519:30  |                |                     |     |     |     |     |     |
| 黛五讲<br>19:3021:55 |                |                     |     |     |     |     |     |

#### 3.3 教务开课计划

该模块主要展示了各课程的开课信息,包括:教学班、性质、学分学时、选课人数等基本信息。

【更新实际人数】点击后系统将自动将选课人数更新为最新数据。

| 教务开  | 课计划信息         | 管理             |                     |         |         |       |     |      |     |      |      |      | 实验排课 > | 教务开课计划信!      | 息管理 |
|------|---------------|----------------|---------------------|---------|---------|-------|-----|------|-----|------|------|------|--------|---------------|-----|
| 系统学型 | :109,2022-202 | 3第2学期 当前周次:第3周 | 8.星期二 教务开课计划信息管理,由于 | 选课数据可能发 | 生变动,请以实 | 际人数为准 |     |      |     |      |      |      |        |               |     |
| 202  | 2-2023第 ~     | 土木工程学院 ~       | ■ 羅浦校区 ○ 课          | 程名称 💛   | 关键字     |       | 查询  | 更新实际 | 示人数 |      |      |      | (      | 🖻 excel 🛛 🕄 d | dbf |
| 序号   | 选课编号          | 课程码            | 课程名称                | 教学班     | 课程性质    | 学分    | 总学时 | 实验学时 | 优选  | 选课人数 | 任课教师 | 实验学分 | 校区     | 学院            | ٢   |
| 1    | B0079         | CIVE002512     | 土木工程制图工             | 1       | ø       | 2     | 32  | 0    |     | 56   | 王广俊  | 0    | 犀浦校区   | 土木            |     |
| 2    | B0080         | CIVE002512     | 土木工程制图工             | 2       | ø       | 2     | 32  | 0    |     | 56   | 杨万理  | 0    | 摩浦校区   | 土木            |     |
| 3    | B0081         | CIVE002512     | 土木工程制图工             | 3       | ø       | 2     | 32  | 0    |     | 56   | 王学芳  | 0    | 屋浦校区   | 土木            |     |
| 4    | B0082         | CIVE002512     | 土木工程制閣工             | 4       | ø       | 2     | 32  | 0    |     | 50   | 柳萍   | 0    | 犀浦校区   | 土木            |     |
| 5    | B0083         | CIVE002512     | 土木工程制图工             | 5       | ø       | 2     | 32  | 0    |     | 54   | 柳萍   | 0    | 摩浦校区   | 土木            |     |
| 6    | B0084         | CIVE002512     | 土木工程制图工             | 6       | ø       | 2     | 32  | 0    |     | 52   | 陈继兰  | 0    | 壓浦校区   | 土木            |     |
| 7    | B0085         | CIVE002512     | 土木工程制間工             | 7       | ø       | 2     | 32  | 0    |     | 53   | 陈继兰  | 0    | 屋浦校区   | 土木            |     |
| 8    | B0086         | CIVE002512     | 土木工程制間工             | 8       | ø       | 2     | 32  | 0    |     | 55   | 赵莉香  | 0    | 屋浦校区   | 土木            |     |
| 9    | B0087         | CIVE002512     | 土木工程制图工             | 9       | ø       | 2     | 32  | 0    |     | 51   | 赵莉香  | 0    | 壓浦校区   | 土木            |     |

【导出】点击右上角的导出按钮,选择相应字段后将导出对应的课程计划信息数据。

|      | 教劳并课订初记录              |                  |                    | ×    |             |       |
|------|-----------------------|------------------|--------------------|------|-------------|-------|
| 睛:10 | 可导出字段                 |                  |                    |      |             |       |
| 2-2  | 2 全處                  |                  |                    |      |             | excel |
| i.   | 📓 xkbh (洗课编号)         | 🖬 xqm (学期码)      | Market (学明名称)      | 实验学分 | 1215        | 78    |
|      | Marcel (校区号)          | 2 xqmc (校区名称)    | ☑ dwm (单位 (学院) 码)  | 0    | 里德拉区        | 林     |
|      | ☑ dwmc (单位 (学院) 名称)   | 🜌 kcm (课程码)      | ✓ kcmc (课程名称)      | o    | 里迪校区        | 土木    |
|      | rkisah (任課教师工号)       | rkisxm (任课教师姓名)  | ☑ ixb (数学班 数学班号)   | o    | 屋浦校区        | 土木    |
|      | ■ keyz /理程性质 洗/AAA    | 四 gzz (道山)田)     | 🖬 xf (200)         | 0    | 間通行区        | 未生    |
|      | SCAL (MARLEDA ALIVAT) | a der (Gerrin)   |                    | 0    | 調測改立        | エホ    |
|      | Zinxs (H8F9F1H9)      | ZXS (息字術)        | ■ IDXs (理報3字相1)    | 0    | 100.00.00   | 土木    |
|      | ■ IIxf (理论学分)         | Sjxf (实践学分)      | Marcel Syxf (实验学分) | 0    | 篇連校区        | 土木    |
|      | 🛃 syxs (实验学时)         | Mail sjxs (实践学时) | 2 qtxf (具他学分)      | o    | 篇博校区        | 土木    |
|      | 🛃 qtxs (其他学时)         | Mail (年級)        | 🛃 yxbjm (优选班联码)    | o    | 原港校区        | 土木    |
|      | 🔄 yxbj (优选班级)         | Vxbrs (优选班人数)    | ▼ xsxkrs (学生选课人数)  | 0    | 原港校区        | 土木    |
|      |                       |                  |                    | 0    | 101/6101S   | ±#    |
|      | KCYJII (MIEDILIŻZE)   |                  | 7                  | 0    | 22.0181.00  | 土木    |
|      |                       | 确认并导出            |                    | 0    | Minister 17 | TW.   |
|      |                       |                  |                    | 0    | anne ocað.  | 1.45  |

#### 3.4 已提实验项目

教师可在该模块查看到自己所负责的实验项目的开设情况,并进行人员分组处理。

| 已提  | 实验项目       | 管理       |                |            |             |              |                 |       |             |     |         | 实验 | 謝課 > | 已提实验  | 项目管理  |
|-----|------------|----------|----------------|------------|-------------|--------------|-----------------|-------|-------------|-----|---------|----|------|-------|-------|
| 系统当 | 4期:109,202 | 2-2023第2 | 学期 已提实验项目管理    |            |             |              |                 |       |             |     |         |    |      |       |       |
| 7   | 期          |          | 单位 ~ 文验:       |            | 开设状态        | 防式 ~   关键字   | 直询  不开设批        |       | 不开设批量7      | 下通过 |         |    |      | excel | 🖹 dbf |
|     | 序号         | 学院       | 変驗中心           | 课程码        | 课程          | 项目码          | 项目              | 实验要求  | 較而          | 状态  | 不开设审核   | 日期 | 开设   | 不开设   | 918®  |
|     | 1          | 土木       | 土木工程国家级实验教学示范中 | CIVE001612 | 建筑材料A       | XM00101072   | 材料的基本性质试验A      | 必做    | 李福海         | 已开设 | 待审      | 2  | Ø    | Ø     | A     |
|     | 2          | 土木       | 土木工程国家级实验教学示范中 | CIVE001612 | 建筑材料A       | XM00101073   | 水泥性能检测A         | 必做    | 枣福海         | 未开  | 待审      | 0  |      | 2     | A     |
|     | 3          | 土木       | 土木工程国家级实验教学示范中 | CIVE001612 | 建筑材料A       | XM00101074   | 混凝土试验A          | 必做    | 李福海         | 未开  | 待审      | 0  |      | Ø     | A     |
|     | 4          | 土木       | 土木工程国家级实验教学示范中 | CIVE001612 | 建筑材料A       | XM00101075   | 建筑砂浆试验A         | 必做    | 枣堪海         | 未开  | 待审      | 0  |      |       | A     |
|     | 5          | 土木       | 土木工程国家级实验教学示范中 | CIVE001612 | 建筑材料A       | XM00101076   | 建筑铜材试验          | 必做    | 李福海         | 未开  | 待审      | 0  | ø    | 2     | A     |
|     | 6          | 土木       | 土木工程国家级实验教学示范中 | CIVE001612 | 建筑材料A       | XM00101077   | 石油沥青试验          | 必做    | 座福海         | 未开  | 待审      | 0  |      |       | A     |
|     | 7          | 土木       | 土木工程国家级实验教学示范中 | CIVE001612 | 建筑材料A       | XM0121000002 | 水泥力学性能及混凝土试件成型  | 必做    | REI         | 未开  | 待审      | 0  | Ø    | Ø     | A     |
|     | 8          | 土木       | 土木工程国家级实验教学示范中 | CIVE001612 | 建筑材料A       | XM0121000003 | 混凝土力学性能、钢材性能、沥  | 必做    | REI         | 未开  | 待审      | 0  |      |       | A     |
|     | 9          | 土木       | 土木工程国家级实验教学示范中 | CIVE001612 | 建筑材料A       | XM0121000004 | 水泥胶砂试件成型及基本性能试  | 必做    | ŻŃI         | 未开  | 待审      | 0  | Ø    |       | A     |
|     | 10         | ++       | 1+1-1          | 00/6003513 | ++T42+125 W | VM0172006001 | AutoCAD-4846.00 | 21.00 | 101-102-102 | +=  | 640.102 | 0  | D2   | 52    | A     |

【开设】如果该项目需要在本学期开设,则点击开设,并填写实验项目所在房间以及该 房间容纳人数;下图中带有快捷分组设置项"我需要系统自动按一个教学班为1组并分组"如 果勾选本项,则自动将课程各教学班都分为1组,即一个教学班一组。

| (第2学 |    | 11 空险项目管理     |                                                                       |              |         |    |       |     |
|------|----|---------------|-----------------------------------------------------------------------|--------------|---------|----|-------|-----|
|      |    | 教学班项目以及实      | 验房间绑定                                                                 |              |         | ×  |       |     |
|      | 单位 |               |                                                                       |              |         |    | 开设批量不 | 通过  |
|      |    | 实验项目          | 材料的基本性质试验A XM00101072                                                 |              |         |    |       |     |
| 売    |    | 绑定课程          | 建筑材料A CIVE001612                                                      |              |         |    | 数师    | 状态  |
| *    | ±₹ | 所属单位          | 土木工程学院 01                                                             |              |         |    | 李福海   | 已开设 |
| *    | ±オ | 所属实验室         | 土木工程国家级实验教学示范中心 1061300101                                            |              |         |    | 李福海   | 未开  |
| 木    | ±× | 指导教师          | 李福海 2013008321 重新指定                                                   |              |         |    | 李福海   | 未开  |
| *    | ±  |               | 房间名称: 流体力学实验室 房间编号: 1-10003-4109 名                                    | 路里: 30 乌 ×   |         |    | 李福海   | 未开  |
| 木    | ±۶ | 实验房间          | 27 August 21                                                          |              |         |    | 李福海   | 未开  |
| *    | ±₹ |               | 26JUJ251HJ                                                            |              |         |    | 李福海   | 未开  |
| *    | ±オ | 绑定教学班         | <ul> <li>■ 至远</li> <li>✓ A0036 / 九里校区 / 建筑材料A / 1班 / 李晓斌 /</li> </ul> | /选课:48人      |         |    | 刘江    | 未开  |
| *    | ±オ |               |                                                                       |              |         |    | 刘江    | 未开  |
| *    | ±۶ | 我需要系统自动       | 安一个教学班为1组并分组                                                          |              |         |    | 刘江    | 未开  |
| *    | ±  |               |                                                                       |              | 确定      | 取消 | 李海燕   | 未开  |
| *    | 土木 | 工程国家级实验教学示范中… | CIVE002512 土木工程制图II                                                   | XM0112200004 | 组合体 (一) | 必做 | 李海燕   | 未开  |

【不开设】如果本学期该实验项目不开设,需要填写不开设的原因。

| -50         |            |          |            |       |        |      |
|-------------|------------|----------|------------|-------|--------|------|
| 坝日宮理        | 不开设理由      | 3        |            | ×     |        |      |
| ~ 〕 (实验:)   |            |          |            |       | 不开设排   | /量通过 |
|             | 请填写不开      | <u> </u> |            |       |        |      |
| 实验中心        | 14         |          |            | 0/100 | 目      | 实验要  |
| 家级实验教学示范中   | c          |          |            |       | :性质试验A | 必估   |
| 家级实验教学示范中…  | C          |          | 取消         | 确定    | 能检测A   | 必估   |
| 国家级实验教学示范中… | CIVE001612 | 建筑材料A    | XM00101074 | 混凝    | 土试验A   | 必備   |
| 国家级实验教学示范中… | CIVE001612 | 建筑材料A    | XM00101075 | 建筑矿   | 少浆试验A  | 必估   |

【分组】点击对应实验项目中的分组图标,可对该实验项目进行分组管理,具体操作详见实验项目分组管理。

| 已提  | 实验项目       | 管理        |                |            |              |            |                |       |        |     |       | 实验   | 神课 > | 已提实验   | 项目管理  |
|-----|------------|-----------|----------------|------------|--------------|------------|----------------|-------|--------|-----|-------|------|------|--------|-------|
| 系统等 | 網:109,2023 | 2-2023第25 | 学期 已提实验项目管理    |            |              |            |                |       |        |     |       |      |      |        |       |
| 20  | 22-2023第   | 29 ~      | 単位 × ) ( 京和)   | к ~ ] [    | 开设状态 🗠 🗋 查询方 | 式 > ) 关键字  | <b>査询</b> 不开设排 | 編通过 💈 | 下开设批量不 | 通过  |       |      |      | xcel [ | ∃ dbf |
|     | 序号         | 学院        | 实验中心           | 课程码        | 课程           | 项目码        | 项目             | 实验要求  | 較同     | 状态  | 不开设审核 | Elin | 开设   | 不开设    | 分組圖   |
|     | 1          | 土木        | 土木工程国家级实验教学示范中 | CIVE001612 | 建筑材料A        | XM00101072 | 材料的基本性质试验A     | 必做    | 李福海    | 日开设 | 待审    | 2    | Ø    | Ø      | A     |
|     | 2          | 土木        | 土木工程国家级实验教学示范中 | CIVE001612 | 建筑材料A        | XM00101073 | 水泥性能检测A        | 必做    | 李福海    | 未开  | 待审    | 0    | ø    | Ø      | A     |
|     | 3          | 土木        | 土木工程国家级实验教学示范中 | CIVE001612 | 建筑材料A        | XM00101074 | 混凝土试验A         | 必做    | 李福海    | 未开  | 待审    | 0    | Ø    | Ø      | A     |
|     | 4          | 土木        | 土木工程国家级实验数学示范中 | CIVE001612 | 建筑材料A        | XM00101075 | 建筑砂浆试验A        | 必做    | 李福海    | 未开  | 侍审    | 0    | Ø    |        | A     |

| 系统学期:109,2022-2023篇2学期 S               | <b>验分组前置</b> #                                            | ▶攝:设置完成项目开设。                                                |                                                       |                                                   |                                 |                            |                                                      |              |     |
|----------------------------------------|-----------------------------------------------------------|-------------------------------------------------------------|-------------------------------------------------------|---------------------------------------------------|---------------------------------|----------------------------|------------------------------------------------------|--------------|-----|
| 第一步,选择需要分组的实验项目                        | <ul> <li>         ·</li></ul>                             | :<br>的基本性质试验A ( 李福海 / 20130                                 | 08321 ) 实验                                            | 房间: 1-10003-                                      | 4109 / 鸟30人                     |                            |                                                      |              |     |
|                                        | 分组建议:<br>教学班人数                                            | 小于或等于 房间容量 时 仅设置1组                                          |                                                       |                                                   |                                 |                            |                                                      |              |     |
| 第二步,确定实验分组数                            | 针对持跳课<br>特殊课<br>1.课程是<br>2.独立开<br>3.课程编<br>4.课程编<br>5.学期开 | 程的分组方卖是:所有数学班分同样多的组<br>程编::<br>續要完验室文表人统一体课,即遭程所有实验<br>课课程( | 。<br>「割由实验室负责人<br>東華「課程参数设置<br>目与「數学班学生分<br>做」而是只需要先的 | 统一排课<br>"设置了 不居 共用明<br>组 来设置遗读名单,<br>8 必实验个数 + 遗标 | 时段" 且在 業单"持續时段"<br>成業验中(造做其中几个: | 中设置 以漂穩軟务上课<br>这个数值在荣单"课程参 | 研次为时段)<br>级设置 午期後)的课程                                |              |     |
|                                        | 当前选中                                                      | 项目                                                          | 已绑定的远课<br>编号                                          | 该教学班人数                                            | 该项目房间总容量                        | 即将设置分组数                    | 分组建议:<br>若单组人数大于单个册间容量 时<br>请结合实际适当增加分组,确保每次排课人数不会提标 | 894          | EX. |
|                                        | 材料的基                                                      | 本性感试验A                                                      | A0036                                                 | 48                                                | 30                              | 1 A                        | 2 = Math.ceil( 48 / 30 ) 该值仅供参考,请结合实现                | 防治 按建议分组 共1组 | 名単  |
| 第三步,确定设置                               | 确认为i                                                      | 该项目的教学班设置分组 我需要就                                            | ■法中项目接以上                                              | &学研分组数设置分                                         | 组                               |                            |                                                      |              |     |
| ()···································· | 序号                                                        | 选课编号                                                        |                                                       |                                                   | 实验项目名称                          |                            | 组名称                                                  | 組人基          | i   |
|                                        |                                                           |                                                             |                                                       |                                                   |                                 |                            |                                                      |              |     |

## 3.5 **实验**项目分组

该模块主要用于设置各实验项目的分组详情。

| 实验分  | 组管理         |          |       |          |                 |              |              |      |       |      |     |      |         |
|------|-------------|----------|-------|----------|-----------------|--------------|--------------|------|-------|------|-----|------|---------|
| 实验分组 | 管理          |          |       |          |                 |              |              |      |       |      |     |      |         |
| 2022 | -2023第2学期 ~ | 単位       | > 实验室 | > 选漂编号   | > 关键字           | 查询           |              |      |       |      |     |      |         |
| 序号   | 课程码         | 课程名称     | 开课学院  | 实验中心     | 实验项目码           | 实验项目         | 实验房间         | 指导数师 | 选课编号  | 选课人数 | 分组数 | 设置分组 | 清除分组②   |
| 1    | ELEC003113  | 电子技术与电子工 | 电气    | 电气工程基础实验 | XMELEC003113023 | 测试实验1        | 1-10005-6309 | 朱石磊  | 80522 | 67   | 1   | Ø    | 0       |
| 2    | PHYS000712  | 大学物理实验I  | 物理    | 物理实验中心   | XMPHYS000712002 | 拉伸法测量金属丝弹性模量 | X6203        | 樊代和  | 82325 | 336  | 13  | 0    | 0       |
| з    | PHYS000712  | 大学物理实验I  | 物理    | 物理实验中心   | XMPHYS000712002 | 拉伸波測量金属丝弹性模量 | X6203        | 樊代和  | 82326 | 450  | 13  | 2    | 0       |
| 4    | PHYS000712  | 大学物理实验I  | 物理    | 物理实验中心   | XMPHYS000712002 | 拉伸法测量金属丝弹性模量 | X6203        | 變代和  | B2327 | 394  | 13  | 2    | 1       |
| 5    | PHYS000712  | 大学物理实验I  | 物理    | 物理实验中心   | XMPHYS000712002 | 拉伸波测量金属丝弹性模量 | X6203        | 樊代和  | 82328 | 468  | 13  | 2    | 0       |
| 6    | PHYS000712  | 大学物理实验I  | 物理    | 物理实验中心   | XMPHVS000712002 | 拉伸法测量金属丝弹性模量 | X6203        | 變代和  | 82329 | 390  | 13  | Ø    | 0       |
| 7    | PHYS000712  | 大学物理实验I  | 物理    | 物理实验中心   | XMPHVS000712002 | 拉伸法测量金属丝弹性模量 | X6203        | 樊代和  | B2330 | 445  | 13  |      | 仓       |
| 8    | PHYS000712  | 大学物理实验I  | 物理    | 物理实验中心   | XMPHYS000712002 | 拉伸法测量金属丝弹性模量 | X6203        | 樊代和  | 82331 | 394  | 13  |      | 1       |
| 9    | PHYS000712  | 大学物理实验I  | 物理    | 物理实验中心   | XMPHYS000712002 | 拉伸法测量金属丝弹性模量 | X6203        | 樊代和  | B2332 | 385  | 13  |      | <b></b> |
|      |             |          |       |          |                 |              |              |      |       |      |     |      | -       |

## (1) 查看分组情况:点击对应课程的选课编号,展示该项目的分组情况。

| 序号 | 课程码        | 课程名称     | 开课学院 | 实验中心     | 实验项目码           | 实验项目         | 实验房间         | 招导教师 | 远漾编号  | 透课人数 | 分组数 | 设置分组 | 清除分编② |
|----|------------|----------|------|----------|-----------------|--------------|--------------|------|-------|------|-----|------|-------|
| 1  | ELEC003113 | 电子技术与电子工 | 电气   | 电气工程基础实验 | XMELEC003113023 | 测试实验1        | 1-10005-6309 | 朱石磊  | B0522 | 67   | 1   |      | Đ     |
| 2  | PHVS000712 | 大学物理实验I  | 物理   | 物理实验中心   | XMPHVS000712002 | 拉伸法测量金属丝弹性模量 | X6203        | 樊代和  | B2325 | 336  | 13  |      | Ō     |

| 小组学生  |       |            |     |    | ×    |
|-------|-------|------------|-----|----|------|
| 序号    | 选课编号  | 学弓         | 姓名  | 小组 | 状态 ③ |
| 1     | B2325 | 2020110446 | 许希晨 | 1  | 正常   |
| 2     | B2325 | 2022110001 | 邓启豪 | 1  | 正常   |
| 3     | B2325 | 2022110002 | 韩奕  | 1  | 正常   |
| 4     | B2325 | 2022110004 | 杨艺新 | 1  | 正常   |
| 5     | B2325 | 2022110005 | 陈洪彪 | °1 | 正常   |
| 6     | B2325 | 2022110006 | 古开友 | 1  | 正常   |
| 7     | B2325 | 2022110007 | 陈明杰 | 1  | 正常   |
| 8     | B2325 | 2022110008 | 杨镇玮 | 1  | 正常   |
| 9     | B2325 | 2022110009 | 谢奇成 | 1  | 正常   |
| 10    | B2325 | 2022110010 | 史本源 | 1  | 正常   |
| 1.124 |       |            |     | 2  |      |

(2)设置分组:点击对应项目"设置分组"一栏中的"编辑"按钮,可对该项目的分组详情进行编辑。

| 序号 | 课程码        | 课程名称     | 开课学院 | 实验中心     | 实验项目码           | 实验项目         | 实验房间         | 指导教师 | 选课编号  | 选课人数 | 分組数 | 设置分组 | 清除分组的                                                                                                    |
|----|------------|----------|------|----------|-----------------|--------------|--------------|------|-------|------|-----|------|----------------------------------------------------------------------------------------------------|
| 1  | ELEC003113 | 电子技术与电子工 | 电气   | 电气工程基础实验 | XMELEC003113023 | 测试实验1        | 1-10005-6309 | 朱石磊  | B0522 | 67   | 1   | 2    | <b></b>                                                                                                    |
| 2  | PHYS000712 | 大学物理实验I  | 物理   | 物理实验中心   | XMPHYS000712002 | 拉伸法测量金属丝弹性模量 | X6203        | 嬰代和  | B2325 | 336  | 13  |      | 0                                                                                                    |
| 3  | PHYS000712 | 大学物理实验I  | 物理   | 物理实验中心   | XMPHYS000712002 | 拉伸波测量金属丝弹性模量 | X6203        | 樊代和  | B2326 | 450  | 13  |      | till and a second second seco |
| 4  | PHYS000712 | 大学物理实验I  | 物理   | 物理实验中心   | XMPHYS000712002 | 拉伸法测量金属丝弹性模量 | X6203        | 嬰代和  | B2327 | 394  | 13  |      | <b></b>                                                                                                    |
| 5  | PHYS000712 | 大学物理实验I  | 物理   | 物理实验中心   | XMPHYS000712002 | 拉伸法测量金属丝弹性模量 | X6203        | 樊代和  | B2328 | 468  | 13  |      | •                                                                                                    |

【第一步】选择需要分组的实验项目

| 第一步,选择需要分组的实验项目 | (第5回時間金属結婚性報題、(第代日/2013009139) 美術期間: X6203 / A38人 十一袋电影想:計量金素は器性報題、(第代日/2013009139) 美術期間: X6210 / A38人 前期的時代、(第代日/2013009139) 美術期間: X6227 / A38人 日電影記録集長に「第代日/2013009139) 美術期間: X6227 / A38人 国 電影記録時代(第代日/2013009139) 美術期間: X6227 / A38人 (新行日常記録集長時間: 第代日/2013009139) 美術期間: X6227 / A38人 阿口二婚報目前課題(第代日/2013009139) 美術期間: X6227 / A38人 阿口二婚報目前課題(第代日/2013009139) 美術期間: X6227 / A38人 英元日常年日第二日第二日第二日第二日第二日第二日第二日第二日第二日第二日第二日第二日第二日 |
|-----------------|----------------------------------------------------------------------------------------------------|
|-----------------|----------------------------------------------------------------------------------------------------|

【第二步】确定实验分组数,分组主要根据房间容量进行,分组建议:教学班人数小于 或等于房间容量时,仅设置1组;教学班人数大于房间容量时,分组数以教学班人数除以房 间容量向上取整,如果余数在实验室可允许之内可不用向上取整。

|             | 分面建议:<br>和学校上版: 于加級学者 网络容量 时 位交进 1.0<br>和学校上版: 大于 加尔英音量 时 教学校上成物 化和<br>计划时期间最佳的公式发生。 计相数中部分的中参约已<br>特别建设。 计相数中部公式的中参约已<br>特别建设。 计相数中部公式的中参约<br>- 1.0提供非常的公式的中述,并是自己的意味的形式。<br>1.0提供非常的公式的非正则非常。 (2011)<br>- 外期行行动的建筑和正则非常,生态主题和新生。 | 量 向上取壁 如果余調<br>都由实验室负责人 5<br>二年 《 運程参数设置<br>目与 数字班学生分词<br>数、而是只需要完成 | 数在实验室可允许之<br>そ一時濃<br>(注重了 不信 共用時<br>) 未認置活業名集。<br>必実施个数+ 活動 | 内可不用向上取整<br>段、且在 業業 計測时段、年<br>実験中(活金属中几个: 当 | ·快查 以課程軟务上編明<br>21 數值在蔬菜 · 建福参数 | (25.91日)<br>公園(中和年1) 約歳編                              |         |                 |
|-------------|----------------------------------------------------------------------------------------------------|---------------------------------------------------------------------|-------------------------------------------------------------|---------------------------------------------|---------------------------------|-------------------------------------------------------|---------|-----------------|
|             | 当前选中项目                                                                                                    | 已烦涩的话课<br>编号                                                        | 该数学班人数                                                      | 该项目房间总容量                                    | 即称设置分组数                         | 分個建议:<br>哲學與人致大于单个個词音曲 时<br>續給自实時還当想的分組。 确保每次指導人與不会提示 | 已分组数    | 删除分组            |
|             | 拉伸法测量金属过弹性模量                                                                                                    | 82325                                                               | 336                                                         | 38                                          | 1 8                             | 9 = Math.ceil(336/38)该值汉供参考,遗居合实际分组 按键议分组             | 共13년 6年 | 删除              |
|             | 拉库法测量金属过弹性模量                                                                                                    | B2326                                                               | 450                                                         | 38                                          | 1 A                             | 12 = Math.ceil(450/38)该值仅供参考,透明合实职分组 按键议分组            | 共13组 名单 | 出除              |
| 第二步,确定实验分组数 | 拉伸法测量金属过弹性模量                                                                                                    | B2327                                                               | 394                                                         | 38                                          | <b>1</b> 8                      | 11 = Math.ceil(394/38)该值仅供参考,请结合实际分组 按理议分组            | 共13组 各单 |                 |
|             | 拉伸法测量金属过弹性模量                                                                                                    | 82328                                                               | 468                                                         | 38                                          | 1 8                             | 13 = Math.ceil(468 / 38 ) 读儘仅供参考,導始台共际分组 總建议分組        | 共13년 名单 | BO9             |
|             | 拉伸法测量金属过弹性模量                                                                                                    | 82329                                                               | 390                                                         | 38                                          | 1 A                             | 11 = Math.ceil(390/38)该確仅供参考,透明合实即分组 接触议分组            | 共13组名单  | 删除              |
|             | 拉伸法测量金属过弹性模量                                                                                                    | B2330                                                               | 445                                                         | 38                                          | 1 8                             | 12 = Math.ceil(445 / 38 ) 读硫仪供参考,透始合实际分组 授赠议分组        | 共13组名单  | 删除              |
|             | 拉伸法测量金属丝弹性模量                                                                                                    | 82331                                                               | 394                                                         | 38                                          | 1 8                             | 11 = Math.ceil(394/38)读值仅供参考,通信合实际分组 授建议分组            | 共13组名单  | 908             |
|             | 拉甲法测量全属丝弹性模量                                                                                                    | 82332                                                               | 385                                                         | 38                                          | 1 8                             | 11 = Math.ceil(385/38) 该值仅供参考,请哈台实际分组 接種议分组           | 共13组名单  | 89 <del>0</del> |
|             | 拉申決與量金属試彈性模量                                                                                                    | 82333                                                               | 397                                                         | 38                                          | 1 8                             | 11 = Math.ceil( 397 / 38 ) 该值仅供参考,请相合实际分组 接触议分组       | 共13组名单  | 80 <del>0</del> |
|             | 拉申注测量全属丝弹性模量                                                                                                    | 82334                                                               | 377                                                         | 38                                          | 1. 8                            | 10 = Math.ceil(377 / 38 ) 读儀佼供参考,遵治台宾际分组 授權议分组        | 共13週 8単 | 删除              |
|             | 拉伸法测量金属过弹性模量                                                                                                    | 82335                                                               | 65                                                          | 38                                          | 1 8                             | 2 - Math.cei( 65 / 38 ) 该值仅则参考,通信合实际分组 按建议分组          | 共13组 名单 | 删除              |

【第三步】确认分组

第三步,确定设置

确认为该项目的教学班设置分组 我需要批量选中项目按以上数学班分组数设置分组

【查看分组结果】点击对应小组组人数,可查看分组名单。

|          | #9 | 出版编号  | 实验项目名称        | 信名称 | 進入数 |
|----------|----|-------|---------------|-----|-----|
|          | 1  | 82325 | 拉用注意最全國公開生現最  | 1   | 26  |
|          | 2  | 62325 | 拉用法测量金属过程性模型  | 2   | 26  |
|          | 3  | 82325 | 拉纲法别是金属过端性模型  | 3   | 26  |
|          | 4  | B2325 | 拉中主角星主属公理生物星  | 4   | 26  |
|          | 5  | 82325 | 拉律法测量金属运弹性模量  | 5   | 26  |
| UC.+E    | 6  | B2325 | 拉中主角层全尾公律生现最  | 6   | 26  |
| 715/ID/4 | 7  | 82325 | 拉用法测量金属过程性模量  | 7   | 26  |
|          |    | 82325 | 拉甲派前盖金属过即性模量  | 8   | 26  |
|          | 9  | B2325 | 拉德法院是全属公理主权是  | 9   | 26  |
|          | 30 | 82325 | 拉伸注册最全国以即主旗员  | 10  | 26  |
|          | 11 | 82325 | 拉用主动原金属加3种生物原 | 11  | 26  |
|          | 12 | 82325 | 拉德主用最全國以降主旗員  | 12  | 26  |
|          | 13 | 82325 | 拉申法商品金属估测生物品  | 13  | 24  |

| 序号 | 选课编号  | 学号         | 姓名  | 小组 | 状态 |
|----|-------|------------|-----|----|----|
| 1  | B2325 | 2020110446 | 许希晨 | 1  | 正常 |
| 2  | B2325 | 2022110001 | 邓启蒙 | 1  | 正常 |
| 3  | B2325 | 2022110002 | 韩奕  | 1  | 正常 |
| 4  | B2325 | 2022110004 | 杨艺新 | 1  | 正常 |
| 5  | B2325 | 2022110005 | 陈洪彪 | 1  | 正常 |
| 6  | B2325 | 2022110006 | 古开友 | 1  | 正常 |
| 7  | B2325 | 2022110007 | 陈明杰 | 1  | 正常 |
| 8  | B2325 | 2022110008 | 杨镇玮 | 1  | 正常 |
| 9  | B2325 | 2022110009 | 谢奇成 | 1  | 正常 |
| 10 | B2325 | 2022110010 | 史本源 | 1  | 正常 |

(3) 清除分组: 点击对应项目中的删除按钮。

| 序号 | 课程码        | 课程名称        | 开课学院 | 实验中心       | 实验项目码           | 实验项目         | 实验度间         | 指导软团 | 法课编号  | 法课人数 | 分组数 | 设置分组 | 清除分组 ② |
|----|------------|-------------|------|------------|-----------------|--------------|--------------|------|-------|------|-----|------|--------|
| 1  | ELEC003113 | 电子技术与电子工程实验 | 电气   | 电气工程基础实验中心 | XMELEC003113023 | 测试实验1        | 1-10005-6309 | 朱石縣  | 80522 | 67   | 1   | ß    |        |
| 2  | PHYS000712 | 大学物理实验I     | 物理   | 物理实验中心     | XMPHVS000712002 | 拉伸注测量金属丝弹性模量 | X6203        | 型代和  | B2325 | 336  | 13  | R    | 0      |
| 3  | PHYS000712 | 大学物理实验I     | 物理   | 物理实验中心     | XMPHYS000712002 | 拉甲法测量金属丝弹性模量 | X6203        | 開代和  | 82326 | 450  | 13  | R    | 0      |
| 4  | PHYS000712 | 大学物理实验I     | 物理   | 物理实验中心     | XMPHY5000712002 | 拉甲法测量金属丝弹性模量 | X6203        | 對代和  | 82327 | 394  | 13  | 2    |        |
| 5  | PHYS000712 | 大学物理实验I     | 物理   | 物理实验中心     | XMPHY5000712002 | 拉甲法测量金属丝弹性模量 | X6203        | 繁忙和  | 82328 | 468  | 13  | 2    |        |
| 6  | PHYS000712 | 大学物理实验I     | 物理   | 物理实验中心     | XMPHYS000712002 | 拉伸注测量金属丝弹性模量 | X6203        | 型代和  | 82329 | 390  | 13  | 2    |        |
| 7  | PHYS000712 | 大学物理实验I     | 物理   | 物理实验中心     | XMPHYS000712002 | 拉伸注测量金属丝弹性模量 | X6203        | 型代和  | 82330 | 445  | 13  | 2    |        |
| 8  | PHYS000712 | 大學物理实验I     | 物理   | 物理实验中心     | XMPHYS000712002 | 拉伸注测量金属丝弹性模量 | X6203        | 繁代和  | B2331 | 394  | 13  | R    | 0      |
| 9  | PHYS000712 | 大学物理实验I     | 物理   | 物理实验中心     | XMPHYS000712002 | 拉甲法测量金属丝弹性模量 | X6203        | 题代印  | 82332 | 385  | 13  | R    | 0      |
| 10 | PHYS000712 | 大学物理实验I     | 物理   | 物理实验中心     | XMPHYS000712002 | 拉甲法测量金属丝弹性模量 | X6203        | 繁忙的  | 82333 | 397  | 13  | R    |        |
| 11 | PHYS000712 | 大学物理实验I     | 物理   | 物理实验中心     | XMPHYS000712002 | 拉伸法测量金属丝弹性模量 | X6203        | 製代和  | 82334 | 377  | 13  | 2    | ۲      |
| 12 | PHYS000712 | 大学物理实验I     | 物理   | 物理实验中心     | XMPHYS000712002 | 拉伸法测量金属丝弹性模量 | X6203        | 型代和  | B2335 | 65   | 13  | ø    |        |

## 3.6 实验在线排课

该模块主要用于给课程所绑定的项目指定安排时间,可按项目或课程进行查询。

(1) 实验项目负责教师选择以项目视角查看列表,选择对应的实验项目进行排课。

| 等 实验教学管理系统                                   | = |        |               |               |            |            |              |            |      |       |            |      |        | 杨达维     杨达维     杨达维     杨达维     杨达维     杨     杨 |
|----------------------------------------------|---|--------|---------------|---------------|------------|------------|--------------|------------|------|-------|------------|------|--------|----------------------------------------------------------------------------------------------------|
| ☆ 首页                                         |   | 本学期    | 课程排课          |               |            |            |              |            |      |       |            |      | 实验排课 口 | 本学期课程排课                                                                                                    |
| ◎ 站内邮件                                       |   | 系统学期   | 109,2022-2023 | 第2学期 已總定能攻目管理 |            |            |              |            |      |       |            |      |        |                                                                                                    |
| ③ 项目管理                                       |   | IN ART | 880033        | 四酒用經濟素源       |            |            |              |            |      |       |            |      |        |                                                                                                    |
| ◎ 排课管理                                       | 0 | 54.643 | 2008EH        | 以吸口的用些目       |            |            |              | _          |      |       |            |      |        |                                                                                                    |
| 。 較勞开課计划                                     |   | 2022   | -2023第2学 ~    | 人文学院          | 实验室        | ✓ 重词方式 ✓ ★ | ·證字          | 1114 I     |      |       |            |      | exce   | el 🛛 🖨 dbf                                                                                                    |
| <ul> <li>课程參数设置</li> </ul>                   |   | 序号     | 学院            | 实验中心          | 课程码        | 课程         | 项目码          | 项目         | 实验要求 | 8030  | 日排次数       | 已继人次 | 1010   | Nona O                                                                                                    |
| <ul> <li> 排課时段設置</li> <li> 已標本验证目</li> </ul> |   | 1      | 人文            | 影视传播实验室       | SHUM007612 | 影视频则与编辑基础  | XM3273571001 | 视频振制与编模基础1 | 远做   | 杨达维   | 0          | 0    |        | Đ                                                                                                    |
| <ul> <li>实验项目分组</li> </ul>                   |   |        |               |               |            |            |              |            |      | # 1 · | \$ 2045/75 | mit  | 1 6 (  |                                                                                                    |
| • 实验在线排课                                     |   |        |               |               |            |            |              |            |      | 2011  | in compa   | and  |        |                                                                                                    |
| <ul> <li>排课结果查询</li> </ul>                   |   |        |               |               |            |            |              |            |      |       |            |      |        |                                                                                                    |
| 。 调课停课记录                                     |   |        |               |               |            |            |              |            |      |       |            |      |        |                                                                                                    |
| (理4)+6(14)                                   | п |        |               |               |            |            |              |            |      |       |            |      |        |                                                                                                    |

| 🏶 实验教学管理系统                                 | = |                        |                             |                          |                      |                        |                        |              | ф 💩 😖 📾       |
|--------------------------------------------|---|------------------------|-----------------------------|--------------------------|----------------------|------------------------|------------------------|--------------|---------------|
| ☆ 普页                                       |   | 实验排课设置                 |                             |                          |                      |                        |                        |              | 实验排课 🗆 实验排课设置 |
| □ 站内邮件                                     | ۵ | 系统学期:109,2022-2023篇2学期 | 实验课程:影视频时也编辑器电话             | N型负责款师: 武小林、实验即课業        | 要您完成 课程大资继文,本学期      | 第程计划设备,已接项目的开设,能量;     | +骤,完成过后方可进行实验项目排课      |              |               |
| ③ 项目管理                                     | Π | 第一步:排课前需要完成            | 第二步:实验项目选中                  | 第三步:确认安排与取消              | 第四步:安排完成             |                        |                        |              |               |
| ☞ 排課管理                                     | П | 排還前: 勿案要完成 本验垣         | 日与数学研以及本验场所的组               | 游关系。                     |                      |                        |                        |              |               |
| <ul> <li>教务开课计划</li> </ul>                 |   |                        |                             |                          |                      |                        |                        |              |               |
| <ul> <li>课程参数设置</li> </ul>                 |   | 温馨很示:                  | 当前排课方式: 采取拉通所有              | 故学班方式推进,只需要安排对应。         | 大教用可。                |                        |                        |              |               |
| <ul> <li>排课时段设置</li> </ul>                 |   | 实验项目                   | ○ 把我通知与编辑基础                 | 1 XM3273571001 🖇 杨达维     | E                    |                        |                        |              |               |
| <ul> <li>已提实验项目</li> <li>本验项目分组</li> </ul> |   | 排退周次                   | ()第1周 ()第2周<br>()第15同 ()第16 | (第3周)第4周<br>司 第17周 第5    | (第5周)第6周<br>18周 第19周 | ) 第7周 第8周<br>第20同 第21周 | (第9周)第10周<br>第22周 第23周 | 第11周 (第12周 ) | 第13周 (第14周    |
| <ul> <li>实验在线排课</li> </ul>                 |   | 实验房间                   |                             |                          |                      |                        |                        |              |               |
| <ul> <li>排课结果查询</li> </ul>                 |   | 实际指导教师                 | (E)04670                    |                          |                      |                        |                        |              |               |
| 。 调课停课记录                                   |   | 非课情况查看:                | 所有教学班总计人数:0人该               | 项目平均岗词容量: 0人 预计安排        | 0次(仅供参考)总共已排:0次      | 该满已排:0次。               |                        |              |               |
| □ 课外创新                                     |   | 批量安排:                  | 我需要将该项目在当前两次()              | 篇問)的安排记录 <b>批量安排</b> 到其他 | 興次.                  |                        |                        |              |               |
| ◎ 竞赛管理                                     |   | BIR                    | 星明一                         | 星明二                      | 星相三                  | 星明四                    | 星和王                    | 星期六          | 星明日           |
| <ol> <li>课程巡査</li> </ol>                   |   | 第一讲<br>08:0009:35      |                             |                          |                      |                        |                        |              |               |
| □ 实验选课                                     | ۵ | 第二讲<br>09:5012:15      |                             |                          |                      |                        |                        |              |               |
| E 实验成绩                                     | ٥ | 中年<br>12:2014:00       |                             |                          |                      |                        |                        |              |               |
| ∿ 课程评价                                     |   | 第三時<br>14:0015:35      |                             |                          |                      |                        |                        |              |               |
|                                            |   | 98/03/22               |                             |                          |                      |                        |                        |              |               |

(2) 课程负责教师选择可以选择以课程视角查看列表,选择对应的课程,为其课程下所有

已开设的实验项目进行排课。

| ☆ 首页                                                                                                    |        | 本学期课程                                                                                    | 呈排课                                                                                                    |                                                                                                    |                                                                                                    |                                                                                                    |                                                 |                                                                                                    |                             |                                                              |                                               |                                                                                                    |                     |         | 实验排课 >                 | 本学期课程排课  |
|----------------------------------------------------------------------------------------------------|--------|------------------------------------------------------------------------------------------|----------------------------------------------------------------------------------------------------|----------------------------------------------------------------------------------------------------|----------------------------------------------------------------------------------------------------|----------------------------------------------------------------------------------------------------|-------------------------------------------------|----------------------------------------------------------------------------------------------------|-----------------------------|--------------------------------------------------------------|-----------------------------------------------|----------------------------------------------------------------------------------------------------|---------------------|---------|------------------------|----------|
| □ 基础数据                                                                                                    | ~      | 系统学职109                                                                                  | ,2022-2023第2学期 8                                                                                                    | 輕荷计划管理模块,清注意: 实验排词                                                                                                    | 果时段已默认您定统-                                                                                                    | 一时段,如有需要可以自定义使用实验                                                                                                    | (室时段 (下表)                                       | 使用共用时段 计                                                                                                    | 朝秋闲远中,并7                    | 王左侧实验时的                                                      | 來華澤加索能                                        | 蘇时段)                                                                                                    |                     |         |                        |          |
| (9 项目管理                                                                                                    | ~      |                                                                                          | _                                                                                                    | _                                                                                                    |                                                                                                    |                                                                                                    |                                                 |                                                                                                    |                             |                                                              |                                               |                                                                                                    |                     |         |                        |          |
| ● 排课管理                                                                                                    | ~      | 以课程视                                                                                     | ·角查看 以項目                                                                                                    | 视角查看                                                                                                    |                                                                                                    |                                                                                                    |                                                 |                                                                                                    |                             |                                                              |                                               |                                                                                                    |                     |         |                        |          |
| <ul> <li>教务开课计划</li> </ul>                                                                                                    |        | 2022-20                                                                                  | 23第2学期 ~                                                                                                    | 単位 ~ 〕 [ 3                                                                                                    | ()))立                                                                                                    | ~ 直向方式 ~                                                                                                    | 关键字                                             |                                                                                                    | 查询                          |                                                              |                                               |                                                                                                    |                     |         |                        |          |
| <ul> <li>课程参数设置</li> </ul>                                                                                                    |        |                                                                                          |                                                                                                    |                                                                                                    |                                                                                                    |                                                                                                    |                                                 |                                                                                                    |                             |                                                              |                                               |                                                                                                    |                     |         |                        |          |
| 。 排课时段设置                                                                                                    |        | 序号                                                                                       | 单位                                                                                                    | 实验室                                                                                                    | 课程码                                                                                                    | 课程名称                                                                                                    | eşi                                             | 已开设实验                                                                                                    | 不开设实验                       | 总安排次数                                                        | 已安排人数                                         | 已安排人次                                                                                                    | 更新时间                | 选课差异名单  | 开始排课                   | 清除非课记员③  |
| 。 已提定验证日                                                                                                    |        | 1                                                                                        | 土木                                                                                                    | 土木工程国家设实验教                                                                                                    | CIVE001612                                                                                                    | 建筑材料A                                                                                                    | 9                                               | 2                                                                                                    | 0                           | 30                                                           |                                               |                                                                                                    | 2023-04-09 15:45:06 | ~       |                        | <b></b>  |
| 。 水验适日分纲                                                                                                    |        | 2                                                                                        | 土木                                                                                                    | 土木工程国家级实验数                                                                                                    | CIVE002512                                                                                                    | 土木工程制图工                                                                                                    |                                                 |                                                                                                    |                             | 6                                                            |                                               | 246                                                                                                    | 2023-02-26 14:59:12 | A-      | 2                      |          |
|                                                                                                    |        | 3                                                                                        | 土木                                                                                                    | 土木工程国家级实验数                                                                                                    | CIVE000612                                                                                                    | 土木工程制限及计算机绘图                                                                                                    | Ť.                                              | 1                                                                                                    | 0                           | 2                                                            | 47                                            | 47                                                                                                    | 2023-02-26 14:59:12 | 4       | Ξ                      | 0        |
| • 901242.000 W                                                                                                    |        | 4                                                                                        | 土木                                                                                                    | 土木工程国家设实验校                                                                                                    | CIVE009112                                                                                                    | 道施工程材料                                                                                                    |                                                 |                                                                                                    |                             |                                                              |                                               |                                                                                                    | 2023-02-26 14:59:12 | *       |                        | <b></b>  |
| · AFMSDAREN                                                                                                    |        | 5                                                                                        | 土木                                                                                                    | 土木工程国家级实验数                                                                                                    | CIVE019312                                                                                                    | 土力学与基础工程                                                                                                    |                                                 |                                                                                                    |                             |                                                              |                                               |                                                                                                    | 2023-02-26 14:59:12 | ~       | 2                      | till i   |
| <ul> <li>関連停運信度</li> </ul>                                                                                                    |        | 6                                                                                        | 机械                                                                                                    | 交通设备与控制工程实                                                                                                    | MECE017912                                                                                                    | 机械制造技术                                                                                                    |                                                 |                                                                                                    |                             |                                                              |                                               |                                                                                                    | 2023-02-26 14:59:12 | 4       | Ξ                      | 0        |
|                                                                                                    |        |                                                                                          |                                                                                                    |                                                                                                    |                                                                                                    |                                                                                                    |                                                 |                                                                                                    |                             |                                                              |                                               |                                                                                                    |                     |         |                        |          |
| ☆ 首页<br>□ 基础教研                                                                                                    | Ŷ      | 实验排课说                                                                                    | 2022.2023年2 <b>9</b> 年日                                                                                                    | 100重短,建筑1444人 建铝合用的印                                                                                                    | <ol> <li>- 安城英 (1994)4</li> </ol>                                                                                                    | 医鼻切虫病 建印十级银丸 士学取得                                                                                                    | 1001+111046                                     | Partiticantes                                                                                                    | -                           |                                                              |                                               |                                                                                                    |                     |         | 实验排课                   | > 实验非课设置 |
| ☆ 首页<br>□ 基础数据                                                                                                    | ×      | 实验排课说<br>系统学期109                                                                         | 受置<br>,2022-2023第2学期家                                                                                                    | Slai课程:建筑材料A.课程负责較可                                                                                                    | 5: 李瑞海,实验地进                                                                                                    | ·莱斐尔完成 课程大资援女,本学斯进                                                                                                    | 曜计划设置,目                                         | 日爆攻目的开设                                                                                                    | - 前置步骤,完                    | 塘过后方可进行                                                      | 「实验项目体课                                       |                                                                                                    |                     |         | 实验排课                   | > 实验排课设置 |
| <ul><li>☆ 首页</li><li>□ 基础数据</li><li>④ 项目管理</li></ul>                                                                                                    | ¥<br>¥ | 实验排课道<br>系统学职109<br>第一步:1                                                                | 殳置<br>,2022-2023第2学期 5<br>申课的需要完成                                                                                                    | \$\$*课程:建筑材料A.课程负重教师<br>第二步:实验项目选中                                                                                                    | 8: <b>李瑞海, 京松地湖</b><br>第三步: 隋八3                                                                                                    | <b>莱赛派先成 课程大级推交,本学联派</b><br>21社与取消 第四步:安排5                                                                                                    | 1993:+20238, E                                  | 3爆项目的开设                                                                                                    | . 前置步骤 , 齐                  | 城过后方可进行                                                      | 家給成目体課                                        |                                                                                                    |                     |         | 实验排课                   | > 实验排课设置 |
| <ul> <li>公 首页</li> <li>□ 基础数据</li> <li>⑦ 项目管理</li> <li>⑦ 換果管理</li> </ul>                                                                                                    | *      | 实验排课说<br><sup></sup>                                                                     | 受置<br>12022-2023第2学期 5<br>体课的需要完成<br>诊需要完成 实验项目                                                                                                    | >>>>>>>>>>>>>>>>>>>>>>>>>>>>>>>>>>>                                                                                                    | 問: 李骥海, 实验终望<br>第三步: 确认3<br>能关系。                                                                                                    | <b>磷聚忽亮成 建隆大路接交,本学联络</b><br>这种与取消   第四步:安排5                                                                                                    | 機計划設置。E<br>回動                                   | 日期项目的开设                                                                                                    | . 前置步骤, 光                   | 成过后方可进行                                                      | 实验项目体课                                        |                                                                                                    |                     |         | 实验排课                   | > 实验排课设置 |
| <ul> <li>☆ 首页</li> <li>和助数据</li> <li>④ 项目管理</li> <li>● 排標管理</li> <li>● 数労开课计划</li> </ul>                                                                                                    | * *    | 实验排课说<br>系统学期109<br>第一步:1<br>排课前:3                                                       | 受置<br>,2022-2023第2学期 5<br>中课的需要完成 实验项目                                                                                                    | 2. 2. 2. 2. 2. 2. 2. 2. 2. 2. 2. 2. 2. 2                                                                                                    | (1) 李觿海、实验协进<br>第三步: 确认3<br>(2) 关系。                                                                                                    | 導要恐死成 课程六级推交,本学期间<br>21年与取消   第四步:安排5                                                                                                    | 「欄计划设置、E                                        | 日爆项目的开设                                                                                                    | - 前置步骤 - 克                  | 成过后方可进行                                                      | "氣腦双目神速                                       |                                                                                                    |                     |         | <u> 武治</u> 排現          | > 实验排课设置 |
| <ul> <li>☆ 首页</li> <li>二 超転数据</li> <li>④ 项目管理</li> <li>● 按原管理</li> <li>● 教务开景计划</li> <li>● 课程参数设置</li> </ul>                                                                                                    | *      | 实验排课说<br><u>系统学</u> 现109<br><del>第一步:1</del><br>排课前: 5<br>温馨编示:                          | <b>殳置</b><br>2022-2023第2学期最<br>排课的希望先成<br>如需要先成 实验项目                                                                                                    | 28. 建筑材料A. 建银克加料<br>第二步:实验项目选中<br>35. 数学班以及本油场所的明动<br>当前指導力式:采取达通所有的                                                                                                    | 雨: 李纖薄,实验均滑<br>第三步: 确认3<br>主关系。<br>2等班力式的课,只要                                                                                                    | 清要恐兆成 课程大紧接交,丰字联络<br>21年与取消 第四步: 安排5<br>著会体对应次数即可。                                                                                                    | 1編計202章。6<br>1248                               | 日線项目的开设                                                                                                    | ,就置步骤,完                     | 此过后方可进行                                                      | 实验项目体课                                        |                                                                                                    |                     |         | 实验排课                   | > 实验排课设置 |
| <ul> <li>☆ 首页</li> <li>→ 首页</li> <li>→ 基础数据</li> <li>・ 项目管理</li> <li>・ 教务开课计划</li> <li>・ 课程参数设置</li> <li>・ 详课时级设置</li> </ul>                                                                                                    | *      | 实验排课设                                                                                    | <b>殳置</b><br>2022-2023編2学期<br>神谋的発展地成<br>22開要先成 本始頃日                                                                                                    | 2012年4日,1983年1月日,1983年1月日<br>第二步: 实验项目选中<br>1月数学班以及实验场所的明白<br>当时接受力式: 中型边缘有自由<br>2月时的基本性数成功和                                                                                                    | <ul> <li>季編海、賞能地導<br/>第三步: 希込3<br/>第三步: 希込3</li> <li>第先方式換選、只要</li> <li>XM00101022 A</li> <li>XM00101022 A</li> </ul>                                                                                                    | 集業であた。建築大別地文、土字取引<br>2日4月取3月 第四か:安排5<br>単分約2点へ及却可。                                                                                                    | ₩2计划设置, E                                       | 日期项目的开设                                                                                                    | - 前置步骤, 光                   | 成过后方可进行                                                      | <b>云</b> 船项目体课                                |                                                                                                    |                     |         | 实验排课                   | > 实验非遗设置 |
| <ul> <li>☆ 首页</li> <li>↓ 基础数据</li> <li>◆ 项目管理</li> <li>◆ 軟男干濃计刻</li> <li>◆ 数男干濃计刻</li> <li>・ 東星母教設置</li> <li>・ 非現时段设置</li> <li>・ 日連尖絵項目</li> </ul>                                                                                                    | ~      | 实验排课设<br>系统学项:109<br>第一步:1<br>排课师: 1<br>温馨强示:<br>实验项目                                    | 父置<br>2022-2023編2学期算<br>44课的需要完成<br>实验项目                                                                                                    | 28. 建築 建筑对并A. 建整交重要的<br>第二步: 实验项目选中<br>目与数学知识及实验场所的明白<br>当时建设方式: 采取边漏所有的<br>对并中的基本性资质设备<br>、次把性物能源A XMOO                                                                                                    | <ul> <li>新三歩: 第編年, 実験地理<br/>第三歩: 第込3</li> <li>主火系。</li> <li>学知方式出達, 只義<br/>XM00101072 /<br/>1101073 (2 多編)</li> </ul>                                                                                                    | 端葉を決成 運転大別進火、土字取引<br>2月4日和2月 第四か: 92月5<br>第2月9日2月、<br>第2月<br>5                                                                                                    | 14編计大印刷第一 E<br>154版                             | 日調项目的开设                                                                                                    | 前面步骤,光                      | 城过后方可进行                                                      | 实验项目体课                                        |                                                                                                    |                     |         | 实验排课                   | > 实验排渍设置 |
| 会     首次       品     基地燃発       (2)     近日管理       (3)     「新建電理       (4)     「新建電理       (5)     「現日の記(1)」       (5)     「現日の記(1)」       (5)     「現田の記(1)」       (5)     「現田の記(1)」       (5)     「現田の記(1)」       (5)     「現田の記(1)」       (5)     「二、「二、「二、「二、「二、「二、「二、「二、「二、「二、「二、「二、「二、「                                              | ~      | 实验排课设<br>系统学期109<br>第一步:1<br>持续称:2<br>温馨强示:<br>实验项目<br>并原序次                              | 受置<br>(2022-2023篇2举期章<br>(特课的需要完成<br>实验项目                                                                                                    | (2) 2013年1日、第2014年1日、第2013年1日、<br>第二歩: 实地项目选中<br>日朝7年初以及工業地域所2014年1日<br>「前1時度力式: 市家近差所有48<br>が利用の正式にがある、<br>がに同じた時間、第2016<br>第15月 第15月 第15月                                                                                                    | <ul> <li>新一季福海、富祉地満<br/>第三步: 第込3</li> <li>第三步: 第込3</li> <li>主父系。</li> <li>2505次10歳, 只要</li> <li>101073 </li> <li>(第3周)</li> <li>(第17周)</li> </ul>                                                                                                    | 端単空地は、連定へ引きた、 キマ 初月<br>2日1日1年に河 第日1日か 52月57<br>第七日からにため知可。<br>金 史<br>第4月日 第15月<br>第11日 第119月                                                                                                    | <ul> <li>20歳</li> <li>第6周 (<br/>第26)</li> </ul> | 2週頃目的开设<br>9月11日<br>1月11日<br>1月111<br>1月111<br>1月111<br>1月111<br>1月111<br>1月111<br>1月111<br>1月111<br>1月111<br>1月111<br>1月111<br>1月111<br>1月1111<br>1月1111<br>1月1111<br>1月1111<br>1月1111<br>1月1111<br>1月1111<br>1月1111<br>1月1111<br>1月1111<br>1月1111<br>1月1111<br>1月1111<br>1月1111<br>1月1111<br>1月1111<br>11111<br>11111<br>11111<br>11111<br>11111<br>11111 | 前面が振った<br>前面の<br>(21)周 ○    | (成立后方可進行)<br>(成立后方可進行)<br>(第9)周<br>(第2)周                     | 二、前、前、前、前、前、前、前、前、前、前、前、前、前、前、前、前、前、前、前       | B) ( ) ) ( ) ) ) ( ) ) ( ) ) ) ( ) ) ) ) ) ) ) ) ) ) ) ) ) ) ) ) ) ) ) ) | 11周 (第12周           | () 第13周 | <u>实验</u> 排课<br>〇 第14周 | > 实验非遗设置 |
| ①         首気           口         基础放展           ②         項目管理           ②         市場管理           ○         原用管理           ○         原用管理           ○         原用管理           ○         原用管理           ○         原用常数公司           ○         原用常数公司           ○         原用素数公司           ○         東京教会会会会会会会会会会会会会会会会会会会会会会会会会会会会会会会会会会会会 | * * *  | 実验排课並<br><u>実</u> 验排课並<br><u>第一步</u> :1<br>排還称: 5                                        | <b>殳置</b><br>2022-2023編2 <b>年期</b><br>18課前需要地成<br>的需要完成 实验项目                                                                                                    | はいから、    取べけらん 非常な    良んが                                                                                                    | <ul> <li>新三歩: 新込3</li> <li>第三歩: 新込3</li> <li>第三歩: 新込3</li> <li>第二歩: 新込3</li> <li>第5年、12</li> <li>12</li> <li>12&lt;</li></ul> | 編集である 建築入成法(、主文明)<br>20日本版(2月) 第日(1)、20日本<br>第七日本版(2月)(2月)<br>第七日本版(2月)(2月)<br>第七日本版(2月)(2月)<br>第七日本版(2月)(2月)<br>第七日本版(2月)(2月)<br>第七日本版(2月)(2月)(2月)<br>第七日本版(2月)(2月)(2月)(2月)(2月)<br>第七日本版(2月)(2月)(2月)(2月)(2月)(2月)(2月)(2月)(2月)(2月) | 第4日本の日本の目的には、100% 第46周 (第420%)                  | ○ 第2周<br>  周<br>  同   第                                                                                                    | 前蜀步軍, 共<br>○ 第8周<br>121周 ○  | <ul> <li>         ・ 第9周         第22周         </li> </ul>     | 二, 金融 (19) (19) (19) (19) (19) (19) (19) (19) | 司 ) 第                                                                                                    | 11周 〇 第12周          | 第13周    | 实验排课<br>() 第14周        | > 实验评课设置 |
| 교         首页           3         基础放展           (*)         场合電電           (*)         均常電電           (*)         防滑電電           (*)         市場電気の電           (*)         市場電気の電           (*)         市場電気の電           (*)         市場電気の電           (*)         市場電気電気の電           (*)         電気の電気の電気の電                               | *      | 实验排课设<br>系统学稿109<br>第一步:!<br>指课前: 5<br>监察统示:<br>实验项目<br>非课程次<br>实验项目<br>实际通导统巧<br>实际通导统巧 | 公置<br>(2022-2023第2章第)<br>(2028-2023第2章第)<br>(2028-2023第2章<br>(2023年)<br>(2023年)<br>(2023<br>(2023)<br>(2023<br>(2023<br>(20 | にいけん 3年20月1日の     「「」」     「」」     「」」     「」」     「」」     「」」     「」     「」     「」     「」     「」     「」     「」     「」     「」     「」     「」     「」     「」     「」     「」     「」     「」     「」     「」     「」     「」     「」     「」     「」     「」     「」     「」     「」     「」     「」     「」     「」     「」     「」     「」     「」     「」     「」     「」     「」     「」     「」     「」     「」     「」     「     「」     「」     「」     「」     「     「」     「     「」     「     「     「     「     「     「     「     「     「     「     「     「     「     「     「     「     「     「     「     「     「     「     「     「     「     「     「     「     「     「     「     「     「     「     「     「     「     「     「     「     「     「     「     「     「     「     「     「     「     「     「     「     「     「     「     「     「     「     「     「     「     「     「     「     「     「     「     「     「     「     「     「     「     「     「     「     「     「     「     「     「     「     「     「     「     「     「     「     「     「     「     「     「     「     「     「     「     「     「     「     「     「     「     「     「     「     「     「     「     「     「     「     「     「     「     「     「     「     「     「     「     「     「     「     「     「     「     「     「     「     「     「     「     「     「     「     「     「     「     「     「     「     「     「     「     「     「     「     「     「     「     「     「     「     「     「     「     「     「     「     「     「     「     「     「     「     「     「     「     「     「     「     「     「     「     「     「     「     「     「     「     「     「     「     「     「     「     「     「     「     「     「     「     「     「     「     「     「     「     「     「     「     「     「     「     「     「     「     「     「     「     「     「     「     「     「     「     「     「     「     「     「     「     「     「     「     「     「     「     「     「     「     「     「     「     「     「     「     「     「     「     「     「     「     「     「     「     「     「     「     「     「     「     「     「     「     「     「     「     「     「     「     「     「     「     「 | <ul> <li>新・季編集、気祉地構<br/>類三歩: 徳礼3</li> <li>第三歩: 徳礼3</li> <li>北外系、</li> <li>北外の101072 糸</li> <li>101073 糸 李織羽</li> <li>第33周</li> <li>第17周</li> </ul>                                                                                                    | 端期である。第42人の第42、半7433<br>2019年3月27月 第1日か・全分的ス<br>第2019年3月27日<br>第2019年3月27日<br>第2019年3月27日<br>第11日前 第11日前<br>第11日前 第11日前                                                                                                    | MRGH 大和公開。 E<br>との<br>第46周 (<br>第420            | □ 第7周<br>第 ○ 第 2 周<br>第 ○ 第 2 周                                                                                                    | - 前輩決罪,式<br>○ 第8周<br>121周 ○ | <ul> <li>(成立后方可進行)</li> <li>(第9)周</li> <li>(第22)周</li> </ul> | ○ 第10)<br>第123所                               | a) () ýr                                                                                                    | 11周 (第12周           | 第13周    | 实验排课<br>() 第14周        | > 实验终课设置 |

(3)选择对应周次、房间(分组编排的模式还需选择小组),再点击时段表中的空白处,完

成时间的安排。

| ☆ 首页     |   | 系统学期:109,2022-2023第2学     | "明 实验课程:影视原制与编辑基础课程负责教                      | lff: 此小林,实验排课需要您完成 课程大纲强交                   | ,本学期课程计划设置,已提项目的开设,前置              | 步骤,完成过后方可进行实验》     | 同样课          |            |            |
|----------|---|---------------------------|---------------------------------------------|---------------------------------------------|------------------------------------|--------------------|--------------|------------|------------|
| 司 基础数据   | ~ | AR 10. 100000000000000000 |                                             | and the second second second second         |                                    |                    |              |            |            |
| 9 项目管理   | ~ | AL-27. HERBING TOX        | #_77: #240129+ #2                           | 27: 980/3698-340H 98(2)27: 9696             | 100                                |                    |              |            |            |
| ▶ 排课管理   | ~ | 排课前: 您需要完成 实验             | 項目与数学班以及实验场所的博定关系。                          |                                             |                                    |                    |              |            |            |
| 。 教务开课计划 |   | 温馨提示:                     | 当前排课方式: 采取拉通所有款学班方式排课                       | ,只需要安排对应次数即可,                               |                                    |                    |              |            |            |
| 课程参数设置   |   | 实验项目                      | ● 視频摄制与编辑基础1 XM32735                        | 71001 🔍 杨达维                                 |                                    |                    |              |            |            |
| 排课时段设置   |   | 挂课周次                      | ● 第1周 第2周 第3届<br>第1日 第2日 第3日                | ) 第4周 第5周 第6                                | 5周 第7周 第8周 0<br>第7月 第8月 0          | 第9周 (第10周          | ○ 第11周 ○ 第12 | 周 〇 第13周 〇 | 第14周 〇 第15 |
| 已提实验项目   |   |                           | () j#c10/m] () j#c17/m] () j#c              | 18/m) ( #19/m) ( #20/m)                     | () ##21/m) () ##22/m) () ##2       | 2/00               |              |            |            |
| 实验项目分组   |   | 实验房间                      | 影视傳播实验室1-10375-31104                        | (A 20 人) ③ 语音室、自主学习中心                       | 1-10001-1418 (凡 20 人) 〇 语音         | 冲控室1-10001-1424 () | R 30人)       |            |            |
| 实验在线排课   |   | 实际指导数据                    | 杨达维 (2013008863) 0144610                    |                                             |                                    |                    |              |            |            |
| 排课结果查询   |   | 非遵循況簽署:                   | 所有教学班总计人数: 66 人 该项目平均购间                     | 容量: 23.3333333333333332人 預计安排: 3;           | 欠(仅供参考) 总共已排: 3次。 该周已排: 3次。        |                    |              |            |            |
| 调课停课记录   |   | 我量安排:                     | 我需要将该项目在当前周次 (第1周) 的安排)                     | 已录 找量安排到其他周次。                               |                                    |                    |              |            |            |
| 实验选课     | ~ | 时段                        | 星略一                                         | 星明二                                         | 星相三                                | 星期四                | 星相五          | 星期六        | 星期日        |
| 实验成绩     | ~ |                           | 祝颂摄制与编辑基础1                                  | 祝获摄制与编辑基础1                                  | 视动图90与编辑基础1                        |                    |              |            |            |
| 课程评价     | ~ | 第一研<br>08:0009:35         | 影视传播实验 <u>室</u> 1-10375-31104 (20)<br>杨达地 × | 影视传播实验 <u>室</u> 1-10375-31104 (20)<br>概法通 × | 影视传播实验室1-10375-31104 (20)<br>杨达姆 × |                    |              |            |            |
| 课外创新     | ~ | 9-10                      |                                             |                                             |                                    |                    |              |            |            |
| 課程巡查     | ~ | 09:5012:15                |                                             |                                             |                                    |                    |              |            |            |
| 霓襄活动     | ~ | 中午<br>12:2014:00          |                                             |                                             |                                    |                    |              |            |            |
| 网站管理     | ~ | 第三讲<br>14:0015:35         |                                             |                                             |                                    |                    |              |            |            |
| 数据统计     | ~ | 篇四讲<br>15:5018:15         |                                             |                                             |                                    |                    |              |            |            |
| 系统设置     | ~ | 情報                        |                                             |                                             |                                    |                    |              |            |            |
| WIERING  | ~ | 18:1519:30                |                                             |                                             |                                    |                    |              |            |            |

(4)对于拉通排课的模式,教师安排好一周的上课时间后,若需要把该时间安排表复制到 其他周次,可以通过点击"批量排课"进行操作;如果出现房间时间冲突,将出现提示并无法 添加该时间安排。

|                                                    | □HURFIR/OIL: ★4K02UB/H1446X-FUE/OIL/3F2                                       | 果。只需要安拜对应次数即可,                                                                                                    |                                                         |                            |                          |                                    |                 |
|----------------------------------------------------|-------------------------------------------------------------------------------|----------------------------------------------------------------------------------------------------|---------------------------------------------------------|----------------------------|--------------------------|------------------------------------|-----------------|
| 融项目                                                | ● 视频摄制与编辑基础1 XM32735                                                          | 71001 A 杨达维                                                                                                    |                                                         |                            |                          |                                    |                 |
| 1課周次                                               | <ul> <li>● 第1周</li> <li>第2周</li> <li>第16周</li> <li>第17周</li> <li>第</li> </ul> | 周 第4周 第5周 第6<br>第18周 第19周 第20周                                                                                                    | 5周 第7周 第8周 第<br>第21周 第22周 第23                           | 第9周 〇 第10月<br>周            | 周 〇 第11周 〇 5             | 第12周 🔾 第13周                        | ○ 第14周 ○ 第15周   |
| 验房间                                                | ● 影视传播实验室1-10375-31104                                                        | ( <sup>2</sup> 20 人) 〇 语音室、自主学习中心                                                                                                    | 1-10001-1418 (鸟 20 人) 🛛 语音                              | 中控室1-10001-14              | 24 (유 30 人)              |                                    |                 |
| 际指导教师                                              | 杨达维 (2013008863) 更於教師                                                         |                                                                                                    |                                                         |                            |                          |                                    |                 |
| 课情况查看:                                             | 所有教学班总计人数: 66 人 该项目平均房间                                                       | 明容量: 23.333333333333332人 预计安排: 3)                                                                                                    | 欠(仅供参考) 总共已排: 3次。 该周已排: 3次。                             |                            |                          |                                    |                 |
| ·湿安排:                                              | 我需要将该项目在当前周次 (第1周) 的安排                                                        | 印记录 批量安排到其他陶次。                                                                                                    |                                                         |                            |                          |                                    |                 |
| JAR .                                              | 星期一                                                                           | 星期二                                                                                                    | 星期三                                                     | 星期四                        | 星期五                      | 星期六                                | 星期日             |
| ₩—₩<br>8:0009:35                                   | 视频振制与编辑基础1<br>影视传摄影验室1-10375-31104 (20)<br>杨达维 ×                              | <ul> <li>- 视频撤制与编辑基础1</li> <li>影视传播实验室1-10375-31104 (20)</li> <li>- 杨达维 ×</li> </ul>                                                                           | 视频振制与编辑基础1<br>影视传播实验室1-10375-31104 (20)<br>场达進 ×        |                            |                          |                                    |                 |
|                                                    |                                                                               |                                                                                                    |                                                         | 1                          |                          |                                    |                 |
| 当前 请注                                              | 选择目标周次,视频摄                                                                    | 長制与编辑基础1(总共                                                                                                    | 已安排: 3次, 在第1                                            | 1周已排: .                    | 3次)                      |                                    | ×               |
| <sup>当前</sup> 请〕<br>●                              | 选择目标周次,视频摄                                                                    | 聂制与编辑基础1(总共                                                                                                    | 已安排: 3次, 在第1                                            | 1周已排:                      | 3次)                      |                                    | ×               |
| 当前<br>〇<br>〇<br>1<br>〇<br>1<br>〇                   | 选择目标周次,视频摄<br>第1周 🗌 第2周                                                       | §制与编辑基础1(总共<br>第3周 □ 第4周                                                                                                    | 已安排: 3次, 在第<br>□ <sup>第5周</sup> □ <sup>第6周</sup>        | 1周已排:                      | 3次)                      | 第9周                                | ×               |
| · 調· 清)<br>• · · · · · · · · · · · · · · · · · · · | 选择目标周次,视频摄<br>第1周 ()第2周<br>第10周 ()第11周                                        | §制与编辑基础1(总共<br>〕第3周  ]第4周<br>□ 第12周  ]第13月                                                                                                    | 已安排: 3次, 在第<br>9 第5周 9 第6周<br>8 9 第14周 9 第              | 1周已排: 、<br>□ 第7周<br>第15周 [ | 3次)<br>9 第8周<br>9 第16周 1 | <ul><li>第9周</li><li>第17周</li></ul> | ×<br>第18周       |
| ji ii ii ii ii ii ii ii ii ii ii ii ii i           | 选择目标周次,视频摄<br>第1周 ② 第2周 ②<br>第10周 ② 第11周<br>第19周 ③ 第20周                       | <ul> <li> 長制与编辑基础1(总共 </li> <li> 第3周 </li> <li> 第3周 </li> <li> 第4周 </li> <li> 第12周 </li> <li> 第13周 </li> <li> 第22周 </li> <li> 第22周 </li> <li> 第22周 </li> </ul> | 已安排: 3次, 在第1<br>章 第5周 章 第6周<br>章 章 第14周 章 音<br>同 章 第23周 | 1周已排:<br>□ 第7周<br>第15周     | 3次)<br>9 第8周<br>9 第16周 9 | <ul><li>第9周</li><li>第17周</li></ul> | ×<br>第18周       |
|                                                    | 选择目标周次,视频摄<br>第1周 第2周<br>第10周 第11周<br>第19周 第20周                               | <ul> <li>● 第3周</li> <li>● 第4周</li> <li>● 第12周</li> <li>● 第12周</li> <li>● 第21周</li> <li>● 第22月</li> </ul>                                                       | 已安排: 3次, 在第1<br>9 第5周 9 第6周<br>9 第14周 9 第<br>9 第23周     | 1周已排: 第7周<br>9 第7周         | 3次)<br>9 第8周<br>9 第16周 9 | _ 第9周<br>第17周 _ 1                  | ×<br>第18周       |
|                                                    | 选择目标周次,视频排<br>第1周 第2周<br>第10周 第11周<br>第19周 第20周                               | <ul> <li> 長制与编辑基础1(总共 第3周 第4周 第12周 第13局 第12周 第13局 第22局 第21周 第22局 </li> </ul>                                                                                   | 已安排: 3次, 在第1<br>9 第5周 第6周<br>9 第14周 9<br>9 第23周         | 1周已排: :<br>□ 第7周<br>第15周   | 3次)<br>9 第8周<br>第16周     | () 第9周<br>第17周 () 1<br>取消          | ×<br>第18周<br>確定 |

| 序号 | 周次 | 星期 | 开始时间  | 结束时间  | 房屋编号 〈        |
|----|----|----|-------|-------|---------------|
| 1  | 3  | 1  | 08:00 | 09:35 | 1-10375-31104 |
| 2  | 3  | 2  | 08:00 | 09:35 | 1-10375-31104 |
| 3  | 3  | 3  | 08:00 | 09:35 | 1-10375-31104 |
| 4  | 4  | 2  | 08:00 | 09:35 | 1-10375-31104 |
| 5  | 3  | 1  | 08:00 | 09:35 | 1-10375-31104 |
| 6  | 3  | 2  | 08:00 | 09:35 | 1-10375-31104 |
| 7  | 3  | 3  | 08:00 | 09:35 | 1-10375-31104 |
| 8  | 4  | 2  | 08:00 | 09:35 | 1-10375-31104 |
| 9  | 3  | 1  | 08:00 | 09:35 | 1-10375-31104 |
| 10 | 3  | 2  | 08:00 | 09:35 | 1-10375-31104 |
| 11 | 3  | 3  | 08:00 | 09:35 | 1-10375-31104 |
| 12 | 4  | 2  | 08:00 | 09:35 | 1-10375-31104 |

#### 3.7 排课结果查询

该模块主要展示各学期的排课结果,包含课程基本信息、项目、房屋、排课教师、周次、 星期、教务节次、时段、容量、选课人数、状态、指导教师等信息。能对排课安排进行基本 维护管理。

| 学期排  | 课结果管         | 理               |             |              |                 |              |              |                |                       |    |    |        |          | 実验排課 >       | 学期排训   | 影击果管理     |
|------|--------------|-----------------|-------------|--------------|-----------------|--------------|--------------|----------------|-----------------------|----|----|--------|----------|--------------|--------|-----------|
| 系统学习 | 1:109,2022-2 | 023第2学期学期排還結果管理 |             |              |                 |              |              |                |                       |    |    |        |          |              |        |           |
| 202  | 2-2023第2号    | 学期 ~ 〕 単位       | ~ ) ( \$222 | ✓ 更多条件       | 排课正常            | ✓ ] 重約方式 ✓ ] | 关键字          | <b>词  </b> 打印7 | 生名单                   |    |    |        |          | 🖪 e          | xcel [ | 🖹 dbf     |
| 序号   | 学院           | 实验中心            | 课程码         | 溝程           | 項目码             | 項日           | 房屋           | 指导教师           | 排课款师                  | 間次 | 型利 | 教务节次   | 时段       | 招导款师         | 调课     | 删除③       |
| 1    | 电气           | 电气工程基础实验中心      | ELEC003113  | 电子技术与电子工程实验  | XMELEC003113023 | 测成实验1        | 1-10005-6309 | 谢美伊            | 朱石鼒                   | 1  | 2  | 1,2    | 08:0009: | 2 密美役        | ø      | ۵         |
| 2    | 物理           | 物理实验中心          | PHY5009212  | 大学物理实验MI     | XMPHY5009212001 | 分光计的调整与使用M   | X6224        |                | \$\$ <del>1</del> 010 | 4  | 1  | 11,12  | 19:0022: | 《未安排         | 2      | Û         |
| 3    | 土木           | 土木工程国家级实验教学示范中  | CIVE000612  | 土木工程用图及计算机绘图 | XMCIVE002512001 | 测试项目2        | 1-10003-4109 | 金虎             | 朱石磊                   | 1  | 1  | 1,2    | 08:0009: | 《金虎          | ß      | ۵         |
| 4    | 土木           | 土木工程國家级实验教学示范中  | CIVE000612  | 土木工程制图及计算机绘图 | XMCIVE002512001 | 测试项目2        | 1-10003-4109 | 汪波             | 朱石蘂                   | 1  | 1  | 3,4,5  | 09:5012: | 《汪波          | 2      | Ð         |
| 5    | 土木           | 土木工程属能级实验教学示范中  | CIVE001612  | 建筑材料A        | XM00101072      | 材料的基本性质试验A   | 流体力学实验室      | 李缜海            | 王亚西                   | 7  | 2  | 1,2    | 08:0009: | <b>と享福等</b>  | Ø      | Ð         |
| 6    | 土木           | 土木工程国家级实验教学示范中  | CIVE001612  | 建筑材料A        | XM00101072      | 材料的基本性质试验A   | 流体力学实验室      | 李極海            | 王亚西                   | 5  | 4  | 1,2    | 08:0009  | 《李福海         | Ø      | Ø         |
| 7    | 土木           | 土木工程国家级实验教学示范中  | CIVE001612  | 建筑材料A        | XM00101072      | 材料的基本性质试验A   | 流体力学实验室      | 李極海            | 王亚西                   | 4  | 1  | 1,2    | 08:0009: | <b>と李福海</b>  | Ø      | ۵         |
| 8    | 土木           | 土木工程国家级实验教学示范中  | CIVE001612  | 建筑材料A        | XM00101072      | 材料的基本性质试验A   | 流体力学实验室      | 序模等            | 王亚西                   | 7  | 3  | 3,4,5  | 09:5012: | 《傳播傳         | 2      |           |
| 9    | 土木           | 土木工程国家设实验教学示范中  | CIVE001612  | 建筑材料A        | XM00101072      | 材料的基本性质试验A   | 流体力学实验室      | 李極海            | 王可西                   | 7  | 5  | 8,9,10 | 15:5018  | 《李福海         | 2      | •         |
| 10   | 物理           | 物理实验中心          | PHY5000712  | 大学物理实验I      | XMPHY5000712002 | 拉德法测量金属丝弹性模量 | X6203        | 期代和            | 製代和                   | 4  | 1  | 6,7    | 12:5015  | <b>《</b> 型代和 | 2      | ۵         |
| 11   | 物理           | 物理实验中心          | PHY5000712  | 大学物理实验I      | XMPHY5000712002 | 拉德法测量金属丝弹性模量 | X6203        | 製代和            | 製代和                   | 4  | 1  | 8,9    | 16:0019: | と関係的         | 12     | <b>i</b>  |
| 12   | 物理           | 物理实验中心          | PHY5000712  | 大学物理实验I      | XMPHY5000712002 | 拉傳法测量金属丝弹性模量 | X6203        |                | 22/040                | 5  | 1  | 6,7    | 12:5015: | 《未安排         | 2      | 1         |
| 13   | 物理           | 物理实验中心          | PHY5000712  | 大学物理实验I      | XMPHY5000712002 | 拉德法测量金属丝弹性模量 | X6203        |                | \$\$f@\$0             | 5  | 1  | 8,9    | 16:0019. | 《未安排         | ß      | ۵         |
| 14   | 物理           | 物理实验中心          | PHY5000712  | 大学物理实验I      | XMPHY5000712002 | 拉德法测量金属丝弹性模量 | X6203        |                | 製代和                   | 6  | 1  | 6,7    | 12:5015: | 《未安排         | 12     | <b>D</b>  |
| 15   | 物理           | 物理实验中心          | PHY5000712  | 大学物理实验I      | XMPHY5000712002 | 拉德法测量金属丝弹性模量 | X6203        |                | STACKU                | 6  | 1  | 8,9    | 16:0019: | 《未安排         | 8      | <b>II</b> |
| 16   | 物理           | 物理实验中心          | PHY5000712  | 大學物理实验I      | XMPHY5000712002 | 拉伸法测量金属丝弹性模量 | X6203        |                | 繁代和                   | 7  | 1  | 6,7    | 12:5015: | 《未安排         | 2      | <b>O</b>  |
| 17   | 物理           | 物理实验中心          | PHY5000712  | 大学物理实验I      | XMPHY5000712002 | 拉伸法测量金属丝弹性模量 | X6203        |                | 製代和                   | 7  | 1  | 8,9    | 16:0019  | 《未安排         | 2      | Ô         |

(1) 筛选:可在筛选框中通过学期、单位、实验室、排课状态、输入关键字等方式筛选查询具体的排课数据。

| 2022-2023第2学期 🛞 | 单位 | ~ | 实验室 | ~ | 更多条件 | 排课有效 | $\sim$ | 查询方式 | ~ | 关键字 | 查询 |
|-----------------|----|---|-----|---|------|------|--------|------|---|-----|----|
|                 |    |   |     |   |      |      |        |      |   |     |    |

(2) 打印选课名单:至少选中周次和课程,点击"打印选课名单",可完成名单的打印。

(3) 查看排课名单: 点击对应课程的已排课人数可查看排课名单。(仅针对于分组排课)

|                                             | 课程                                                                                                    | 项目码                                                                                                    | 项目                                                        | 指导教师                                                                                                    | 珍课教师                                                                     | 周次                                                        | 星期 | 被男节次                                                              | BIR                                                                                                    | 容量                                             | 远课                                      | 状态                                         | 创建时间                                                                | 指导教师                                                          | 调课                                                       |
|---------------------------------------------|----------------------------------------------------------------------------------------------------|----------------------------------------------------------------------------------------------------|-----------------------------------------------------------|----------------------------------------------------------------------------------------------------|--------------------------------------------------------------------------|-----------------------------------------------------------|----|-------------------------------------------------------------------|----------------------------------------------------------------------------------------------------|------------------------------------------------|-----------------------------------------|--------------------------------------------|---------------------------------------------------------------------|---------------------------------------------------------------|----------------------------------------------------------|
| 113                                         | 电子技术与电子工程实验                                                                                            | XMELEC003113023                                                                                                    | RUCE                                                      | 1 @260                                                                                                    | 未石器                                                                      | 4                                                         | 2  | 12                                                                | 篇一讲(08.00-<br>-00-35)                                                                                                    | 40                                             | 67                                      | 正章                                         | 2023-02-26                                                          | 2. atman                                                      | Ø                                                        |
|                                             |                                                                                                    |                                                                                                    |                                                           |                                                                                                    |                                                                          |                                                           |    |                                                                   |                                                                                                    |                                                |                                         |                                            |                                                                     |                                                               |                                                          |
| 109,2022-2<br>排课名                           | 2023董2孝明 孝聪州思信集管3<br>名单                                                                                | 2                                                                                                    |                                                           |                                                                                                    |                                                                          |                                                           |    |                                                                   |                                                                                                    |                                                |                                         |                                            |                                                                     |                                                               |                                                          |
| 109 2022-2<br>排课名                           | 2003英29期 学期世界周期音<br>3 单<br>学号                                                                          | 建                                                                                                    | 开课单位                                                      | 实验中心                                                                                                    | 读明                                                                       | 2                                                         |    | 项目                                                                | 越点                                                                                                    |                                                | 指导教师                                    | 周次                                         | 星期                                                                  | ŧ                                                             | Ķ                                                        |
| 109.2022-2<br>排课名<br>序号<br>1                | 2023至22年期 <b>米</b> 東時道明理智<br>2 <b>年</b><br>2020113737                                                  | 2                                                                                                    | 开课单位<br>电气                                                | 交給中心<br>电气工程基础实施中心                                                                                                    | 课题<br>电子技术与电                                                             | 星<br>3子工程                                                 |    | 项目<br>测试实验1                                                       | 地点<br>1-1005-6309<br>5-6309                                                                                                    | 1-1000                                         | 指导教师                                    | 慮次<br>1                                    | 型期<br>2                                                             | 雨<br>第一讲(08                                                   | <b>殿</b><br>0009:35                                      |
| 109.2022-2<br>排课名<br>1<br>2                 | 2023월29월 보자바람대로 1<br>2월<br>2020113737<br>2020113736                                                    | 2<br>2<br>2<br>2<br>2<br>2<br>2<br>2<br>2<br>2<br>3<br>2<br>3<br>2<br>3<br>2<br>3<br>2<br>3<br>2<br>3<br>3<br>3<br>3<br>3<br>3<br>3<br>3<br>3<br>3<br>3<br>3<br>3 | 开握单位<br>电气<br>电气                                          | 交換中心<br>中部交易発展<br>中心<br>中部交易発展<br>中心<br>中部交易<br>日本<br>中心<br>中部交<br>日本<br>一部交<br>日本<br>一部交<br>日本<br>一部交<br>日本<br>一部交<br>日本<br>一部交<br>日本<br>一部<br>一一<br>一一<br>の<br>一一<br>一一<br>一一<br>一<br>一<br>一<br>一<br>一<br>一<br>一<br>一<br>一 | 遭勝<br>电子技术与电<br>电子技术与电                                                   | 2<br>3子工程<br>3子工程                                         |    | 项目<br>测试实验1<br>测试实验1                                              | 地点<br>1-10005-6309<br>5-6309<br>1-10005-6309<br>5-6309                                                                               | 1-1000                                         | 指导数师<br>谢美仪<br>谢美仪                      | 慶次<br>1<br>1                               | <b>星期</b><br>2<br>2                                                 | 府<br>第一讲(08<br>第一讲(08                                         | 段<br>0009:35<br>0009:35                                  |
| 109.2022-2<br>排课名<br>1<br>2<br>3            | 2023年2月11日第二日<br>5年<br>2020119737<br>2020113816<br>2021114316                                          | 2<br>対点<br>功治<br>防定<br>私用                                                                                                    | 开選単位<br>电气<br>电气<br>电气                                    | 実施やひ<br>电ペ1日星延天治やひ<br>电ペ1日星延天治中ひ<br>电ペ1日星延天治中ひ                                                                                                    | 遭勝<br>电子技术与电<br>电子技术与电<br>电子技术与电                                         | 월<br>371程<br>371程                                         |    | 项目<br>制成实验1<br>制成实验1                                              | 地点<br>1-10005-6309<br>5-6309<br>1-10005-6309<br>5-6309<br>1-10005-6309<br>5-6309                                                     | 1-1000                                         | 指导软师<br>谢美俊<br>谢美俊<br>谢美俊               | 高次<br>1<br>1<br>1<br>1                     | 型明<br>2<br>2<br>2<br>2                                              | 府<br>第一讲(08)<br>第一讲(08<br>第一讲(08                              | 疑<br>0009:35<br>0009:35<br>0009:35                       |
| 109.2022-2<br>排课名<br>1<br>2<br>3<br>4       | 2023年2月1日<br>2023年2月1日<br>2020日3月27日<br>2020日3月37日<br>2020日3月3日<br>2020日3月3日<br>2021日4316<br>2021日4316 | 2<br>対名<br>初府<br>序室<br>私归<br>朱秋奋                                                                                                    | <u>मह</u> ्रम्थ<br>चन<br>चन<br>चन<br>चन                   | 少中送来           中川国道地交流中心           中川国道地交流中心           中川国道地交流中心           中川国道地交流中心           中川国道地交流中心                                                                                                    |                                                                          | 皇<br>3子工程<br>3子工程<br>3子工程<br>3子工程                         |    | 項目<br>測成來验1<br>測成來验1<br>測成來验1<br>測成來验1                            | 総余<br>1-1005-6309<br>1-1005-6309<br>1-1005-6309<br>1-1005-6309<br>1-1005-6309<br>1-1005-6309                                         | 1-1000<br>1-1000<br>1-1000                     | 指导数师<br>谢美仪<br>谢美仪<br>谢美仪               | 應次<br>1<br>1<br>1<br>1                     | 型約<br>2<br>2<br>2<br>2<br>2<br>2<br>2<br>2<br>2<br>2<br>2<br>2<br>2 | 月<br>第一讲(08<br>第一讲(08<br>第一讲(08<br>第一讲(08<br>第一讲(08           | 段<br>0009:35<br>0009:35<br>0009:35                       |
| 109,2022-22<br>排课名<br>2<br>3<br>4<br>5      | 2023年2月1日日<br>2023年2月1日日<br>学等<br>2020113737<br>2020113816<br>2021114316<br>2021114317<br>2021114318   | 2<br>対名<br>が命<br>た意<br>私引<br>未初引<br>米広芸<br>丹雅                                                                                                    | 77.8940<br>- Ф.Ч.<br>- Ф.Ч.<br>- Ф.Ч.<br>- Ф.Ч.<br>- Ф.Ч. |                                                                                                    | 選擇<br>电子技术与电<br>电子技术与电<br>电子技术与电<br>电子技术与电<br>电子技术与电                     | 월<br>371월<br>371월<br>371월<br>371월                         |    | 7月日<br>第15天始1<br>第15天始1<br>第15天始1<br>第15天始1<br>第15天始1             | 1-1005-6309<br>5-6309<br>1-1005-6309<br>5-6309<br>1-1005-6309<br>5-6309<br>1-1005-6309<br>1-1005-6309<br>5-6309                      | 1-1000<br>1-1000<br>1-1000<br>1-1000           | 指导教师<br>谢美仪<br>谢美仪<br>谢美仪<br>谢美仪        | 應次<br>1<br>1<br>1<br>1<br>1                | 2<br>2<br>2<br>2<br>2<br>2<br>2<br>2<br>2<br>2<br>2                 | 第<br>第一讲(08<br>第一讲(08<br>第一讲(08<br>第一讲(08                     | 続<br>0009-35<br>0009-35<br>0009-35<br>0009-35<br>0009-35 |
| 109 2022-22<br>排课名<br>2<br>3<br>4<br>5<br>6 | 2023至2.940 94896848年日<br>3年<br>2020113737                                                              |                                                                                                    | <u>म</u> ह्मम्प्<br>मन्<br>मन्<br>मन्<br>मन्              |                                                                                                    | 课程<br>电子技术与电<br>电子技术与电<br>电子技术与电<br>电子技术与电<br>电子技术与电<br>电子技术与电<br>电子技术与电 | ۲<br>۲۲۹۰<br>۲۲۹۰<br>۲۲۹۰<br>۲۲۹۰<br>۲۲۹۰<br>۲۲۹۰<br>۲۲۹۰ |    | 項目<br>測式示法1<br>測式示法1<br>測式示法1<br>測式示法1<br>測式示法1<br>測式示法1<br>測式示法1 | 地価<br>1-1005-6309<br>5-6309<br>1-1005-6309<br>5-6309<br>1-1005-6309<br>5-6309<br>1-1005-6309<br>1-1005-6309<br>1-1005-6309<br>5-6309 | 1-1000<br>1-1000<br>1-1000<br>1-1000<br>1-1000 | 指导教师<br>御美俊<br>御美俊<br>御美俊<br>御美俊<br>御美俊 | 電次<br>1<br>1<br>1<br>1<br>1<br>1<br>1<br>1 |                                                                     | 第<br>第一讲(08<br>第一讲(08<br>第一讲(08<br>第一讲(08<br>第一讲(08<br>第一讲(08 | 段<br>0009-35<br>0009-35<br>0009-35<br>0009-35<br>0009-35 |

(4) 删除排课: 点击对应排课数据中删除一栏, 确认后即可删除该排课数据。

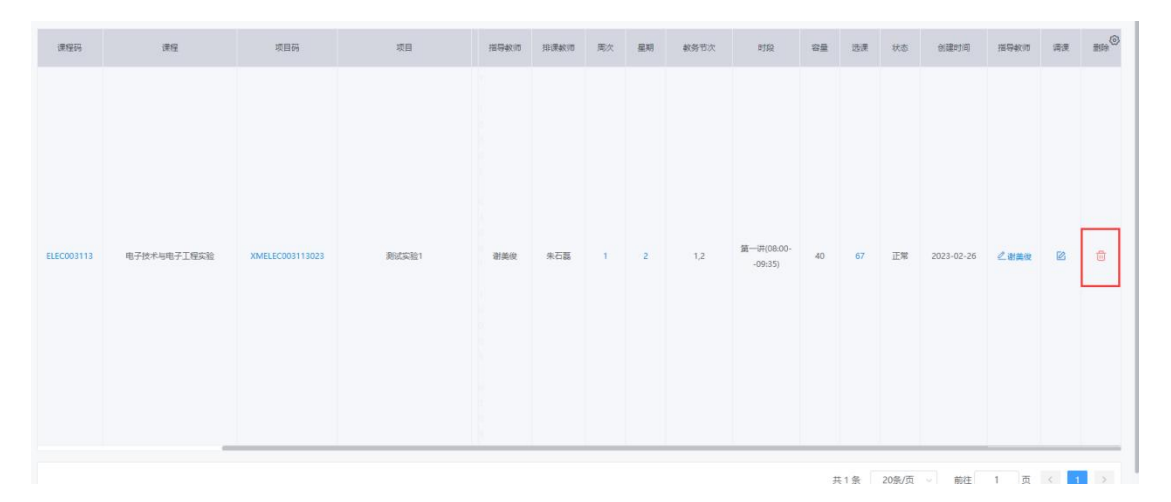

#### 3.8 调课停课记录

该模块主要为调课、停课的记录,包含课程项目基本信息、课程调整情况(原课程时间、 调整课程时间状态)、审核状态、创建时间等信息。

| 2022-2 | 023第2学期 ~ | 单位    ~    | 全部         | ∨ 更多条件     | 审核状态            | ~ 查询方式 |              | · · · · · · · · · · · · · · · · · · ·                                  |    |                     | excel | dbf      |
|--------|-----------|------------|------------|------------|-----------------|--------|--------------|------------------------------------------------------------------------|----|---------------------|-------|----------|
| 序号     | 孝院        | 突验中心       | 通程码        | 课程         | 项目码             | 项目     | <b>8</b> 595 | 過速                                                                     | 状态 | 创建时间                | 庫板    | 豊時(      |
| 1      | 电气        | 电气工程基础实验中心 | ELEC003113 | 电子技术与电子工程。 | XMELEC003113023 | 测试实验1  | 谢美俊          | 原: 1-10005-6309 第1回 周一 09:5012:15<br>调: 1-10005-6309 第1回 周二 09:5012:15 | 通过 | 2023-02-26 19:50:30 | 憲法    | 6        |
| 2      | 电气        | 电气工程基础实验中心 | ELEC003113 | 电子技术与电子工程… | XMELEC003113023 | 测试实验1  | 谢美俊          | 原: 1-10005-6309 第1图 甩二 09:5012:15<br>週: 1-10005-6309 第1图 甩二 08:0009:35 | 通过 | 2023-02-26 19:50:30 | 運过    | <b>D</b> |

## 四、创新项目

#### 4.1 选题发布

该模块用于查看教师发布的选题,包含题目信息、审核进度。

| 一一一一一一一一一一一一一一一一一一一一一一一一一一一一一一一一一一一一   | 148 ⊟ |         |               |            |             |             |             |      |           |            |         | 4   | (1999)H23: | a.    | Υų.       | 9) V | 80    |
|----------------------------------------|-------|---------|---------------|------------|-------------|-------------|-------------|------|-----------|------------|---------|-----|------------|-------|-----------|------|-------|
| ○ 首页                                   |       | 教师选     | 题信息管 <b>开</b> | ■模块        |             |             |             |      |           |            |         |     |            | (#9H  | 20新提块 > 8 | 物法取付 | 國管理模块 |
| □ 站内邮件                                 | 9     | 8771542 | 法管管理保护        |            |             |             |             |      |           |            |         |     |            |       |           |      |       |
| · 读程管理                                 | ~     |         | 200           | - HERE AT  | -           | ar of methe | - I wrothe  |      | molt      |            | -510    |     |            |       |           |      |       |
| ④ 持续管理                                 | ~     |         |               | 1000000000 | and - Conco |             | - Delacione |      | 88.242.84 | 1190       | - North |     |            |       |           |      |       |
| 田 创新项目                                 | 0     |         | 174<br>174    | 利約名称       | WIX .       | 经日存作        | 常社室         | 描号数约 | 998 H     | ensa ensia | 17.00   | 121 | 动影状态       | 立即時号  | 69        |      | 88# ® |
| · 即数信意                                 |       |         |               |            |             |             |             | 管元救强 |           |            |         |     |            |       |           |      |       |
| <ul> <li>送超发布</li> </ul>               |       |         |               |            |             |             |             |      |           |            |         |     |            |       |           |      |       |
| <ul> <li>中国時報</li> <li>今王前期</li> </ul> |       |         |               |            |             |             |             |      |           |            |         |     |            | 20条/贡 | 的注        | π    |       |
| <ul> <li>结题服告</li> </ul>               |       |         |               |            |             |             |             |      |           |            |         |     |            |       |           |      |       |
| 。 项目日志                                 |       |         |               |            |             |             |             |      |           |            |         |     |            |       |           |      |       |
|                                        |       |         |               |            |             |             |             |      |           |            |         |     |            |       |           |      |       |

### (1) 查看题目信息: 点击对应题目名称, 可查看题目详细信息并可进行打印操作。

| 項目 | 1880 | ◇   学税 ◇   査询方式        | ✓ 关键字 查询       | 添加 具他编作 | ∨ 执行  |       |       |      |            |   |
|----|------|------------------------|----------------|---------|-------|-------|-------|------|------------|---|
|    | 序号   | <u>87280-</u>          | 期数名称           | 学院      | 报告/接纳 | 指导款项  | 学院审核  | 学校审核 | 操作         | ۲ |
|    | 1    | 镶的深入讨论与研究              | 2022个性化实验项目    | 运输      | 6/6   | admin | 不通过 🧿 | 待审核  |            |   |
|    | 2    | 突发事件下应急物品的生产与供应——以口罩为例 | 2022个性化实验项目    | 运输      | 7/14  | admin | 待审核   | 通过   | 1855E      |   |
|    | 3    | 里市实验室项目测试中转结整数师开展      | 2022个性化实验项目    | 运输      | 10/20 | admin | 通过    | 通过   | -<br>ijass |   |
|    | 4    | 3(A) 3(A)              | 2021年重点实验室开放项目 | 运输      | 2/2   | admin | 遺过    | 待审核  | 请选择        |   |

镍的深入讨论与研究 项目名称 期数名称 2022个性化实验项目 所属学院 运输 学时 15 指导教师 admin 联系电话 15060457799 电子信箱 123456@qq.com 最大报名 已报名人数 15 6 人数 接纳人数 限制 15 已接纳人数 6 开始申请 2022-08-01 00:00:00 2023-05-04 00:00:00 截止申请时间 时间 中期开始 时间 2022-08-01 00:00:00 中期结束时间 2023-05-04 00:00:00 结题开始 2022-08-10 00:00:00 结题结束时间 2023-05-04 00:00:00 时间 报名方式 単人 申报必填 项 项目背景,应用前景,项目内容,研究基础,项目创新点 项目内容 15 打印

教师选题信息

(2) 修改: 在对应项目右侧的操作栏中选择"修改", 即可对相应选题进行修改操作。

| 而选题信息管理模切     | 课外创新       |                   |                   |                   |      |                                           | 题信息管理模块                                                            | 教师选题信息管     |
|---------------|------------|-------------------|-------------------|-------------------|------|-------------------------------------------|--------------------------------------------------------------------|-------------|
|               |            |                   |                   |                   |      |                                           | 言愿管理模块                                                             | 較尙透驗信息管理模   |
|               |            |                   |                   |                   | 查询   | >   关键字                                   | □<br>□<br>□<br>□<br>□<br>□<br>□<br>□<br>□<br>□<br>□<br>□<br>□<br>□ | 项目期数        |
|               | 常行面接       | 学院审核              | 指导教师              | 报名/报纳             | 学院   | 期数名称                                      | 歌目名称                                                               | 序号          |
| 3941 F 52     | - 14 m 194 |                   |                   |                   |      |                                           |                                                                    |             |
| ber F · · · · | 通过         | 待审核               | 運亦刚               | 2/2               |      | 2021年重点实验室开放项目                            | 交运测试提实远题                                                           | 1           |
| serr G        | 通过         | 侍审核<br>待审核        | 谭永刚<br>谭永刚        | 2/2<br>0/0        | 运输   | 2021年重点实验室开放项目<br>2022个性化实验项目             | 交运购试理交运题<br>1425款向法则试送运题添加                                         | 1           |
| INTE CE       | 通过 行审核     | 侍审核<br>侍审核<br>侍审核 | 運亦刚<br>運亦別<br>運亦利 | 2/2<br>0/0<br>0/0 | 运输运输 | 2021年重点实验室开放项目<br>2022个性化实验项目<br>2022课外实践 | 交运和试路交运器<br>1425秋(内)4月(式运路)                                        | 1<br>2<br>3 |

| 期数名称*               | 2022个性化实验项目                                                |  |
|---------------------|------------------------------------------------------------|--|
| 項目名称*               | 1425款师编阅试选选题添加                                             |  |
| 所属学院 <mark>*</mark> | 交通运输与物选学院 🛛 🗸                                              |  |
| 学时*                 | 12                                                         |  |
| 负责人工号               | 2013008654                                                 |  |
| 负责人姓名               | · 谭永明                                                      |  |
| 联系电话                | 18980798968                                                |  |
| 电子邮箱                | 12                                                         |  |
|                     | m in (*) (*) B I U A・9*・注・注・記録 i and i App i 医 要 要 目<br>12 |  |
|                     |                                                            |  |

## 4.2 学生申报

该模块展示学生申报项目的信息和审核进度,并可进行审核操作。

| 学生明 | 报信息    | 管理模块               |               |    |      |            |        |             |         | 课外创新 🛛 学生           | 申报信息管理模块 |
|-----|--------|--------------------|---------------|----|------|------------|--------|-------------|---------|---------------------|----------|
| 学生申 | 反信息管理模 | 缺                  |               |    |      |            |        |             |         |                     |          |
| Ţ   | 開数     | ✓ 交通运输与物流学器 ✓ 立项状。 |               | 缝字 | 查询   | 其他顯作 >     | 执行     |             |         |                     |          |
|     | 序号     | 與民政                | 项目名称          | 学院 | 指导教师 | 李雪         | 姓名     | 联系电话        | 較师审核    | 立项编号                | 操作 🔘     |
|     | Ť.     | 2021年重点实验室开放项目     | 交运商试播交過觀      | 运输 | 潭亦刚  | 2018111309 | 吾兰·木合买 | 13008159031 | 通过      | 校级<br>ZD10613050005 |          |
|     | 2      | 测试项课外创新整体流程        | 从期数进入测试软师提交选题 | 运输 | 潭水刚  | 2018111309 | 吾兰·木合灭 | 13008159031 | 邇过      | 校级<br>ZD10613050007 | 道送降 >    |
|     |        |                    |               |    |      |            |        | 共2条         | 20条/页 ~ | 前往 1 页              | < 1      |

(1) 查看项目信息:点击对应项目名称,可查看项目详细信息并可进行打印操作。

| 17 <b>4</b> | Rigs        | \$86 <b>%</b>      | #15    | steat | *6  | 姓名    | 85/63       | 8:0#6  | 立功論号                   | 18/2 <sup>(</sup> | 3 |
|-------------|-------------|--------------------|--------|-------|-----|-------|-------------|--------|------------------------|-------------------|---|
| .1          | 2022个性化实验项目 | 微的深入讨论地研究          | 259    | admin | 123 | admin | 15060457799 | PERMIT |                        | itensi ~          |   |
| 2           | 2022个性化实验项目 | stanuese           | 508522 | XPERI | 123 | admin | 15060457799 | 81     | 425E<br>GX10513700001  | itasz v           |   |
| 3           | 2022个性化实验项目 | <b>形态</b> 达。       | 1246   | admin | 123 | admin | 15060457799 | 語は     | 10%E<br>COX10613050006 | 163518 ~          |   |
| 4           | 2022个性化实验项目 | 電子系統臺坡日期信中和時間影響行行電 | 12.55  | admin | 123 | admin | 15060457799 | ana.   | 校派<br>G0(10613050005   | itster ~          |   |

| 項目名称  |       |            |     | 攘的深)     | .itiê | 与研究            |         |        |
|-------|-------|------------|-----|----------|-------|----------------|---------|--------|
| 立顷编号  |       |            |     | 立項等      | 级     |                |         |        |
| 项目类别  | Ŷ     | 性化实验项目     |     | 项目来      | Ş.    | 教训             | 財ノ题     |        |
| 期数名称  |       |            |     | 2022个1   | 主化英   | 验项目            |         |        |
| 指导教师  |       | 管理员        |     | 联系电      | 话     | 15932          | 377656  |        |
| 导师单位  | 交通    | 运输与物流学院    | E   | 导频值      | 简     | 14485644       | 3@qq.co | m      |
|       | 姓名    | 学号         |     | 电话       |       | 邮箱             | 类别      | 项目角组   |
|       | admin | 123        | 150 | 60457799 |       | 23456@qq.com   | 专科生     | 项目负望 人 |
|       | 可杰福   | 1940306102 | 166 | 89080163 |       | 671500         | 本科生     | 项目成为   |
| 項目成员  | 刘山川   | 1940306101 | 178 | 28881001 |       |                | 本科生     | 项目成员   |
|       | 黄京金   | 1940306103 | 173 | 53561550 |       |                | 本科生     | 项目成为   |
| 項目成员  | 深馨允   | 1940306104 | 183 | 37006399 |       |                | 本科生     | 项目成历   |
|       | 李鸿毅   | 1940306105 | 136 | 18330073 | 177   | 9173649@qq.com | 本科生     | 项目成为   |
| 项目背景  |       |            |     |          | 123   |                |         |        |
| 項目内容  |       |            |     |          | 123   |                |         |        |
| 项目创新点 |       |            |     |          | 123   |                |         |        |
| 应用前景  |       |            |     |          | 123   |                |         |        |
| 研究基础  |       |            |     |          | 123   |                |         |        |

(2) 编辑项目信息: 点击对应项目中操作一栏, 选择"修改", 可对该项目信息进行修改编辑。

| 学生申报 5 返回上 | 一页                                  |                |                         |                       |        |      |      |     |      |        |  |  |
|------------|-------------------------------------|----------------|-------------------------|-----------------------|--------|------|------|-----|------|--------|--|--|
| 项目名称       | 镍的深入讨论与研                            | 开究             |                         |                       |        |      |      |     |      |        |  |  |
| 所属学院       | 运输                                  |                |                         |                       |        |      |      |     |      |        |  |  |
| 期数名称       | 2022个性化实验                           | 项目             |                         |                       |        |      |      |     |      |        |  |  |
| 指导教师       | admin                               |                |                         |                       |        |      |      |     |      |        |  |  |
| 申请时间       | 2022-08-01 00:                      | 00:00          | 2023-05-04 00           | :00:00                |        |      |      |     |      |        |  |  |
| 报名方式*      | <ul> <li>团体</li> </ul>              |                |                         |                       |        |      |      |     |      |        |  |  |
|            | 添加祖员                                |                |                         |                       |        |      |      |     |      |        |  |  |
|            | 学号                                  | 姓名             | 电话                      | 邮箱                    | 负责人    | 学生类别 | 挂科状态 | 挂科数 | 个人特长 | 操作     |  |  |
|            | 123                                 | admin          | 15060457799             | 123456@qq.com         | 是      | 专科生  | 无    |     |      | 编辑     |  |  |
|            | 1940306102                          | 寸杰梧            | 16689080163             | 671500                | 否      | 本科生  | 无    |     |      | 编辑 删除  |  |  |
| 名单 *       | 1940306101                          | 刘山川            | 17828881001             |                       | 否      | 本科生  | 无    |     |      | 编辑 删除  |  |  |
|            | 1940306103                          | 黄京金            | 17353561550             |                       | 否      | 本科生  | 无    |     |      | 编辑 删除  |  |  |
|            | 1940306104                          | 梁馨允            | 18337006399             |                       | 百      | 本科生  | 无    |     |      | 编辑《删除》 |  |  |
|            | 1940306105                          | 李鸿毅            | 13618330073             | 1779173649@qq.com     | 否      | 本科生  | 无    |     |      | 编辑 删除  |  |  |
| 项目背景*      | (请将起版或单入<br>**** ** ** (** )<br>123 | 的字体设置<br>B I U | 涉14号)<br>  A • ∳ •  Ξ • | !≣ •   [£3%  •] arial | - 14px |      |      |     |      |        |  |  |
|            |                                     |                |                         |                       |        |      |      |     |      |        |  |  |

(2) 审核: 在对应项目右侧操作栏中可选择审核结果; 也可通过批量选中多个项目, 在顶部操作栏中选择审核结果, 进行批量审核操作。列表中展示分级审核进度。

| ų | 調教 | <ul> <li>学院</li> <li>学院</li> <li>学院</li> </ul> | > 美健好             | 查询  | 其他最作    | < ₩7   |         |             |      |                     |         |
|---|----|------------------------------------------------|-------------------|-----|---------|--------|---------|-------------|------|---------------------|---------|
|   | 序号 | 期政                                             | 项目名称              | 学院  | 招导软币    | 学号     | 姓名      | 联系电话        | 較成單級 | 立項编号                | 操作      |
|   | 1  | 2022个性化实验项目                                    | 機的深入讨论与研究         | 运输  | admin   | 123    | admin   | 15060457799 | 待审核  |                     | -       |
|   | 2  | 2022个性化实验项目                                    | 招生就业处             | 招航处 | 邪艳兵     | 123    | admin   | 15060457799 | 通过   | 校版<br>GX10613700001 | 无操作     |
|   | 3  | 2022个性化实验项目                                    | Bombir.           | 运输  | admin   | 123    | admin   | 15060457799 | 通过   | 校版<br>GX10613050006 | 修改      |
|   | 4  | 2022个性化实验项目                                    | 重点实验室项目测试中期间整款而开资 | 运输  | admin   | 123    | admin   | 15060457799 | 通过   | 校版<br>GX10613050005 | 删除      |
|   | 5  | 2021年重点实验室开放项目                                 | RIRIRI            | 运输  | admin   | 123    | admin   | 15060457799 | 通过   | 校版<br>ZD10613050004 | 待审      |
|   | 6  | 2022第一期资产设备使用管理平台开发                            | 资产设备使用管理平台开发      | 电气  | teacher | 202202 | student | 15932377657 | 通过   | 校板<br>GX10613030002 | 拒绝      |
|   | 7  | 2022第一期资产设备使用管理平台开发                            | 学生提交资产设备使用管理平台开发  | 电气  | 李浩      | 202202 | student | 15932377657 | 通过   | 校版<br>GX10613030004 | 80004 · |

| 学生印 | 接信意管理機( | ŧ              |                   |             |        |     |       |             |      |                      |         |
|-----|---------|----------------|-------------------|-------------|--------|-----|-------|-------------|------|----------------------|---------|
| -   | 目相敗     | ✓ 学続 ✓ 立環状态    |                   | <b>1</b> 11 | 其他最作 ^ | 执行  |       |             |      |                      |         |
|     | 序号      | 期数             | 项目名称              | 学院          | 批量通过   | 学号  | 姓名    | 联系电话        | 軟價审核 | 立项编号                 | 遗作 ③    |
|     | a -     | 2022个性化实验项目    | 植的深入讨论与研究         | 运输          | 取消立项   | 123 | admin | 15060457799 | 待审核  |                      | - 请选择 ~ |
|     | 2       | 2022个性化实验项目    | 描生就业处             | 招献处         | 为相关    | 125 | admin | 15060457799 | 通过   | 校规<br>GX10613700001  |         |
|     | 3       | 2022个性化实验项目    | 制编纸               | 运输          | admin  | 123 | admin | 15060457799 | 通过   | 的報告<br>GX10613050006 | □ 遺迹绎 ~ |
|     | 4       | 2022个性化实验项目    | 重要实验室项目演试中期相關的同乎语 | 运输          | admin  | 123 | admin | 15060457799 | 通过   | K规<br>GX10613050005  | 请选择 ~   |
|     | 5       | 2021年重点实验室开放项目 | 和利用利              | 运输          | admin  | 123 | admin | 15060457799 | 通过   | 校级<br>ZD10613050004  |         |

需注意: 若该项目已立项, 该项目不可再修改。

#### 4.3 中期检查

该模块主要展示中期检查报告的相关信息,包括项目信息、学生信息、审核进度、报告 的查看编辑等。

| 中期检查   | 信息管理模块         |               |    |            |      |            |        |      |           | 3    | 医础模块 🛛 中期检 | 查信息管理模块 |
|--------|----------------|---------------|----|------------|------|------------|--------|------|-----------|------|------------|---------|
| 中期检查信息 | 息管理模块          |               |    |            |      |            |        |      |           |      |            |         |
| 项目期    | ☆ ☆ 通送輸与物流学術   | ✓ 重询方式 ✓ 关键字  |    | <b>110</b> |      |            |        |      |           |      |            |         |
| 序号     | 1680           | 项目名称          | 学院 | 般师         | 提交状态 | 学生工号       | 学生姓名   | 較同审核 | 学院审核      | 学校审核 | 較师审核       | 报告 ③    |
| 1      | 测试项课外创新整体流程    | 从期数进入测试数师提交過题 | 运输 | 潭水刚        | 已爆交  | 2018111309 | 吾兰·木合买 | 通过   | 侍审核       | 通过   | 通过 ~       | 修改报告    |
| 2      | 2021年重点实验室开放项目 | 交运商试提交选题      | 运输 | 源水刚        | 已得交  | 2018111309 | 吾兰·木合死 | 待审核  | 待审核       | 待审核  | 待审核 ~      | 修政报告    |
|        |                |               |    |            |      |            |        | Ħ    | 2 条 20条/页 | ~ 前往 | 1页 <       | 1 >     |

### (1) 提交状态:列表中展示对应学生的中期报告的提交状态

| 序号 | 期数             | 项目名称                       | 学院  | 教师    | 提交状态 | 学生工号       | 学生姓名   | 較师审核 | 学院审核 | 掌校审核 | 学校审核  | 报告 🔘 |
|----|----------------|----------------------------|-----|-------|------|------------|--------|------|------|------|-------|------|
| 1  | 测试项课外创新整体流程    | 从期数进入测试款师提交选题              | 运输  | 谭永刚   | 已提交  | 2018111309 | 吾兰·木合灭 | 通过   | 待审核  | 通过   | 通过 ~  | 修改报告 |
| 2  | 2022个性化实验项目    | 突发事件下应急物品的生产与供应——以口罩<br>为例 | 运输  | admin | 已揭交  | 2018111309 | 吾兰·木合天 | 侍审核  | 侍审核  | 侍审核  | 待审核 🗸 | 修改报告 |
| 3  | 2021年重点实验室开放项目 | 交运测试模交选题                   | 运输  | 谭永刚   | 已提交  | 2018111309 | 吾兰·木合死 | 待审核  | 待审核  | 待审核  | 侍审核 🗸 | 修改报告 |
| 4  | 2022个性化实验项目    | 招生就业处                      | 招航处 | 郑艳兵   | 未提交  | 123        | admin  | 待审核  | 待审核  | 待审核  | 待审核 🗸 | 提交报告 |
| 5  | 2021年重点实验室开放项目 | 浪信单位简称23                   | 人文  | admin | 未提交  | admin      | admin  | 待审核  | 待审核  | 待审核  | 待审核 🗸 | 提交报告 |

## (2) 查看报告: 点击对应项目名称, 可查看该学生提交的项目中期报告, 并可进行打印操

作。

A85A5B89E2C21&ytoken=eyJ0eXAiOJJKV1QiLCJhbGciOJJUzI1NJ9.eyJzdWliOilyMDE5MDEwNDcxliwiZXhwIjoxNjc4MzMzMzY4t

| 项目名称   | 3        | 交运测试提交选题  |         |
|--------|----------|-----------|---------|
| 期数名称   | 2021     | 年重点实验室开放I | 项目      |
| 所属学院   | 运输       | 指导教师      | 谭永刚     |
| 进展成果   | 春眠不觉晓,处处 | 闻啼鸟, 夜来风雨 | 声,花落知多少 |
| 使用材料   | 春眠不觉晓,处处 | 闻啼鸟,夜来风雨  | 声,花落知多少 |
| 下一阶段安排 | 春眠不觉晓,处处 | 闻啼鸟,夜来风雨  | 声,花落知多少 |
| 资源利用情况 | 春眠不觉晓,处处 | 闻啼鸟,夜来风雨  | 声,花落知多少 |
| 导师指导情况 | 春眠不觉晓,处处 | 闻啼鸟,夜来风雨  | 声,花落知多少 |
| 学生参与情况 | 春眠不觉晓,处处 | 闻啼鸟, 夜来风雨 | 声,花落知多少 |
| 存在问题情况 | 不错不错不错   | 不错不错不错不错  | 不错不错不错  |

(3) 审核: 在对应项目右侧操作栏中可选择审核结果; 列表中展示分级审核进度。

| 期检查   | 信息官埋模状                        |                        |      |            |        |                          |                  |        |         | 某      | 础模块 🛛 中期格 | 查信息管理模 |
|-------|-------------------------------|------------------------|------|------------|--------|--------------------------|------------------|--------|---------|--------|-----------|--------|
| 期检查信息 | 8管理模块                         |                        |      |            |        |                          |                  |        |         |        |           |        |
| 项目期硬  | 交通运输与物选学新                     | /> 查询方式 / 关键字          |      | 510        |        |                          |                  |        |         |        |           |        |
| *号    | 期数                            | 项目名称                   | 学院   | 教師         | 提交状态   | 学生工号                     | 学生姓名             | 較用审核   | 掌腕重核    | 学校审核   | 較而审核      | 报告     |
|       |                               |                        |      |            |        |                          |                  |        |         |        |           |        |
| 1     | 测试项课外创新整体流程                   | 从期数进入测试款师提实远题          | 运输   | 運亦刚        | 已提交    | 2018111309               | 吾兰·木合买           | 通过     | 待审核     | 通过     | 通过 ~      | 修改报告   |
| 1     | 测试项课外创新整体流程<br>2021年重点实验室开放项目 | 从期款进入测试款得提交选题 交运则试提交选题 | 运输运输 | 還示別<br>源示別 | 已機交已機交 | 2018111309<br>2018111309 | 吾兰·木合买<br>吾兰·木合买 | 通过 待审核 | 待审核 待审核 | 通过 待审核 | 通过 へ 荷审核  | 修改报告   |

## (4) 修改: 点击对应项目栏中的"修改报告", 可对学时的报告进行编辑。

| 17 FB 47 FB |                                                                |               |
|-------------|----------------------------------------------------------------|---------------|
| 項日名杯        | 交运時試歷交過觀                                                       |               |
| 所属学院        | 运输                                                             |               |
| 期数名称        | 2021年重点实验室开放项目                                                 |               |
| 指导教师        | 還去例                                                            |               |
| 进展成果*       | (请将粘贴或输入的字件设置为14号)                                             |               |
|             | **** 🕫 📴 B J 🖳 A + #¥' + ¦≣ + i⊟ + i⊕ # - srial + 14px + 📰 🗮 🗮 |               |
|             | 一要報道 Mole 2 in 2 man                                           | \$ <b>5</b> 5 |
|             |                                                                |               |
|             |                                                                |               |
| 使用材料*       | (唐将結局成績) AD字体设置为14号)<br>                                       |               |

#### 4.4 结题报告

该模块主要展示结题检查报告的相关信息,包括项目信息、学生信息、审核进度、报告 的查看编辑等。

| <b>击题报告信</b> | 息管理模块          |               |    |     |      |            |          |      |      | 3    | 【础模块 🛛 结题报 | 告信息管理模块 |
|--------------|----------------|---------------|----|-----|------|------------|----------|------|------|------|------------|---------|
| 结题报告信息管      | 雪理模块           |               |    |     |      |            |          |      |      |      |            |         |
| 项目期数         | 交通运输与物流学员      | ◇ 査询方式 ◇ 关键字  |    | 5m  |      |            |          |      |      |      |            |         |
| 序号           | 剩款             | 项目名称          | 学院 | 数师  | 提交状态 | 学生工号       | 学生姓名     | 較师审核 | 学院审核 | 学校审核 | 數师审核       | 报告 ⑧    |
| ч.           | 测试项课外创新整体流程    | 从期数进入测试数师提交远题 | 运输 | 運永刚 | 已總交  | 2018111309 | <u> </u> | 通过   | 待审核  | 待审核  | 通过 ~       | 修改报告    |
| 2            | 2021年重点实验室开放项目 | 交运测试提交远题      | 运输 | 谭永刚 | 已緩交  | 2018111309 | 吾兰·木合买   | 待审核  | 待审核  | 待审核  | 待审核 ~      | 传改报告    |

(1) 提交状态:列表中展示对应学生的结题报告的提交状态

| 序号 | 期数             | 项目名称          | 学院 | 数师  | 提交状态 | 学生工号       | 学生姓名   | 較师审核 | 学院审核    | 学校审核   | 較顺重核  | 报告 ③  |
|----|----------------|---------------|----|-----|------|------------|--------|------|---------|--------|-------|-------|
| 1  | 测试项课外创新整体流程    | 从期数进入测试款师提交选题 | 运输 | 源亦刚 | 已機交  | 2018111309 | 吾兰·木合买 | 通过   | 待审核     | 待审核    | 通过 ~  | 修改报告  |
| 2  | 2021年重点实验室开放项目 | 交运测试提交远题      | 运输 | 運亦刚 | 已提交  | 2018111309 | 畜兰·木合买 | 待审核  | 待审核     | 待审核    | 待审核 > | 修改报告  |
|    |                |               |    |     |      |            |        |      |         |        |       |       |
|    |                |               |    |     |      |            |        | 共 2  | 条 20条/页 | i ~ 前往 | 1 页   | < 1 > |

(2)查看报告:点击对应项目名称,可查看该学生提交的项目中期报告,并可进行打印操 作。

## 结题报告信息

| 项目名称   | 从期                                                                                   | 改进入测试教师提                                                          | 交 <mark>选</mark> 题                                                                                                    |
|--------|--------------------------------------------------------------------------------------|-------------------------------------------------------------------|----------------------------------------------------------------------------------------------------|
| 期数名称   | 测试                                                                                   | 式项课外创新整体                                                          | 流程                                                                                                    |
| 所属学院   | 交通运输与物流学院                                                                            | 指导教师                                                              | 谭永刚                                                                                                    |
| 进展成果   | 项目成效项目成效项目成效项目成效项目成<br>成效项目成效项目成效项目成效项<br>可目成效项目成效项目成效项目成效项目成效项目成效项目成效项目成效项目成效项目成效项  | 效项目成效项目成<br>目成效项目成效项<br>因成效项目成效项目成效项目成效项目成效项目成效项目成效项目成效项目成效项目成效项目 | 成效项目成效项目成效项目成效项目成效项目<br>页目成效项目成效项目成效项目成效<br>成效项目成效项目成效项目成效项目<br>页目成效项目成效项目成效项目成效<br>成效项目成效项目成效项目成效项目成效<br>页目成效项目成效项目成效项目成效项目 |
| 使用材料   | 使用材料使用材料使用材料使用材料使用材<br>材料使用材料使用材料使用材料使<br>使用材料使用材料使用材料使用材料使用材<br>材料使用材料使用材料使用材料使用材料使 | 料使用材料使用材料使用材料使用材料使用材料使用材料使用材料使用材料使用材料使用材                          | 材料使用材料使用材料使用材料使用<br>使用材料使用材料使用材料使用材料<br>材料使用材料使用材料使用材料使用<br>材料使用材料使用材料使用材料<br>料                                              |
| 结题报告   | 结题报告结题报告结题报告结题报告结题报<br>报告结题报告结题报告结题报告结题报告结<br>结题报告结题报告结题报告结题报<br>报告结题报告结题报           | 告结题报告结题排<br>题报告结题报告绪<br>告结题报告结题排<br>告结题报告结题排                      | 段告结题报告结题报告结题报告结题<br>告题报告结题报告结题报告结题报告<br>段告结题报告结题报告结题报告结题<br>段告结题报告结题报告                                                       |
| 项目总结   | 项目总结项目总结项目总结项目总结项目总<br>总结项目总结项目总结项目总结项目总结项目总结项目总结项目总结项目总结项目总结项目                      | 结项目总结项目总<br>目总结项目总结项<br>结项目总结项目总<br>结项目总结项目总                      | 总结项目总结项目总结项目总结项目<br>页目总结项目总结项目总结项目总结项目总结项目总结项目总结项目总结项目总结项目总结项                                                                |
| 存在问题情况 |                                                                                      | 允许结题                                                              |                                                                                                    |

打印

(3) 审核: 在对应项目右侧操作栏中可选择审核结果, 列表中展示分级审核进度。

| 1 测试项课外创新整体流程    | 从期款进入测试软得得交透频  |    |     |     |            |        |     | A to be to be | TUCTURE | With the second second | 114 (2) |  |  |  |
|------------------|----------------|----|-----|-----|------------|--------|-----|---------------|---------|------------------------|---------|--|--|--|
|                  |                | 运输 | 谭永刚 | 已提交 | 2018111309 | 吾兰·木合买 | 通过  | 待审核           | 待审核     | 通过 ^                   | 修改报告    |  |  |  |
| 2 2021年重点实验室开放项目 | 交运期试播交选题       | 运输 | 源亦刚 | 已提交 | 2018111309 | 吾兰·木合买 | 侍审核 | 侍审核           | 待审核     | 待审核                    | 修改报告    |  |  |  |
|                  | 共2条 20美/页 √ 柳庄 |    |     |     |            |        |     |               |         |                        |         |  |  |  |

(4) 修改:点击对应项目栏中的"修改报告",可对学生的报告进行编辑。

| 项目名称         | 交运期试提交选题                                |      |
|--------------|-----------------------------------------|------|
| 所属学院         | 运输                                      |      |
| 期数名称         | 2021年重点实验室开放项目                          |      |
| 指导教师         | 谭永阳                                     |      |
| <b>酒目成效*</b> | (連将粘贴或输入的字体设置为14号)                      |      |
|              | mm = = = = = = = = = = = = = = = = = =  |      |
|              | 元表現-2 body * 0 * stean                  | 7206 |
| 存用4721*      | (濟府転账或输入的字体设置为14号)                      |      |
|              | ann = = = = = = = = = = = = = = = = = = |      |
|              | 春根不觉线,处处境端岛,改并巩固声                       |      |

## 4.5 项目日志

该模块主要能够查看并管理学生提交的项目日志,包含学生信息、日志信息、评阅情况 等信息

| 项目日  | 志信息管理模块        |                |     |            |        |            |          |      |                     | 基础模          | 块 ロ 项目日 | 日志信息管理模块 |
|------|----------------|----------------|-----|------------|--------|------------|----------|------|---------------------|--------------|---------|----------|
| 项目日志 | 信息管理模块         |                |     |            |        |            |          |      |                     |              |         |          |
| 项目   | ·明数 ~ 交通运输与    | a物流学版 ~ _ 查询方式 | ~ × | 建学         | 査询     |            |          |      |                     |              |         |          |
| 序号   | 期款             | 项目名称           | 学院  | 学生工号       | 学生姓名   | 日志标题       | 工作时段     | 评阅数师 | 评例时间                | 评阅状态         | 评阅      | 操作 ③     |
| 1    | 2021年重点实验室开放项目 | 交运测试提交选题       | 运输  | 2018111309 | 香兰·木合买 | 123        | 123      | 谭亦刚  | 2022-09-16 14:44:14 | ~            | 评调      | (講選择 > ) |
| 2    | 测试项课外创新整体流程    | 从期数进入测试被师提交选题  | 运输  | 2018111309 | 吾兰·木合买 | 课外创新流程日志测试 | 20220927 | 谭永刚  | 2022-09-27 00:58:47 | $\checkmark$ | 评调      | 遺选择 >    |
| 3    | 测试项课外创新整体流程    | 学生从期数进入测试选题    | 运输  | 2018111309 | 吾兰·木合买 | 学生从期数提交选题  | 20220927 | 谭小刚  | 2022-09-27 01:24:11 | $\checkmark$ | 评网      | 遺选择 ~    |
|      |                |                |     |            |        |            |          |      | 共3条 20条/页 ·         | 前往 1         | 页       | (1)      |

## (1) 查看日志:点击对应日志的标题可查看日志。

| 序号 | 期間政            | 项目名称          | 学院 | 学生工号       | 学生姓名   | 日志标题       | 工作时段     | 评阅教师 | 评阅时间                | 评调状态         | 评阅 | 撮作 ⓒ      |
|----|----------------|---------------|----|------------|--------|------------|----------|------|---------------------|--------------|----|-----------|
| 1  | 2021年重点实验室开放项目 | 交运测试提交远题      | 运输 | 2018111309 | 吾兰·木合买 | 123        | 123      | 谭永阳  | 2022-09-16 14:44:14 | ~            | 评阅 | - 语选择 ~   |
| 2  | 测试项课外创新整体流程    | 从朝数进入测试款师提交远题 | 运输 | 2018111309 | 吾兰·木合哭 | 课外创新流程日志测试 | 20220927 | 谭永刚  | 2022-09-27 00:58:47 | $\checkmark$ | 评阅 | ( 请选择 ~ ) |
| 3  | 测试项课外创新整体流程    | 学生从期数进入测试远题   | 运输 | 2018111309 | 吾兰·木合买 | 学生从期数提交远题  | 20220927 | 谭永刚  | 2022-09-27 01:24:11 | ~            | 评阅 | 読法择 >     |

| お信息管理作 |            |              |    |            |     |      |            | × |             |
|--------|------------|--------------|----|------------|-----|------|------------|---|-------------|
| 制数     |            |              |    |            |     |      |            |   |             |
|        | 学号         | 123          |    |            |     |      |            |   |             |
|        | 姓名         | admin        |    |            |     |      |            |   | 间时间         |
| 2021   | T //-m+ch  | 2022.00.04   |    |            |     |      |            |   | 10 14:53:2  |
| 21     |            | 2022-08-04   |    |            |     |      |            |   | -30 10:38:5 |
| 21     | 工作内容       | 项目准备材料清点     |    |            |     |      |            |   |             |
| 2022第一 | 评阅情况       | 该生材料准备充分     |    |            |     |      |            |   | 10 21:54:0  |
| 2022第一 |            |              |    |            |     |      |            |   |             |
| 2022第一 | 明资产设备使用管理平 | 资产设备使用管理平台开发 | 电气 | 2016117600 | 李梓齐 | 1231 | 2022-05-06 |   |             |

(2) 评阅日志: 点击对应列表中的"评阅", 可完成对学生提交日志的评阅工作。

| 学号                  | 123        |  |
|---------------------|------------|--|
| 姓名                  | admin      |  |
| 工作时段                | 2022-08-04 |  |
| 工作内容                | 项目准备材料满点   |  |
| 评阅情况 <mark>*</mark> | 读生材料准备充分   |  |

(3) 维护日志:点击对应日志操作一栏中的"编辑",可对日志进行修改;点击"删除",可删 除该条日志数据。

| 项目  | 日志信息管理模块         |                   |          |        |         |                 |            |         |                     | 基础模式 | 夬 > 项目日 | ]志信息管理模块 |
|-----|------------------|-------------------|----------|--------|---------|-----------------|------------|---------|---------------------|------|---------|----------|
| 项目日 | 志信息管理模块          |                   |          |        |         |                 |            |         |                     |      |         |          |
| 顶   | 目期数 ~ 〕 (学院      | ~ 查询方式            | ~ 〕 〔 关键 | (*     | 重询      |                 |            |         |                     |      |         |          |
| 序号  | 利数               | 项目名称              | 学院       | 学生工号   | 学生姓名    | 日志标题            | 工作时段       | 评调教师    | 评调时间                | 评阔状态 | 评阅      | 援作 ③     |
| 1   | 2021年重点实验室开放项目   | 重点实验室项目测试中期结整软师评语 | 运输       | 123    | admin   | 日志标题*           | 2022-08-04 | admin   | 2022-08-10 14:53:25 | ~    | 评调      | 清选择 へ    |
| 2   | 2022个性化实验项目      | 镶的深入讨论与研究         | 运输       | 123    | admin   | 镶的深入讨论与研究       | 20220809   | admin   | 2022-08-30 10:38:50 | ~    | 评调      | 无操作      |
| 3   | 2022个性化实验项目      | 重点实验室项目测试中期结整软师评语 | 运输       | 123    | admin   | 日志标题*           | 2022-01-12 |         |                     |      | 评调      | 修改       |
| 4   | 2022篇一期资产设备使用管理平 | 资产设备使用管理平台开发      | 电气       | 202202 | student | 设备预约管理需求分析      | 202-08-10  | teacher | 2022-08-10 21:54:02 | ~    | 评调      | 删除       |
| 5   | 2022第一期资产设备使用管理平 | 资产设备使用管理平台开发      | 电气       | 202202 | student | 实验设备预约管理系统数据库设计 | 20220811 1 |         |                     |      | 评调      |          |

需注意:已评阅的日志不可再修改。

## 五、竞赛管理

## 5.1 发起竞赛主题

该模块主要用于管理发起竞赛,并可进行填写成绩等操作。

| 发起竞赛   | 管理模块 |                  |        |                       |     |            |          |             |        |         |
|--------|------|------------------|--------|-----------------------|-----|------------|----------|-------------|--------|---------|
| 发起竞赛管? | 理模块  |                  |        |                       |     |            |          |             |        |         |
| 2023   |      | 現名方              | ( × 32 | 请选择学校状态 > 1           | 前类型 | ~ 」 请输入关键值 | 查询 添加    |             |        |         |
| 序号     | 学院   | 完赛活动             | 方式     | 开始-截止                 | 发起人 | 负责人        | 克褒类别     | 学校审核        | 成绩填写   | 操作 ③    |
| 1      | 运输   | test20120307竟赛项目 | 混和     | 2023-03-04~2023-04-27 | 尹報旭 | 尹報旭        | test宽真内容 | 通过          | 成绩填写   |         |
|        |      |                  |        |                       |     |            |          | 共1条 20条/页 ∨ | 前往 1 7 | 页 〈 1 〉 |

(1)发起竞赛:点击"添加"按钮,填写相关信息表单,提交后完成竞赛的发起。

| 竟赛项目添加              |                                                                  |  |
|---------------------|------------------------------------------------------------------|--|
| 克赛活动名称 <sup>+</sup> |                                                                  |  |
| 究赛类别*               | Rafferen V                                                       |  |
| 活动年份。               | 2023 ~                                                           |  |
| 76*                 | 読品序字段、 🗸                                                         |  |
| 报名方式*               | ○ 小体 ○ 田体 ○ 源和                                                   |  |
| 活动类型 <sup>*</sup>   | ○ 罗科弗奭 ○ 州他活动                                                    |  |
| 负责人*                | 播加热的                                                             |  |
| 报名时间*               | ③ 报名开始时间 置 据名则此时间                                                |  |
| 免费时间*               | ③         東南市総計同         重         東南市総計同                        |  |
| 表用預算*               | - +                                                              |  |
| 活动最大容量。             | - +                                                              |  |
| 团体每组最少人数*           | - +                                                              |  |
| 团体每组最大人数*           |                                                                  |  |
| 文件                  | また他2月 日初時doc.doc.vli.ukupst.pst.pst.pst.pst.pst.pst.pst.pst.pst. |  |
|                     | ·····································                            |  |

## (2) 查看竞赛活动: 点击竞赛活动名称, 可查看竞赛的详细信息。

| 竟赛项目详情   |                                         |
|----------|-----------------------------------------|
| 竟奋活动名称   | 源ist1                                   |
| 含寶类別     | 第十五局遗外科技创新实验典题                          |
| 活动年份     | 2023年                                   |
| 9R       | 土木工程学院                                  |
| 报名方式     | 混和                                      |
| 活动类型     | 学行览直                                    |
| 负责人      | 105                                     |
| 报名时间     | 2023-03-07 00:00:00至2023-04-14 00:00:00 |
| 袁赛时间     | 2023-03-20 00:00:00至2023-06-30 00:00:00 |
| 表用预算     | 5000                                    |
| 活动总容型    | 100                                     |
| 团体每组最少人数 | 5                                       |
| 团体每组最大人数 | 10                                      |
| 預计人数     |                                         |
| 文件       | د د د د د د د د د د د د د د د د د د     |
|          | 教学实验项目是指本学年纳入教学计划且实际开出的教学实验项目。          |

#### (3) 成绩填写:点击对应竞赛列表中"成绩填写",可对学生成绩进行编辑管理。

| 竞赛成绩填写构    | 英块                |                     |              |      |      |      |         |             |
|------------|-------------------|---------------------|--------------|------|------|------|---------|-------------|
| 批量操作 通过选择批 | 北量停改的数据 点击批量接作 在弹 | 出框里 选择等级、分数、获取作品的填  | 写 进行批量执行     |      |      |      |         |             |
| 学号         | > 请输入查询值          | <b>宣词 批型操作 成绩</b> 数 | <sup>读</sup> |      |      |      | 土数据     | ₩ excel dbf |
| 序号         | 学号                | 姓名                  | 克莫活动名称       | 获奖年份 | 成绩等级 | 成绩记录 | 获奖作品名称  | 保存 ⑧        |
|            |                   |                     |              | 智无数据 |      |      |         |             |
|            |                   |                     |              |      |      |      | 10条/页 > | 涟 页 〈 〉     |

### 5.2 竞赛学生报名

该模块展示和管理报名学生的信息,包含学生基本信息、竞赛信息、报名方式、负责人 状态等相关信息。

| 2台字:        | 主列表管理模块    |          |              |         |    |                  |    |                |      |               |       |       |
|-------------|------------|----------|--------------|---------|----|------------------|----|----------------|------|---------------|-------|-------|
| <b>段名学生</b> | 列表管理模块     |          |              |         |    |                  |    |                |      |               |       |       |
| 报名7         | int ∨ ]    | 选择是否负责 > | <b>查询</b> 添加 |         |    |                  |    |                |      | <b>山</b> 数据导入 | excel | 😫 dbf |
| 序号          | 李昱         | 姓名       | 党赛关别         | 竞赛活动    | 学院 | 专业               | 年级 | 肥级             | 报名方式 | 联系电话          | 负责人状态 | 創除 @  |
| 1           | 2016117600 | 李梓齐      | 国家级竞赛名称      | 竞赛活动名称" |    | 电气工程及其自动化/城轨交通电气 |    | 电气(城轨)2016-01班 | 团体   | 15760019812   | 负责人   | đ     |
| 2           | 2021116719 | 战香善      | 国家设克赛名称      | 竞赛活动名称* | 公共 | 法学               |    | 法学2021-01班     | 团体   | 15941679597   | 組员    | 0     |
| 3           | 202202     | student  | 国家级党赛名称      | 竞赛活动名称* |    | 电气工程及其自动化        |    | 电气2021-06班     | 个体   | 15932377657   | 负责人   | 0     |
| 4           | 2016111557 | 李兆伟      | 国家一级竞赛       | 活动竞赛    |    | 车辆工程             |    | 车辆2017-01班     | 团体   | 19982024574   | 负责人   | 0     |
| 5           | 1940306102 | 寸杰梧      | 国家一级竞赛       | 活动竞赛    | 运输 | 交通运输             |    | 交运2019-06班[藏]  | 团体   | 16689080163   | 組员    | ۵     |
| 6           | 2017110437 | 张宸语      | 国家一级竞赛       | 竞赛活动名称" |    | 土木工程(利兹)         |    | 土木(利益)2018-01班 | 团体   | 13076081930   | 负责人   | đ     |
| 7           | 1940306120 | 李珍奥      | 国家一级竞赛       | 亮嘉活动名称* | 运输 | 交通运输             |    | 交运2019-06班[藏]  | 团体   | 13298996290   | 組员    | Û     |
| 8           | 1940306119 | 李家兴      | 国家一级竞赛       | 竞赛活动名称* | 运输 | 交通运输             |    | 交运2019-06班[藏]  | 团体   | 15824801476   | 組员    | ۵     |
| 9           | 1940306105 | 李鸿毅      | 国家一级竞赛       | 完赛活动名称* | 运输 | 交通运输             |    | 交运2019-06班[藏]  | 团体   | 13618330073   | 組员    | 0     |

(1) 添加成员: 点击"添加", 填写报名学生的相关信息, 提交后可添加为该竞赛项目的成员。

| 班级码*                 |  |  |  |
|----------------------|--|--|--|
| 班级 <mark>*</mark>    |  |  |  |
| 单位码*                 |  |  |  |
|                      |  |  |  |
| 单位*                  |  |  |  |
| 电子信箱*                |  |  |  |
| 负责人状态 <mark>*</mark> |  |  |  |
| 竞赛报名号 <mark>*</mark> |  |  |  |
| 竞赛活动号 <mark>*</mark> |  |  |  |

(2) 导入导出:点击右上角的"数据导入"图标可根据模板导入报名学生列表;点击导出图

标,可导出对应格式的表单

| 主列表管理杠 | 报名学生   | 列表导入管  | 理                     |      |                       |      |       | ×        |                   |
|--------|--------|--------|-----------------------|------|-----------------------|------|-------|----------|-------------------|
| 方式     | 第一步: 请 | 洗上传文件, | 点击下载模板                |      |                       |      |       |          |                   |
|        | ▲ 上传3  | 2件 支持. | 上传.dbf,.xlsx文件,且不超过10 | MOC  |                       |      |       |          | 472 /27 - January |
|        | 第二步:四  | 配需上传的字 | 段                     |      |                       |      |       |          | 很否力式              |
| 2016   | 会选     |        | 今段道明                  | B    | 经支援                   | 调合的  | 今段新期  | 今巴上府     | 团体                |
| 2021   | +22    |        | FIXIN                 |      | 101- <del>3-</del> 5X |      | FREE  | TRADE    | 团体                |
| 20     | 第三步: 杉 | 验需上传的数 | 据 确认字段                |      |                       |      |       |          | 个体                |
| 2016   |        |        |                       |      |                       |      |       |          | 团体                |
| 19403  | 306102 | 寸杰悟    | 国家一级竞赛                | 活动竟赛 | 运输                    | 交通运输 | 交运201 | 9-06班[藏] | 团体                |

| 报名学生列表导出管理          |               |               | × |
|---------------------|---------------|---------------|---|
|                     |               |               |   |
| 可导出字段               |               |               |   |
| □ 全选                |               |               |   |
| lé bjm (班级码)        | bjmc (班级)     | dwm (单位码)     |   |
| 21 dwmc (单位)        | dzxx (由子信箱)   | fzrzt (负责人状态) |   |
| 20                  |               |               |   |
| it jsbmh (寬赛报名号)    | jshdh (竟赛活动号) | nj (年级)       |   |
| 40 pxh (排序号)        | xh (学号)       | xm (姓名)       |   |
| 17<br>□ vddb (移动电话) | 7/(四) (右川(四)) | フume (专业)     |   |
|                     |               |               |   |
| 40                  | 确认并导出         |               |   |
| 40                  |               |               |   |

#### 5.3 竞赛成绩管理

该模块用于管理竞赛成绩信息,包括竞赛基本信息、成绩等级、负责人信息、获奖信息 等相关信息。

| 竞赛成绩   | 信息管理管理模块 | ţ       |      |          |        |       |      |        |    |    |        |
|--------|----------|---------|------|----------|--------|-------|------|--------|----|----|--------|
| 竟赛成绩信息 | 管理管理模块   |         |      |          |        |       |      |        |    |    |        |
| 2023   | Y) (R    | 赛美别 🔹 🗌 | 成绩等级 | 选择查询字典 ~ | 请输入查询值 | 查询    |      |        |    |    |        |
| 序号     | 竞赛活动名称   | 克赛类别名称  | 成绩等级 | 描导教育姓名   | 负责人学号  | 负责人姓名 | 获奖年份 | 获奖作品名称 | 查询 | 阔览 | 1810 © |
|        |          |         |      |          | 智无数据   |       |      |        |    |    |        |

## 六、常见问题

1、如何处理作为课程负责人在系统"实验课程列表"中未查到课程信息、无法提交大纲 和排课的情况

答:请联系学院管理员查看<u>该课程是否绑定实验中心、课程负责人</u>。若未绑定,绑定即 可。(在"实验课程列表"中修改如下)

| ロ 首页                                      | 实验课    | 程管理模块                           |             |          |             |                |        |      |          |                  |      |        |         |     | 基础模块 | A > 实验课程管理组织 |
|-------------------------------------------|--------|---------------------------------|-------------|----------|-------------|----------------|--------|------|----------|------------------|------|--------|---------|-----|------|--------------|
| こ 基础数据 、                                  | の読書を   | 员、学院管理员指定课程。1<br>第40月70日1月2月前4日 | 來設室, 遺程交費人, | 件确定都些负责. | 人建全大的       |                |        |      |          |                  |      |        |         |     |      |              |
| · *                                       | Roymon | 2809-2003 MIX                   |             |          |             |                |        |      |          |                  |      |        |         |     |      |              |
| 。 培养方室管理                                  | 2023   | -2023第2学期 🗸                     | 学院          | × 3      | 193         | ~ 】 ( 新闻行成 ~ ~ | 关键字    |      | <b>3</b> |                  |      |        |         | t   | 数据导入 | excel Solof  |
| 。 课程执行计划                                  |        | (2)(0)/(1)                      |             | ule en   | 2278        | 800888E        | 0.3291 |      | minuar   | 0.00/04.00/05.00 | HENT | 0.28-0 | +6      | 195 | =2   | B/4 (5)      |
| • 实验课程列表                                  | 1      | SLSE001112                      |             |          | 10          | 1078+858+0     | 48     | 0.5  | 16       | 0/0/4            |      |        | Ellio I | •   |      | With a       |
| 。 课程大切管理                                  | 2      | ELEC003612                      | 电路分析        | -100     | 95          | 电气工程基础实验中心     | 64     | 0.5  | 20       | 0/29/29          |      |        | 已建立     | 0   |      | 7748.16      |
| <ul> <li>         实验项目管理      </li> </ul> | 3      | ELEC017212                      |             |          | 44          | 电气工程基础实验中心     | 48     | 0.5  | 20       | 0/17/17          |      |        | 已建交     | 0   |      | 方法開作         |
| <ul> <li>9.2.2.2010.02.12</li> </ul>      | 4      | MECE002512                      | e:          | 人登社      | 6136        | 机械基础实验中心       | 32     | 0.38 | 6.08     | 0/3/3            |      | 100    | 已建文     | 0   |      | 世界           |
| 9 10-000000 v                             | 5      | SoEM001212                      |             |          | 12 <b>1</b> | 经济管理实验中心       | 48     | 3    | 3        | 0/2/2            |      |        | ERC     | 0   |      | 编模大时         |
|                                           | 6      | PHV5000712                      | ٨.          |          | 02          | 物理学的中心         | 32     | 1    | 32       | 4/6/10           |      |        | Eitex   | 0   |      | 课程绑定实验列表     |

若已绑定,请学院管理员查看<u>教师所在中心与课程所在中心是否一致</u>,若不一致可根据 情况采取:

(1) 将该课程调整至教师中心下("实验课程列表"模块操作一栏去修改如下);

| 🐨 实验数学管理系统                                  | = |                          |                                      |                | URAM: SHA |         | ) © 🙆 <b>252</b> |
|---------------------------------------------|---|--------------------------|--------------------------------------|----------------|-----------|---------|------------------|
| ☆ 義页                                        |   | 实验课程管理模块                 |                                      |                |           | 基础模     | 块 ) 实验测程管理模块     |
| 12 基础数据                                     |   |                          | · #10.5. #142#120.5.122.51           |                | -         |         |                  |
| <ul> <li>(9) 開設管理</li> </ul>                |   | 实验                       | 管理修改                                 |                | × .       |         |                  |
| <ul> <li>培养方案管理</li> <li>用PD+D+M</li> </ul> |   | 2022-2023語2李朝            | 壁码 SLSE001112                        |                |           | 1. 数据号入 |                  |
| • 实验课程列表                                    |   | 10 Mar 10                | 路廊 工程化学8                             |                | 18        | 272 BR  |                  |
| <ul> <li>建程大的管理</li> <li>实验项目管理</li> </ul>  |   | 2 ELECODO                | 名称* Engineering Chemistry 8 中的标志工程发展 |                | Elfe      | •       |                  |
|                                             |   | 3 8LECO172<br>4 MECE0025 | 金座* 生命学院本科交話中心                       |                | 日月文       | • •     |                  |
| C HERE                                      |   | 5 S68M0012               | <b>\$\$</b> \$* 0.5                  |                | ERX       | • •     |                  |
|                                             |   | 6 PHYS0007               | 16 ÷                                 |                | ERX       | •       |                  |
| PI statement                                |   | 7. ELECO173              | 周数* 16 _ ↓                           |                | Etta      | •       |                  |
| 4. 2948.7940                                |   | 8 ELECO199               | 份案* 化字类 ~                            |                | 日開京       | •       |                  |
| CD changes                                  | X | 9 ELECOD37               |                                      | <b>能</b> 定. 取消 | 已建立       | •       |                  |

(2) 为教师添加多个中心(包含课程所在中心即可)

| 🐨 实验教学管理系统                                       | = |      |         |              |         |      |               |         | 初始争色: 智速员      | . ÷            | © 😫 *62    |
|--------------------------------------------------|---|------|---------|--------------|---------|------|---------------|---------|----------------|----------------|------------|
| ゆ 普页                                             |   | 实验费  | 师管理模    | 块            |         |      |               |         |                | 基础模块           | - 实验教师管理模块 |
| 司 基础的语言                                          | * | ①常要的 | 中美众的建治中 | 0、清朝時读歌师对应的记 | 9.并图影师加 |      |               |         |                |                |            |
| (9) 课程管理                                         | ~ |      |         |              |         |      |               |         |                |                |            |
| 。 培养方案管理                                         |   |      |         | V   3002     |         | 155  | A10 2020 FUER | n v BNT |                |                |            |
| 。 课程执行计划                                         |   |      | 序型      | 学院的          | 学院目标    | IÐ   | 地名            | 实验室病与   | 实验鉴思师          | 815            | 809 ®      |
| <ul> <li></li></ul>                              |   |      | 1       | 06           | 经管      |      | Te I          | 34      | 交通時還工程軟容部是市实验室 | 82 · ·         | 0          |
| <ul> <li>(新祝天)(10世)</li> <li>(本給项目管理)</li> </ul> |   |      | 2       | 05           | 运输      | 2018 |               | v       | 民工程四川醫業の完設黨    | <b>約10</b> 日 ~ | 8          |
| <ul> <li> 实验教师管理</li> </ul>                      |   |      | 3       | 93           | 信息处     | 201  | 9             | ~       | 交通路道工程軟質部集但实验室 | 通过 ~           | 0          |
| <ul> <li>的学院课程申请</li> </ul>                      |   |      | 4       | 06           | 位度      | 2019 |               |         | 风工模四川销量水实验室    | 19#85 V        | 8          |
|                                                  |   |      |         |              |         |      |               |         |                | (              | ~          |

2、如何处理"已提项目管理"中无项目列表,无法进行项目开设情况

答:请确认<u>课程大纲是否提交且审核通过</u>,需由学院、学校管理员审核通过后才可查看 到已提项目列表并开设项目哦。

| ロ 首页                                     | 课   | 课程大切管理模块                             |         |      |          |      |                    |            |             |         |     |     |           | 调管理模块 |
|------------------------------------------|-----|--------------------------------------|---------|------|----------|------|--------------------|------------|-------------|---------|-----|-----|-----------|-------|
| 12 基础影照                                  | ~ 0 | Q证当台集中的TULINg编辑的文字和Iduations中已进步上组99 |         |      |          |      |                    |            |             |         |     |     |           |       |
| · () () () () () () () () () () () () () | ~   |                                      |         |      |          |      |                    |            | 14.17       |         |     |     |           |       |
| 。 培养方面管理                                 |     |                                      | ·       |      | - parent |      | Martan Martan      | HESSERIE - | 947         |         |     |     | (i) excer | Babi  |
| o 课程执行计划                                 | 10  | 89                                   | 保住代码    | 衛星市中 | 的美的市     | ¥0t  | SHI                | 南用         | <b>75</b> 8 | 宗社堂     | 70  | 70  | 98/1      | 6     |
| <ul> <li>         立         ·</li></ul>  |     | 1                                    | 3273195 |      | 10       | 8295 | 13111年4月1日年末33年年中心 |            | 已持文         | /Pimits | 81  | 81  | 80.05     |       |
| <ul> <li>         ·</li></ul>            |     | 2                                    | 1071027 |      |          | 8595 | 材料科学与工程实验教学中心      |            | 已建文         | 21461   | 82  | 812 | - Marcel  |       |
| 。 实验教师管理                                 |     | 3                                    | 1074007 |      |          | 8394 | 材料料学与工程实验教学中心      |            | 已经文         | 21915   | 81  | BIZ | 请告怀       |       |
| 。 跨字院课程申请                                |     | 4                                    | 0111400 |      |          | 土木   | 土木工程実家很实验教学师范中心    |            | 已建文         | 待审核     | 持审核 | 通过  | 的白泽       |       |

3、如何修改课程大纲

答:如果课程大纲还未审核,可直接进行修改;若大纲已经审核,需联系管理员将审核 进度修改为"待审核"才可进行修改哦。

4、排课任务如何分配;是否可多人排课同一课程下的不同项目

<u>课程负责人</u>可对该课程下所有实现项目进行排课,提交课程大纲时设置的<u>实验项目负责</u> 教师也可对该实验项目进行排课

5、为什么排完课却没有看到排课记录?

教师只能查到负责教师为自己的排课记录,可以请对应项目的负责教师登录后确认排课 结果是否正确。

6、如何处理实验项目无法分组、排课情况?

请确认项目是否设置实验房间以及人数,需要在项目"开设"中把这些实验设置实验房间

## 以及容量后才可进行分组。

| a 篇页                                                                       | 已提紧    | 验项目                            | 管理  |         |                |                                                       |       |      |      | 实验规律 | Esta  | 1项目管理 |
|----------------------------------------------------------------------------|--------|--------------------------------|-----|---------|----------------|-------------------------------------------------------|-------|------|------|------|-------|-------|
|                                                                            | 8.0170 | 前月学業190,2022-2027第1学業12世代世界第1章 |     |         |                |                                                       |       |      |      |      |       |       |
| · 建柠檬斑                                                                     | 201    | 0.00044                        |     |         | 教学班项目以及3       |                                                       |       |      |      |      |       |       |
| © HARRE                                                                    |        |                                |     |         | and the second | Lan Andreas and                                       |       |      |      |      |       |       |
| • 教育开课计划                                                                   |        | 24                             | #15 |         | 94550004       | NTHESSAPTINE.                                         | HOUSE | BRRE | 2012 | T2   | *77.8 | SWO . |
| • 課程參数设置                                                                   |        |                                | ±π  | ±TIGRS  | SERVICE        | ++TEMPRO1                                             | 1000  | 22   | 0    | 8    | 8     |       |
| 。 和意时的设置                                                                   |        | a.                             | ±×  | 171988  | REFERENCE.     | 12回家協士法会会二次由心 1061200101                              | 178   | 5    | 0    | 10   | 8     |       |
| <ul> <li>已總实驗项目</li> </ul>                                                 |        | â.                             | 土木  | 1AI GRE | THE POINT      |                                                       | 194   | 0    | 0    | 12   | 65    |       |
| <ul> <li>其聖明日27日</li> <li>二、二、二、二、二、二、二、二、二、二、二、二、二、二、二、二、二、二、二、</li></ul> |        | 4                              | ±7. | ININE   |                |                                                       | (988  | 0    | 0    | 8    | 83    |       |
| · UBABAR                                                                   |        | 5                              | 北   | 土木工場開幕  |                |                                                       |       | 0    | 0    | 85   | 8     |       |
| · · · · · · · · · · · · · · · · · · ·                                      |        | 6                              | 土木  | ±*I@##  | 32326999       |                                                       | 158   | 0    | 0    | 85   | 8     |       |
| 口 实验选择                                                                     |        |                                | 土木  | ±*I@##  |                | 8 ALLON                                               | 1988  | 0    | 0    | 52   | 83    |       |
| 图 实验成绩                                                                     |        |                                | ±7. | 土木工程用品  |                | 28                                                    | -     | 0    | 0    | 12   | 8     |       |
| ~ 課程評价                                                                     |        | 9                              | 2.8 | ±*INR#  | HERBYSH        | R KOGE / HIBMAN / BROTHANK / NE                       | 17=   | 0    | 0    | 185  | -     |       |
| D grantal                                                                  |        | 10                             | 土木  | 1×1988  |                | (論:) 取消                                               | 1940  | 0    | 0    | 12   | 68    | A     |
| <ol> <li>課程或量</li> </ol>                                                   |        |                                | 林   | 土木工業業家  | 我实验教举示范中CIV    | 009112 國際工業194 XMCU4099112001 在14/房間及開始時期度 企业 7年表 已开设 | 198   |      | 93   | 8    | 60    | A     |